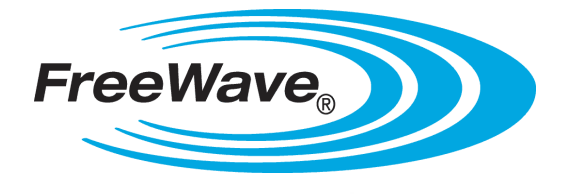

## Modbus I/O

I/O Slaves: FGRIO-S FGR2-IOS-C-U FGR2-IOS-CE-U I2-IOS

I/O Expansion Radio Base: FGR2-IO-IOE

## **User Manual and Reference Guide**

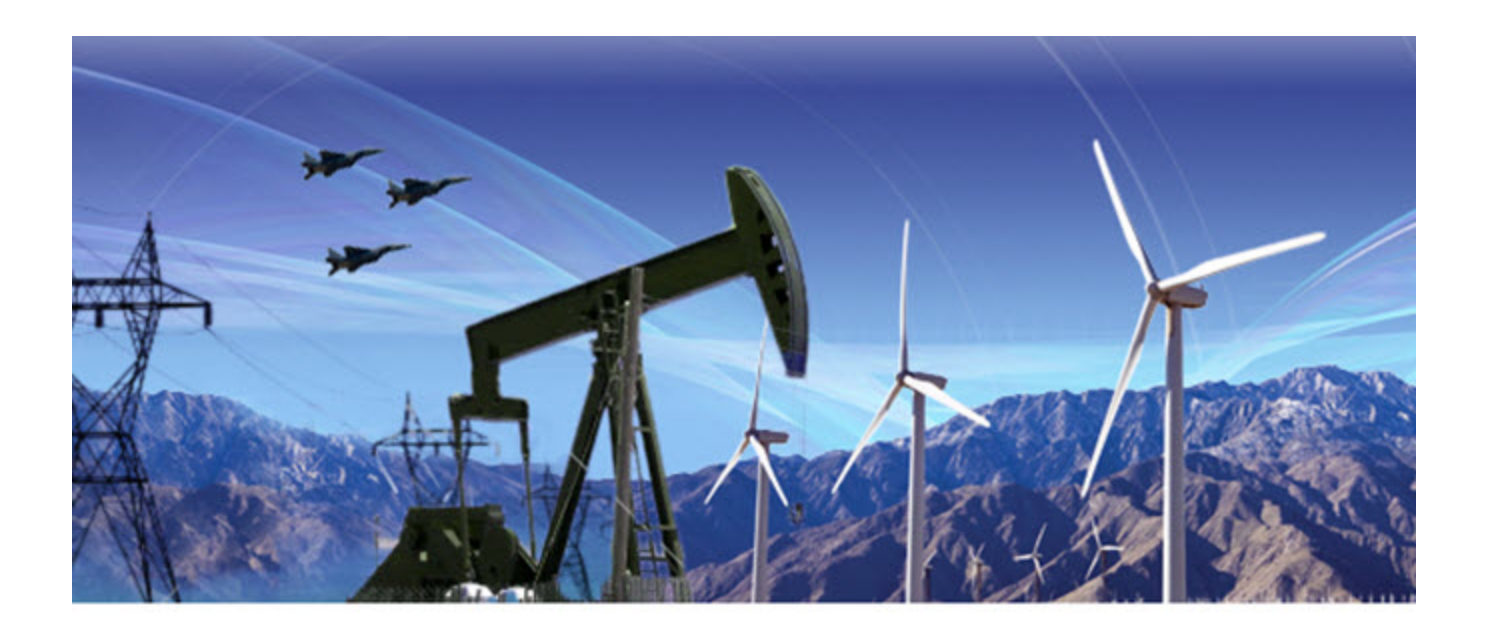

Part Number: LUM0010AC Revision: Sep-2015

#### Warranty

FreeWave Technologies, Inc. warrants your FreeWave® Wireless Data Radio against defects in materials and manufacturing for a period of three years from the date of shipment, depending on model number. In the event of a Product failure due to materials or workmanship, FreeWave will, at its discretion, repair or replace the Product. For evaluation of Warranty coverage, return the Product to FreeWave upon receiving a Return Material Authorization (RMA).

In no event will FreeWave Technologies, Inc., its suppliers, or its licensors be liable for any damages arising from the use of or inability to use this Product. This includes business interruption, loss of business information, or other loss which may arise from the use of this Product. OEM customer's warranty periods can vary.

Warranty Policy will not apply in the following circumstances:

- 1. If Product repair, adjustments, or parts replacements are required due to accident, neglect, or undue physical, electrical, or electromagnetic stress.
- 2. If Product is used outside of FreeWave specifications as stated in the Product's data sheet.
- 3. If Product has been modified, repaired, or altered by Customer unless FreeWave specifically authorized such alterations in each instance in writing. This includes the addition of conformal coating.

#### **Special Rate Replacement Option**

A special rate replacement option is offered to non-warranty returns or upgrades. The option to purchase the replacement unit at this special rate is only valid for that RMA. The special replacement rate option expires if not exercised within 30 days of final disposition of RMA.

#### Safety Information

**STOP** Warning! Do NOT remove or insert diagnostics cable while circuit is live.

FreeWave Technologies, Inc. 5395 Pearl Pkwy, Ste. 100 Boulder, CO 80301 303.381.9200 Toll Free: 1.866.923.6168 Fax: 303.786.9948

Printed in the United States of America. Copyright © 2015 by FreeWave Technologies, Inc. All rights reserved.

www.freewave.com

Page 2 of 145

LUM0010AC Rev Sep-2015

#### **Export Notification**

FreeWave Technologies, Inc. products may be subject to control by the Export Administration Regulations (EAR) and/or the International Traffic in Arms Regulations (ITAR). Export, re-export, or transfer of these products without required authorization from the U.S. Department of Commerce, Bureau of Industry and Security, or the U.S. Department of State, Directorate of Defense Trade Controls, as applicable, is prohibited. Any party exporting, re-exporting, or transferring FreeWave products is responsible for obtaining all necessary U.S. government authorizations required to ensure compliance with these and other applicable U.S. laws. Consult with your legal counsel for further guidance.

#### **FCC Notifications**

This device complies with part 15 of the FCC rules. Operation is subject to the following two conditions: 1) This device may not cause harmful interference and 2) this device must accept any interference received, including interference that may cause undesired operation.

The content of this guide covers FreeWave Technologies, Inc. models sold under FCC ID: FCC ID KNY-6231812519 (FGR models).

All models sold under the FCC ID(s) listed above must be installed professionally and are only approved for use when installed in devices produced by FreeWave Technologies or third party OEMs with the express written approval of FreeWave Technologies, Inc. Changes or modifications should not be made to the device.

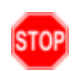

**Warning!** The FGR2-IOS-C-U, FGR2-IOS-CE-U, and FGR2-IO-IOE models have a maximum transmitted output power of 1 W. The antennas used must provide a separation distance of at least 23 cm from all persons and must not be co-located or operate in conjunction with any other antenna or transmitter.

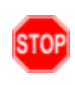

**Warning!** The FGRIO-S model has a maximum transmitted output power of 100 mW. The antennas used must provide a separation distance of at least 23 cm from all persons and must not be co-located or operate in conjunction with any other antenna or transmitter.

#### FCC NEMA Installation and Label

Where applicable, the models described in this guide must be installed in a NEMA enclosure. When any FreeWave Technologies, Inc. module is placed inside an enclosure, a label must be placed on the outside of the enclosure. The label must include the text "Contains FCC ID: FCC ID KNY-6231812519 (FGR models)."

#### **IC Notifications**

This device complies with Industry Canada license-exempt RSS standard(s). Operation is subject to the following two conditions: (1) this device may not cause interference, and (2) this device must accept any interference, including interference that may cause undesired operation of the device.

Ce dispositif est conforme aux normes permis-exemptes du Canada RSS d'industrie. L'opération est sujette aux deux conditions suivantes : (1) ce dispositif peut ne pas causer l'interférence, et (2) ce dispositif doit accepter n'importe quelle interférence, y compris l'interférence qui peut causer le fonctionnement peu désiré du dispositif.

#### **GNU License Notification**

Some of the software in the firmware is licensed under the GNU General Public License and other Open Source and Free Software licenses. You can obtain corresponding source by contacting FreeWave and requesting the source on CD.

#### **Restricted Rights**

LUM0010AC Rev Sep-2015

Page 3 of 145

Any product names mentioned in this manual may be trademarks or registered trademarks of their respective companies and are hereby acknowledged.

This manual is only for use by purchasers and other authorized users of FreeWave products.

No part of this manual may be reproduced or transmitted in any form or by any means, electronic or mechanical, or for any purpose without the express written permission of FreeWave Technologies, Inc. FreeWave reserves the right to make changes to this manual without notice. FreeWave assumes no responsibility or liability for the use of this manual or the infringement of any copyright or other proprietary right.

#### **UL Notifications**

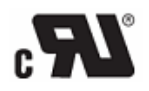

Models FGRIO-S, FGR2-IOS-C-U, FGR2-IOS-CE-U, FGR2-IO-IOE, I2-IOM-U, and I2-IOS-C-U are suitable for use in Class I, Division 2, Groups A, B, C, and D or non-hazardous locations only. Do not connect or disconnect any connectors while the circuit is live unless the area is known to be non-hazardous.

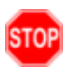

**Warning! EXPLOSION HAZARD** - Substitution of components may impair suitability for Class1, Division2.

**Warning!** DO NOT REMOVE or insert the diagnostics cable while the circuit is live unless the area is known to be free of ignition concentrations or flammable gases and vapors.

- Input voltage for the FGR2-IOS-C-U, FGR2-IOS-CE-U, FGR2-IO-IOE, is +6.0 to +30.0 VDC.
- Input voltage for the FGRIO-S is +6.0 to +20.0 VDC.
- Input voltage for the I2-IOS-C-U is +6.0 to +30.0 VDC.

Important!: Input power shall be derived from a single Class 2 power source.

#### **ATEX Certification**

- Provision shall be made to prevent the rated voltage being exceeded by the transient disturbances of more than 140% of the peak rated voltage.
- The system shall be mounted in an ATEX certified enclosure with a minimum ingress protection rating of at least IP54 as defined in EN60529 and used in an environment of not more than pollution degree 2.
- The enclosure must have a door or cover accessible only by the use of a tool.

This document is the property of FreeWave Technologies, Inc. and contains proprietary information owned by FreeWave®. This document cannot be reproduced in whole or in part by any means without written permission from FreeWave Technologies, Inc.

## **Table Of Contents**

| Preface                                                                                | 13 |
|----------------------------------------------------------------------------------------|----|
| 1. Introduction                                                                        | 17 |
| 1.1 I/O Product Family                                                                 | 18 |
| 1.2 Modbus I/O Systems                                                                 | 19 |
| 1.3 Configuration Tool Options                                                         | 20 |
| 1.4 Tool Suite and Terminal Emulators                                                  | 20 |
| 1.5 Radio Setup Mode                                                                   | 21 |
| 1.5.1 Using Tool Suite to Connect to and Program Radios                                | 21 |
| 1.5.2 Accessing the Setup Menu Using a Terminal Emulator                               | 22 |
| View the Setup menu in Board-level Radios                                              | 24 |
| 1.6 LED Indications                                                                    | 25 |
| 2. Configuring a Serial Master                                                         |    |
| 2.1 Configuring a Serial Master                                                        | 28 |
| 2.2 Setting the Serial Master's Role in the Network                                    | 29 |
| 2.3 Establishing Communication Between the Serial Master's Data Port and an End Device | 29 |
| 2.3.1 Baud Rate                                                                        | 29 |
| 2.3.2 Data Parity                                                                      | 30 |
| 2.3.3 Flow Control                                                                     | 31 |
| 2.3.4 Modbus RTU                                                                       | 31 |
| 2.3.5 Serial Interface                                                                 |    |
| 2.3.6 Setup Port                                                                       | 32 |
| 2.3.7 Turn Off Delay                                                                   | 33 |
| 2.3.8 Turn On Delay                                                                    | 34 |
| 2.3.9 Use Break to Access Setup                                                        | 34 |
| 2.4 Establishing Communication with Modbus I/O Slaves                                  | 34 |
| 2.5 Setting Serial Master RF Transmission Characteristics                              | 35 |
| 2.5.1 Frequency Key                                                                    | 35 |
| 2.5.2 Max Packet Size and Min Packet Size                                              |    |
| 2.6 Setting Serial Master MultiPoint Parameters                                        |    |
| 2.6.1 Master Packet Repeat                                                             |    |
| 2.6.2 Repeaters                                                                        | 38 |
| 2.6.3 Subnet ID - Serial Master                                                        |    |
| 3. Configuring a Modbus I/O Slave                                                      | 39 |
| 3.1 Configuring a Modbus I/O Slave                                                     | 40 |

Page 5 of 145

LUM0010AC Rev Sep-2015

| 3.2 Modbus I/O Slaves in Tool Suite                                           | 42 |
|-------------------------------------------------------------------------------|----|
| 3.3 Setting the Modbus I/O Slave's Role in the Network                        | 42 |
| 3.4 Establishing Communication Between the Modbus I/O Slave and an End Device | 42 |
| 3.5 Establishing Communication with the Serial Master                         | 43 |
| 3.6 Modbus I/O Slave RF Transmission Characteristics                          | 43 |
| 3.7 Modbus I/O Slave MultiPoint Parameters                                    | 43 |
| 3.8 Modbus I/O Slave Modbus Parameters                                        | 44 |
| 3.8.1 AI1 User Offset and AI2 User Offset                                     | 44 |
| 3.8.2 AI1 250 Ohms and AI2 250 Ohms                                           | 44 |
| 3.8.3 AO1 Custom Offset and AO2 Customer Offset                               | 45 |
| 3.8.4 AO1 Unchanged and AO2 Unchanged                                         | 45 |
| 3.8.5 AO1 Default CMD and AO2 Default CMD                                     | 45 |
| 3.8.6 Clear Cntr 1 on Read and Clear Cntr 2 on Read                           | 46 |
| 3.8.7 Clip AI1 Offset at Zero and Clip AI2 Offset at Zero                     | 46 |
| 3.8.8 Counting Mode                                                           | 47 |
| 3.8.9 Default Delay                                                           | 48 |
| 3.8.10 DI1 125 Ohms and DI2 125 Ohms                                          | 48 |
| 3.8.11 DI1 Pullup and DI2 Pullup                                              | 49 |
| 3.8.12 DI1 Counter Edge and DI2 Counter Edge                                  | 50 |
| 3.8.13 Digital Output 1 Default and Digital Output 2 Default                  | 50 |
| 3.8.14 DO Bi-Stable                                                           | 50 |
| 3.8.15 DO Monostable Time                                                     | 51 |
| 3.8.16 Fast AI (DI1) and Fast AI (DI2)                                        | 51 |
| 3.8.17 Modbus Mode - Modbus I/O Slave                                         | 52 |
| 3.8.18 Modbus Address Size - Modbus I/O Slave                                 | 52 |
| 3.8.19 Modbus ID - Modbus I/O Slave                                           | 52 |
| 3.8.20 Sensor Power Default                                                   | 53 |
| 4. Other Radio Settings                                                       | 55 |
| 4.1 Setting Other RF Transmission Characteristics                             | 55 |
| 4.1.1 Frequency Zones - 900MHz                                                | 55 |
| Enable Frequency Zones in Tool Suite                                          | 57 |
| Enable Frequency Zones in the Terminal Interface                              | 57 |
| 4.1.2 Hop Table Size - 900MHz                                                 | 58 |
| 4.1.3 Hop Table Version - 900MHz                                              | 59 |
| 4.1.4 High Noise                                                              | 60 |
| 4.1.5 Low Power Mode                                                          | 60 |

LUM0010AC Rev Sep-2015

| 4.1.6 MCU Speed                                                             | 62 |
|-----------------------------------------------------------------------------|----|
| 4.1.7 Remote LED                                                            | 62 |
| 4.1.8 Retry Timeout                                                         | 63 |
| 4.1.9 RTS to CTS                                                            | 63 |
| 4.1.10 Slave Security                                                       | 65 |
| 4.1.11 Transmit Power                                                       | 65 |
| 4.1.12 Transmit Rate                                                        | 66 |
| 4.2 Setting Other MultiPoint Parameters                                     |    |
| 4.2.1 1 PPS Enable Delay                                                    | 67 |
| Setup 1PPS Enable/Delay                                                     | 67 |
| Calibrate an I/O Slave in 1PPS Enable/Delay Mode                            | 67 |
| 4.2.2 Diagnostics                                                           | 68 |
| 4.2.3 DTR Connect                                                           | 68 |
| 4.2.4 Local Mode                                                            | 69 |
| 4.2.5 Max Slave Retry                                                       | 69 |
| 4.2.6 Multi-Master Synch                                                    | 69 |
| 4.2.7 Radio ID                                                              | 69 |
| 4.2.8 Radio Name                                                            | 70 |
| 4.2.9 Repeater Frequency                                                    | 70 |
| 4.2.10 Retry Odds                                                           |    |
| 4.2.11 Slave/Repeater                                                       | 71 |
| 4.3 Reading Diagnostics in Tool Suite                                       | 71 |
| 5. Installing and Wiring Components                                         | 73 |
| 5.1 Wiring Modbus I/O Slaves                                                |    |
| 5.1.1 Radio Power                                                           | 73 |
| 5.1.2 Digital Inputs                                                        | 73 |
| 5.1.3 Digital Outputs                                                       | 74 |
| 5.2 Wiring Modbus I/O Slaves to 4-20 mA Sensors                             | 74 |
| 5.2.1 Connecting a 4-20 mA Sensor to Analog Input 1 or Analog Input 2       | 74 |
| 5.2.2 Connecting a 4-20 mA Sensor to Analog Input 3 or Analog Input 4       |    |
| 5.3 Wiring Modbus I/O Slaves to 1-5 V Sensors                               | 78 |
| 5.3.1 Connecting a 1-5 Volt Sensor to Analog Input 1 or Analog Input 2      |    |
| 5.3.2 Connecting 1-5 Volt Sensor to Analog Input 3 or Analog Input 4        | 79 |
| 5.3.3 1-5 Volt Sensor Signal Coupling for Analog Input 3 and Analog Input 4 |    |
| 5.4 Using an Analog Input as a Digital Input with a Pullup Resistor         | 81 |
| 5.5 Plunger Lift Example                                                    | 83 |

Page 7 of 145

This document is the property of FreeWave Technologies, Inc. and contains proprietary information owned by FreeWave®. This document cannot be reproduced in whole or in part by any means without written permission from FreeWave Technologies, Inc.

| 5.5.1 Modbus I/O Slave to the Well Head                                      |     |
|------------------------------------------------------------------------------|-----|
| 5.5.2 Modbus Registers                                                       | 85  |
| 5.6 Tank Level Example                                                       |     |
| 5.6.1 Modbus I/O Slave to the Well Head                                      |     |
| 5.6.2 Modbus Registers                                                       |     |
| 5.7 Tubing Pressure Example                                                  |     |
| 5.7.1 I/O Master to the RTU                                                  |     |
| 5.7.2 I/O Slave to the Well Head                                             |     |
| 5.7.3 Terminal Port Mappings in Tool Suite                                   |     |
| 6. Viewing Radio Statistics                                                  |     |
| 6.1 Viewing the Radio Statistics in Tool Suite                               |     |
| 6.2 Viewing the Radio Transmission Characteristics in the Terminal Interface | 89  |
| 6.3 Antenna Reflected Power                                                  |     |
| 6.4 Master-Slave Distance                                                    |     |
| 6.5 Noise Level                                                              |     |
| 6.6 Number of Disconnects                                                    |     |
| 6.7 Radio Temperature                                                        |     |
| 6.8 Rate %                                                                   | 91  |
| 6.9 Signal Level                                                             | 92  |
| 6.10 Transmit Current                                                        |     |
| 7. Modbus Register Map                                                       |     |
| 7.1 Modbus I/O Slave Register Map                                            | 94  |
| 7.2 Coil Descriptions                                                        |     |
| 7.2.1 1 DO1; DISCRETE OUTPUT #1                                              | 105 |
| 7.2.2 2 DO2; DISCRETE OUTPUT #2                                              | 105 |
| 7.2.3 3 SENSOR POWER                                                         | 105 |
| 7.2.4 4 SENSOR POWER-ON DEFAULT                                              |     |
| 7.2.5 5 DO1 FAULT                                                            |     |
| 7.2.6 6 DO2 FAULT                                                            |     |
| 7.2.7 7 SENSOR POWER FAULT                                                   | 106 |
| 7.2.8 8 COMM FAIL FAULT LATCH                                                | 106 |
| 7.2.9 9 CLEAR COUNTER 1 ON READ                                              |     |
| 7.2.10 10 CLEAR COUNTER 2 ON READ                                            |     |
| 7.2.11 11 CNTR1 INC ON 0-1 EDGE                                              | 106 |
| 7.2.12 12 CNTR2 INC ON 0-1 EDGE                                              | 107 |
| 7.2.13 13 DO1 LEAVE UNCHANGED                                                | 107 |
|                                                                              |     |

LUM0010AC Rev Sep-2015

| 72.15       15 DO1 DEFAULT STATE       107         7.2.16       16 DO2 DEFAULT STATE       107         7.2.17       17 CNTR1 INC LATCH       107         7.2.18       18 CNTR2 INC LATCH       107         7.2.19       19 CNTR1 CLEAR       107         7.2.20       20 CNTR2 CLEAR       107         7.2.21       21 Al 10FFSET CLIP AT 0       108         7.2.22       22 Al2 OFFSET CLIP AT 0       108         7.2.23       25 DI1 PULLUP       108         7.2.24       26 DI2 PULLUP       108         7.2.25       27 DO'S BI-STABLE       109         7.2.28       30 DEBOUNCE COUNTERS       109         7.2.29       30 ZELAVE UNCHANGED       109         7.2.29       31 FILTER COUNTERS       109         7.2.30       32 RESET RADIO       109         7.2.33       37.38 AI (Al2 250 OHM PD ACTIVE       100         7.2.34       39. 40 DI 12 SO HM PD ACTIVE       110         7.33       37.38 AI AL2 250 OHM PD FAULT       110         7.33       37.38 AI AL2 250 OHM PD FAULT       110         7.34       39. 40 DI 12 SO HM PD FAULT       110         7.34       39. 40 DI 12 SO HM PD FAULT       110                                                                | 7.2.14 14 DO2 LEAVE UNCHANGED           | 107 |
|----------------------------------------------------------------------------------------------------|-----------------------------------------|-----|
| 72.16       16 DO2 DEFAULT STATE       107         7.2.17       17 CNTR1 INC LATCH       107         7.2.18       18 CNTR2 INC LATCH       107         7.2.19       19 CNTR1 CLEAR       107         7.2.20       20 CNTR2 CLEAR       107         7.2.21       21 All OFFSET CLIP AT 0       108         7.2.22       22 Al2 OFFSET CLIP AT 0       108         7.2.23       25 D11 PULLUP       108         7.2.24       26 D12 PULLUP       108         7.2.25       27 D0's BI-STABLE       108         7.2.26       28 AO1/VSNS LEAVE UNCHANGED       109         7.2.28       30 DEBOUNCE COUNTERS       109         7.2.29       30 DEBOUNCE COUNTERS       109         7.2.30       32 RESET RADIO       109         7.2.33       33 d FAST AI(D1)/FAST AI(D12)       109         7.2.33       37.38 Al1 Al2 250 OHM PD ACTIVE       110         7.2.34       39.40 D11 125 OHM PD ACTIVE       110         7.33       37.38 Al1 Al2 250 OHM PD FAULT       110         7.33       1003 D10 F Al1       110         7.34       39.40 D11 125 OHM PD ACTIVE       110         7.34       1004 D1 OF Al2       110         7.                                                              | 7.2.15 15 DO1 DEFAULT STATE             | 107 |
| 7.2.17       17 CNTR1 INC LATCH       107         7.2.18       18 CNTR2 INC LATCH       107         7.2.19       19 CNTR1 CLEAR       107         7.2.20       20 CNTR2 CLEAR       107         7.2.21       21 Al1 OFFSET CLIP AT 0       108         7.2.22       22 Al2 OFFSET CLIP AT 0       108         7.2.23       25 D11 PULLUP       108         7.2.24       26 D12 PULLUP       108         7.2.25       27 DO'S BI-STABLE       108         7.2.26       28 AO1/VSNS LEAVE UNCHANGED       109         7.2.27       29 AO2 LEAVE UNCHANGED       109         7.2.28       30 DEBOUNCE COUNTERS       109         7.2.30       32 RESET RADIO       109         7.2.31       33, 4 FAST AI(D11)/FAST AI(D12)       109         7.2.33       37, 38 Al1 Al2 250 OHM PD ACTIVE       110         7.2.34       39, 40 D11 125 OHM PD ACTIVE       110         7.3.3       30 DI/D12 PULLUP ACTIVE       110         7.3.4       10001 D11       110         7.3.5       10002 D12       110         7.3.4       1004 D1 OF A12       110         7.3.4       1004 D1 OF A12       111         7.3.5       1001 DT                                                                       | 7.2.16 16 DO2 DEFAULT STATE             | 107 |
| 7.2.18       18 CNTR2 INC LATCH       107         7.2.19       19 CNTR1 CLEAR       107         7.2.20       20 CNTR2 CLEAR       107         7.2.21       21 Al1 OFFSET CLIP AT 0       108         7.2.22       22 Al2 OFFSET CLIP AT 0       108         7.2.23       25 DI1 PULLUP       108         7.2.24       26 DI2 PULLUP       108         7.2.25       27 DO's BI-STABLE       108         7.2.26       28 AO1/VSNS LEAVE UNCHANGED       109         7.2.27       29 AO2 LEAVE UNCHANGED       109         7.2.28       30 DEBOUNCE COUNTERS       109         7.2.29       31 FILTER COUNTERS       109         7.2.30       32 RESET RADIO       109         7.2.31       33, 34 FAST AI(D11)/FAST AI(D12)       109         7.2.33       37, 38 Al1 Al2 250 OHM PD ACTIVE       100         7.2.34       39, 40 D11 125 OHM PD ACTIVE       110         7.3.3       30, 40 DH1 125 OHM PD ACTIVE       110         7.3.1       10001 D11       110         7.3.2       1002 DI2       110         7.3.3       1003 DI OF Al1       110         7.3.4       10001 DI 1       110         7.3.4       1001 D                                                                       | 7.2.17 17 CNTR1 INC LATCH               | 107 |
| 7.2.19       19 CNTR1 CLEAR       107         7.2.20       20 CNTR2 CLEAR       107         7.2.21       21 Al1 OFFSET CLIP AT 0       108         7.2.22       22 Al2 OFFSET CLIP AT 0       108         7.2.23       25 DI1 PULLUP       108         7.2.24       26 DI2 PULLUP       108         7.2.25       27 DO's BI-STABLE       108         7.2.26       28 A01/VSNS LEAVE UNCHANGED       109         7.2.27       29 A02 LEAVE UNCHANGED       109         7.2.28       30 DEBOUNCE COUNTERS       109         7.2.29       31 FILTER COUNTERS       109         7.2.30       32 RESET RADIO       109         7.2.31       33 4 FAST AI(DI1)/FAST AI(DI2)       109         7.2.32       35, 36 DI1/DI2 PULLUP ACTIVE       100         7.2.33       37,38 Al1 Al2 250 OHM PD ACTIVE       110         7.2.34       39, 40 DI1 125 OHM PD ACTIVE       110         7.3.1       1001 DI1       110         7.3.3       1002 DI2       110         7.3.4       104 DI OF AI2       110         7.3.5       1000 DI OF AI1       110         7.3.4       1001 DI FA       111         7.3.5       1002 DI2                                                                              | 7.2.18 18 CNTR2 INC LATCH               | 107 |
| 7.2.20       20 CNTR2 CLEAR       107         7.2.21       21 AI1 OFFSET CLIP AT 0       108         7.2.22       22 AI2 OFFSET CLIP AT 0       108         7.2.23       25 DI1 PULLUP       108         7.2.24       26 DI2 PULLUP       108         7.2.25       27 DO'S BI-STABLE       108         7.2.26       28 AO1/VSNS LEAVE UNCHANGED       109         7.2.27       29 AO2 LEAVE UNCHANGED       109         7.2.28       30 DEBOUNCE COUNTERS       109         7.2.29       31 FILTER COUNTERS       109         7.2.30       32 RESET RADIO       109         7.2.31       33 4 FAST AI(DI1)/FAST AI(DI2)       109         7.2.32       35, 36 DI1/DI2 PULLUP ACTIVE       109         7.2.33       37.38 AI1 AI2 250 OHM PD ACTIVE       109         7.2.34       39, 40 DI1 125 OHM PD ACTIVE       110         7.2.35       45, 46 A11/AI2 250 OHM PD FAULT       110         7.3.1       1001 DI1       110         7.3.2       47, 48 DI1/DI2 125 OHM PD FAULT       110         7.3.3       1002 DI2       110         7.3.4       1001 DI1       110         7.3.5       1002 DI2       110         7.3.1 <td>7.2.19 19 CNTR1 CLEAR</td> <td></td>                         | 7.2.19 19 CNTR1 CLEAR                   |     |
| 7.2.21 21 AI1 OFFSET CLIP AT 0       108         7.2.22 22 AI2 OFFSET CLIP AT 0       108         7.2.23 25 DI1 PULLUP       108         7.2.24 26 DI2 PULLUP       108         7.2.25 27 DO'S BI-STABLE       108         7.2.26 28 AO1/VSNS LEAVE UNCHANGED       109         7.2.27 29 AO2 LEAVE UNCHANGED       109         7.2.28 30 DEBOUNCE COUNTERS       109         7.2.29 31 FILTER COUNTERS       109         7.2.30 32 RESET RADIO       109         7.2.31 33, 34 FAST AI(DI1)/FAST AI(DI2)       109         7.2.33 37,38 AI1 AI2 250 OHM PD ACTIVE       109         7.2.34 39, 40 DI1 125 OHM PD ACTIVE       110         7.2.35 45, 46 AI1/AI2 250 OHM PD FAULT       110         7.3.3 10003 DI OF AI1       110         7.3.4 1004 DI OF AI2       111         7.3.5 10005 DI of IODTR       111         7.4 4 40004 ALI COLS 16: 1 READ ONLY       111         7.4 4 40004 ALI COLS 16: 1 READ ONLY       111         7.4 4 40005 ALIC TORES       111         7.4 6 40005 DI OF FAULT DELAY       111         7.4 6 40005 ALIC SER OFFSET       111                                                                                                    | 7.2.20 20 CNTR2 CLEAR                   |     |
| 7.2.22       22       AI2       OFFSET CLIP AT 0       108         7.2.23       25       DI1       PULLUP       108         7.2.24       26       DI2       PULLUP       108         7.2.25       27       DO's BI-STABLE       108         7.2.26       28       AO1/VSNS LEAVE UNCHANGED       109         7.2.27       29       AO2 LEAVE UNCHANGED       109         7.2.28       30       DEBOUNCE COUNTERS       109         7.2.29       31       FILTER COUNTERS       109         7.2.30       32       RESET RADIO       109         7.2.31       33       34       FAST AI(D11)/FAST AI(D12)       109         7.2.33       37.38       AI 1AI2       250 OHM PD ACTIVE       109         7.2.34       39, 40 DI 125 OHM PD ACTIVE       110       110         7.2.35       45, 46 AI1/AI2       250 OHM PD FAULT       110         7.2.35       45, 46 AI1/AI2       250 OHM PD FAULT       110         7.3.1       10001 DI1       110       110         7.3.2       1002 DI2       110       110         7.3.3       1003 DI OF AI1       110       110         7.3.4       10002 DI2<                                                                                             | 7.2.21 21 AI1 OFFSET CLIP AT 0          |     |
| 7.2.23 25 DI1 PULLUP       108         7.2.24 26 DI2 PULLUP       108         7.2.25 27 DO'S BI-STABLE       108         7.2.26 28 AO1/VSNS LEAVE UNCHANGED       109         7.2.27 29 AO2 LEAVE UNCHANGED       109         7.2.28 30 DEBOUNCE COUNTERS       109         7.2.29 31 FILTER COUNTERS       109         7.2.30 32 RESET RADIO       109         7.2.31 33, 34 FAST AI(D11)/FAST AI(D12)       109         7.2.32 35, 36 DI1/D12 PULLUP ACTIVE       109         7.2.33 37,38 Al1 Al2 250 OHM PD ACTIVE       110         7.2.35 45, 46 AI1/AI2 250 OHM PD ACTIVE       110         7.2.36 47, 48 DI1/D12 125 OHM PD FAULT       110         7.3.1 10001 D11       110         7.3.1 10001 D11       110         7.3.2 10002 D12       110         7.3.4 10004 D1 OF AI2       111         7.4.1 40001 ALL COILS 16:1 READ ONLY       111         7.4.2 40002 ALL COILS 32:17 READ ONLY       111         7.4.4 40004 Al1 USER OFFSET       111         7.4.5 40005 Al2 USER OFFSET       111         7.4.6 40006 DO MONOSTABLE TIME       112                                                                                                    | 7.2.22 22 AI2 OFFSET CLIP AT 0          |     |
| 7.2.24 26 DI2 PULLUP       108         7.2.25 27 DO'S BI-STABLE       108         7.2.26 28 AO1/VSNS LEAVE UNCHANGED       109         7.2.27 29 AO2 LEAVE UNCHANGED       109         7.2.28 30 DEBOUNCE COUNTERS       109         7.2.29 31 FILTER COUNTERS       109         7.2.30 32 RESET RADIO       109         7.2.31 33, 34 FAST AI(D11)/FAST AI(D12)       109         7.2.32 35, 36 DI1/D12 PULLUP ACTIVE       109         7.2.33 37,38 AI1 AI2 250 OHM PD ACTIVE       110         7.2.35 45, 46 AI1/AI2 250 OHM PD ACTIVE       110         7.2.35 45, 46 AI1/AI2 250 OHM PD FAULT       110         7.2.35 45, 46 AI1/AI2 250 OHM PD FAULT       110         7.3.1 10001 DI1       110         7.3.1 10001 DI1       110         7.3.2 10002 DI2       110         7.3.3 10003 DI OF AI1       110         7.4.1 40011 ALL COILS 16:1 READ ONLY       111         7.4.2 40002 ALL COILS 32:17 READ ONLY       111         7.4.4 40004 AI1 USER OFFSET       111         7.4.5 40005 AI2 USER OFFSET       111         7.4.6 40006 DO MONOSTABLE TIME       112                                                                                                    | 7.2.23 25 DI1 PULLUP                    |     |
| 7.2.25       27 DO'S BI-STABLE       108         7.2.26       28 AO1/VSNS LEAVE UNCHANGED       109         7.2.27       29 AO2 LEAVE UNCHANGED       109         7.2.28       30 DEBOUNCE COUNTERS       109         7.2.29       31 FILTER COUNTERS       109         7.2.20       31 FILTER COUNTERS       109         7.2.30       32 RESET RADIO       109         7.2.31       33, 34 FAST AI(D11)/FAST AI(D12)       109         7.2.32       35, 36 D11/D12 PULLUP ACTIVE       109         7.2.33       37.38 AI1 AI2 250 OHM PD ACTIVE       110         7.2.34       39, 40 D11 125 OHM PD ACTIVE       110         7.2.35       45, 46 A11/AI2 250 OHM PD FAULT       110         7.2.36       47, 48 D11/D12 125 OHM PD FAULT       110         7.3.1       10001 D11       110         7.3.1       10001 D11       110         7.3.1       10002 D12       110         7.3.1       10001 D1 FAI1       110         7.3.4       10004 DI OF AI2       111         7.4       40004 DI OF AI2       111         7.4.1       40001 ALL COILS 16:1 READ ONLY       111         7.4.2       40003 DO'S DEFAULT DELAY       111 <tr< td=""><td>7.2.24 26 DI2 PULLUP</td><td></td></tr<>   | 7.2.24 26 DI2 PULLUP                    |     |
| 7.2.26       28 AO1/VSNS LEAVE UNCHANGED       109         7.2.27       29 AO2 LEAVE UNCHANGED       109         7.2.28       30 DEBOUNCE COUNTERS       109         7.2.29       31 FILTER COUNTERS       109         7.2.30       32 RESET RADIO       109         7.2.31       33, 34 FAST AI(D11)/FAST AI(D12)       109         7.2.32       35, 36 D11/D12 PULLUP ACTIVE       109         7.2.33       37,38 A11 A12 250 OHM PD ACTIVE       110         7.2.35       45, 46 A11/A12 250 OHM PD ACTIVE       110         7.2.35       45, 46 A11/A12 250 OHM PD ACTIVE       110         7.2.36       47, 48 D11/D12 125 OHM PD FAULT       110         7.3.3       10001 D11       110         7.3.1       10001 D11       110         7.3.2       10002 D12       110         7.3.3       10003 DI OF A11       110         7.3.4       10004 DI OF A12       111         7.4       Holding Register Descriptions       111         7.4       40002 ALL COILS 32:17 READ ONLY       111         7.4.4       40003 DO'S DEFAULT DELAY       111         7.4.4       40004 Al1 USER OFFSET       111         7.4.5       40005 AI2 USER OFFSET       1                                    | 7.2.25 27 DO's BI-STABLE                |     |
| 7.2.27       29 AO2 LEAVE UNCHANGED       109         7.2.28       30 DEBOUNCE COUNTERS       109         7.2.29       31 FILTER COUNTERS       109         7.2.30       32 RESET RADIO       109         7.2.31       33, 34 FAST AI(DI1)/FAST AI(DI2)       109         7.2.32       35, 36 DI1/DI2 PULLUP ACTIVE       109         7.2.33       37,38 Al1 AI2 250 OHM PD ACTIVE       110         7.2.34       39, 40 DI1 125 OHM PD ACTIVE       110         7.2.35       45, 46 Al1/AI2 250 OHM PD ACTIVE       110         7.2.36       47, 48 DI1/DI2 125 OHM PD FAULT       110         7.3.1       10001 DI1       110         7.3.2       1002 DI2       110         7.3.3       10003 DI OF Al1       110         7.3.4       10004 DI OF AI2       111         7.3.5       10005 DI of IODTR       111         7.4       Holding Register Descriptions       111         7.4.1       40003 ALI COILS 32:17 READ ONLY       111         7.4.3       40003 ALI COILS 32:17 READ ONLY       111         7.4.4       40004 ALI USER OFFSET       111         7.4.5       40005 AI2 USER OFFSET       111         7.4.6       40006 DO MONOSTABLE TIME                                    | 7.2.26 28 AO1/VSNS LEAVE UNCHANGED      | 109 |
| 7.2.28       30 DEBOUNCE COUNTERS       109         7.2.29       31 FILTER COUNTERS       109         7.2.30       32 RESET RADIO       109         7.2.31       33, 34 FAST AI(DI1)/FAST AI(DI2)       109         7.2.32       35, 36 DI1/DI2 PULLUP ACTIVE       109         7.2.33       37,38 AI1 AI2 250 OHM PD ACTIVE       110         7.2.34       39, 40 DI1 125 OHM PD ACTIVE       110         7.2.35       45, 46 AI1/AI2 250 OHM PD FAULT       110         7.2.36       47, 48 DI1/DI2 125 OHM PD FAULT       110         7.3.1       1001 DI1       110         7.3.1       10001 DI1       110         7.3.2       1002 DI2       110         7.3.3       10030 DI OF AI1       110         7.3.4       1004 DI OF AI2       111         7.3.5       10005 DI of IODTR       111         7.4       Holding Register Descriptions       111         7.4.1       40002 ALL COILS 32:17 READ ONLY       111         7.4.3       40003 DO'S DEFAULT DELAY       111         7.4.4       40004 AI1 USER OFFSET       111         7.4.5       40005 AI2 USER OFFSET       111         7.4.6       40006 DO MONOSTABLE TIME       112 <td>7.2.27 29 AO2 LEAVE UNCHANGED</td> <td></td> | 7.2.27 29 AO2 LEAVE UNCHANGED           |     |
| 7.2.29       31 FILTER COUNTERS       109         7.2.30       32 RESET RADIO       109         7.2.31       33, 34 FAST AI(DI1)/FAST AI(DI2)       109         7.2.32       35, 36 DI1/DI2 PULLUP ACTIVE       109         7.2.33       37,38 AI1 AI2 250 OHM PD ACTIVE       110         7.2.34       39, 40 DI1 125 OHM PD ACTIVE       110         7.2.35       45, 46 AI1/AI2 250 OHM PD FAULT       110         7.2.36       47, 48 DI1/DI2 125 OHM PD FAULT       110         7.3.1       10001 DI1       110         7.3.2       10002 DI2       110         7.3.3       10003 DI OF AI1       110         7.3.4       10004 DI OF AI2       111         7.3.5       10005 DI of IODTR       111         7.4.1       40001 ALL COILS 16:1 READ ONLY       111         7.4.2       40002 ALL COILS 32:17 READ ONLY       111         7.4.4       40004 AI1 USER OFFSET       111         7.4.5       40005 AI2 USER OFFSET       111         7.4.6       40006 DO MONOSTABLE TIME       112                                                                                                    | 7.2.28 30 DEBOUNCE COUNTERS             |     |
| 7.2.30       32 RESET RADIO       109         7.2.31       33, 34 FAST AI(DI1)/FAST AI(DI2)       109         7.2.32       35, 36 DI1/DI2 PULLUP ACTIVE       109         7.2.33       37,38 AI1 AI2 250 OHM PD ACTIVE       110         7.2.34       39, 40 DI1 125 OHM PD ACTIVE       110         7.2.35       45, 46 AI1/AI2 250 OHM PD FAULT       110         7.2.36       47, 48 DI1/DI2 125 OHM PD FAULT       110         7.3.1       10001 DI1       110         7.3.2       10002 DI2       110         7.3.3       10003 DI OF AI1       110         7.3.4       10004 DI OF AI2       111         7.3.5       10005 DI of IODTR       111         7.4.1       40001 ALL COILS 16:1 READ ONLY       111         7.4.2       40002 ALL COILS 32:17 READ ONLY       111         7.4.4       40004 AI1 USER OFFSET       111         7.4.5       40005 AI2 USER OFFSET       111         7.4.6       40006 DO MONOSTABLE TIME       112                                                                                                    | 7.2.29 31 FILTER COUNTERS               |     |
| 7.2.31 33, 34 FAST AI(D11)/FAST AI(D12)       109         7.2.32 35, 36 D11/D12 PULLUP ACTIVE       109         7.2.33 37,38 A11 A12 250 OHM PD ACTIVE       110         7.2.34 39, 40 D11 125 OHM PD ACTIVE       110         7.2.35 45, 46 A11/A12 250 OHM PD FAULT       110         7.2.36 47, 48 D11/D12 125 OHM PD FAULT       110         7.3.1 10001 D11       110         7.3.2 10002 D12       110         7.3.3 10003 DI OF AI1       110         7.3.4 10004 DI OF AI2       111         7.3.5 10005 DI of IODTR       111         7.4.1 40001 ALL COILS 16:1 READ ONLY       111         7.4.2 40002 ALL COILS 32:17 READ ONLY       111         7.4.3 40003 DO'S DEFAULT DELAY       111         7.4.4 40004 AI1 USER OFFSET       111         7.4.6 40006 DO MONOSTABLE TIME       112                                                                                                    | 7.2.30 32 RESET RADIO                   |     |
| 7.2.32       35, 36 DI1/DI2 PULLUP ACTIVE       109         7.2.33       37, 38 AI1 AI2 250 OHM PD ACTIVE       110         7.2.34       39, 40 DI1 125 OHM PD ACTIVE       110         7.2.35       45, 46 AI1/AI2 250 OHM PD FAULT       110         7.2.36       47, 48 DI1/DI2 125 OHM PD FAULT       110         7.3.0       Discrete Input Descriptions       110         7.3.1       10001 DI1       110         7.3.2       10002 DI2       110         7.3.3       10003 DI OF AI1       110         7.3.4       1004 DI OF AI2       111         7.3.5       10005 DI of IODTR       111         7.4.4       4001 ALL COILS 16:1 READ ONLY       111         7.4.3       40003 DO'S DEFAULT DELAY       111         7.4.3       40003 DO'S DEFAULT DELAY       111         7.4.4       40004 AI1 USER OFFSET       111         7.4.5       40005 AI2 USER OFFSET       111         7.4.6       40006 DO MONOSTABLE TIME       112                                                                                                    | 7.2.31 33, 34 FAST AI(DI1)/FAST AI(DI2) |     |
| 7.2.33       37,38 AI1 AI2 250 OHM PD ACTIVE       110         7.2.34       39, 40 DI1 125 OHM PD ACTIVE       110         7.2.35       45, 46 AI1/AI2 250 OHM PD FAULT       110         7.2.36       47, 48 DI1/DI2 125 OHM PD FAULT       110         7.3.0       Discrete Input Descriptions       110         7.3.1       10001 DI1       110         7.3.2       10002 DI2       110         7.3.3       10003 DI OF AI1       110         7.3.4       10004 DI OF AI2       111         7.3.5       10005 DI of IODTR       111         7.4.4       40001 ALL COILS 16:1 READ ONLY       111         7.4.3       40003 DO'S DEFAULT DELAY       111         7.4.3       40004 AI1 USER OFFSET       111         7.4.4       40004 AI1 USER OFFSET       111         7.4.5       40005 AI2 USER OFFSET       111         7.4.6       40006 DO MONOSTABLE TIME       112                                                                                                    | 7.2.32 35, 36 DI1/DI2 PULLUP ACTIVE     | 109 |
| 7.2.34       39, 40 DI1 125 OHM PD ACTIVE       110         7.2.35       45, 46 AI1/AI2 250 OHM PD FAULT       110         7.2.36       47, 48 DI1/DI2 125 OHM PD FAULT       110         7.3       Discrete Input Descriptions       110         7.3.1       10001 DI1       110         7.3.2       10002 DI2       110         7.3.3       10003 DI OF AI1       110         7.3.4       10004 DI OF AI2       110         7.3.5       10005 DI of IODTR       111         7.4       Holding Register Descriptions       111         7.4.1       40001 ALL COILS 16:1 READ ONLY       111         7.4.3       40002 ALL COILS 32:17 READ ONLY       111         7.4.4       40004 AI1 USER OFFSET       111         7.4.5       40005 AI2 USER OFFSET       111         7.4.6       40006 DO MONOSTABLE TIME       112                                                                                                    | 7.2.33 37,38 AI1 AI2 250 OHM PD ACTIVE  | 110 |
| 7.2.35       45, 46 AI1/AI2 250 OHM PD FAULT       110         7.2.36       47, 48 DI1/DI2 125 OHM PD FAULT       110         7.3       Discrete Input Descriptions       110         7.3.1       10001 DI1       110         7.3.2       10002 DI2       110         7.3.3       10003 DI OF AI1       110         7.3.4       10004 DI OF AI2       111         7.3.5       10005 DI of IODTR       111         7.4       Holding Register Descriptions       111         7.4.1       40001 ALL COILS 16:1 READ ONLY       111         7.4.3       40002 ALL COILS 32:17 READ ONLY       111         7.4.4       40004 AI1 USER OFFSET       111         7.4.5       40005 AI2 USER OFFSET       111         7.4.6       40006 DO MONOSTABLE TIME       112                                                                                                    | 7.2.34 39, 40 DI1 125 OHM PD ACTIVE     | 110 |
| 7.2.36 47, 48 DI1/DI2 125 OHM PD FAULT       110         7.3 Discrete Input Descriptions       110         7.3.1 10001 DI1       110         7.3.2 10002 DI2       110         7.3.3 10003 DI OF AI1       110         7.3.4 10004 DI OF AI2       111         7.3.5 10005 DI of IODTR       111         7.4 Holding Register Descriptions       111         7.4.1 40001 ALL COILS 16:1 READ ONLY       111         7.4.3 40002 ALL COILS 32:17 READ ONLY       111         7.4.4 40004 AI1 USER OFFSET       111         7.4.5 40005 AI2 USER OFFSET       111         7.4.6 40006 DO MONOSTABLE TIME       112                                                                                                    | 7.2.35 45, 46 AI1/AI2 250 OHM PD FAULT  |     |
| 7.3 Discrete Input Descriptions       110         7.3.1 10001 DI1       110         7.3.2 10002 DI2       110         7.3.3 10003 DI OF AI1       110         7.3.4 10004 DI OF AI2       111         7.3.5 10005 DI of IODTR       111         7.4 Holding Register Descriptions       111         7.4.1 40001 ALL COILS 16:1 READ ONLY       111         7.4.2 40002 ALL COILS 32:17 READ ONLY       111         7.4.3 40003 DO'S DEFAULT DELAY       111         7.4.4 40004 AI1 USER OFFSET       111         7.4.5 40005 AI2 USER OFFSET       111         7.4.6 40006 DO MONOSTABLE TIME       112                                                                                                    | 7.2.36 47, 48 DI1/DI2 125 OHM PD FAULT  | 110 |
| 7.3.1 10001 DI1       110         7.3.2 10002 DI2       110         7.3.3 10003 DI OF AI1       110         7.3.4 10004 DI OF AI2       111         7.3.5 10005 DI of IODTR       111         7.4 Holding Register Descriptions       111         7.4.1 40001 ALL COILS 16:1 READ ONLY       111         7.4.2 40002 ALL COILS 32:17 READ ONLY       111         7.4.3 40003 DO's DEFAULT DELAY       111         7.4.4 40004 AI1 USER OFFSET       111         7.4.5 40005 AI2 USER OFFSET       111         7.4.6 40006 DO MONOSTABLE TIME       112                                                                                                    | 7.3 Discrete Input Descriptions         | 110 |
| 7.3.2       10002 DI2       110         7.3.3       10003 DI OF AI1       110         7.3.4       10004 DI OF AI2       111         7.3.5       10005 DI of IODTR       111         7.4       Holding Register Descriptions       111         7.4.1       40001 ALL COILS 16:1 READ ONLY       111         7.4.2       40002 ALL COILS 32:17 READ ONLY       111         7.4.3       40003 DO's DEFAULT DELAY       111         7.4.4       40004 AI1 USER OFFSET       111         7.4.5       40005 AI2 USER OFFSET       111         7.4.6       40006 DO MONOSTABLE TIME       112                                                                                                    | 7.3.1 10001 DI1                         |     |
| 7.3.3 10003 DI OF AI1       110         7.3.4 10004 DI OF AI2       111         7.3.5 10005 DI of IODTR       111         7.4 Holding Register Descriptions       111         7.4.1 40001 ALL COILS 16:1 READ ONLY       111         7.4.2 40002 ALL COILS 32:17 READ ONLY       111         7.4.3 40003 DO's DEFAULT DELAY       111         7.4.4 40004 AI1 USER OFFSET       111         7.4.5 40005 AI2 USER OFFSET       111         7.4.6 40006 DO MONOSTABLE TIME       112                                                                                                    | 7.3.2 10002 DI2                         |     |
| 7.3.4 10004 DI OF AI2       111         7.3.5 10005 DI of IODTR       111         7.4 Holding Register Descriptions       111         7.4.1 40001 ALL COILS 16:1 READ ONLY       111         7.4.2 40002 ALL COILS 32:17 READ ONLY       111         7.4.3 40003 DO's DEFAULT DELAY       111         7.4.4 40004 AI1 USER OFFSET       111         7.4.5 40005 AI2 USER OFFSET       111         7.4.6 40006 DO MONOSTABLE TIME       112                                                                                                    | 7.3.3 10003 DI OF AI1                   | 110 |
| 7.3.5 10005 DI of IODTR       111         7.4 Holding Register Descriptions       111         7.4.1 40001 ALL COILS 16:1 READ ONLY       111         7.4.2 40002 ALL COILS 32:17 READ ONLY       111         7.4.3 40003 DO's DEFAULT DELAY       111         7.4.4 40004 AI1 USER OFFSET       111         7.4.5 40005 AI2 USER OFFSET       111         7.4.6 40006 DO MONOSTABLE TIME       112                                                                                                    | 7.3.4 10004 DI OF AI2                   | 111 |
| 7.4 Holding Register Descriptions       111         7.4.1 40001 ALL COILS 16:1 READ ONLY       111         7.4.2 40002 ALL COILS 32:17 READ ONLY       111         7.4.3 40003 DO's DEFAULT DELAY       111         7.4.4 40004 AI1 USER OFFSET       111         7.4.5 40005 AI2 USER OFFSET       111         7.4.6 40006 DO MONOSTABLE TIME       112                                                                                                    | 7.3.5 10005 DI of IODTR                 | 111 |
| 7.4.1 40001 ALL COILS 16:1 READ ONLY       .111         7.4.2 40002 ALL COILS 32:17 READ ONLY       .111         7.4.3 40003 DO's DEFAULT DELAY       .111         7.4.4 40004 AI1 USER OFFSET       .111         7.4.5 40005 AI2 USER OFFSET       .111         7.4.6 40006 DO MONOSTABLE TIME       .112                                                                                                    | 7.4 Holding Register Descriptions       | 111 |
| 7.4.2 40002 ALL COILS 32:17 READ ONLY       111         7.4.3 40003 DO'S DEFAULT DELAY       111         7.4.4 40004 AI1 USER OFFSET       111         7.4.5 40005 AI2 USER OFFSET       111         7.4.6 40006 DO MONOSTABLE TIME       112                                                                                                    | 7.4.1 40001 ALL COILS 16:1 READ ONLY    | 111 |
| 7.4.3 40003 DO's DEFAULT DELAY       111         7.4.4 40004 AI1 USER OFFSET       111         7.4.5 40005 AI2 USER OFFSET       111         7.4.6 40006 DO MONOSTABLE TIME       112                                                                                                    | 7.4.2 40002 ALL COILS 32:17 READ ONLY   |     |
| 7.4.4 40004 AI1 USER OFFSET       111         7.4.5 40005 AI2 USER OFFSET       111         7.4.6 40006 DO MONOSTABLE TIME       112                                                                                                    | 7.4.3 40003 DO's DEFAULT DELAY          |     |
| 7.4.5       40005 AI2 USER OFFSET       111         7.4.6       40006 DO MONOSTABLE TIME       112                                                                                                    | 7.4.4 40004 AI1 USER OFFSET             |     |
| 7.4.6 40006 DO MONOSTABLE TIME                                                                                                    | 7.4.5 40005 AI2 USER OFFSET             |     |
|                                                                                                    | 7.4.6 40006 DO MONOSTABLE TIME          | 112 |

Page 9 of 145

| 7.4.7 40007, 40008 AO1/AO2 Command                                        |     |
|---------------------------------------------------------------------------|-----|
| 7.4.8 40009, 40010 AO1/AO2 Default Command                                |     |
| 7.4.9 40011, 40012 AO1/AO2 Customer Offset                                | 112 |
| 7.4.10 42001-42005 Discrete inputs mapped to individual holding registers | 112 |
| 7.5 Input Register Descriptions                                           | 112 |
| 7.5.1 30001 AI1 MSW                                                       |     |
| 7.5.2 30002 AI1 LSW                                                       | 112 |
| 7.5.3 30003 AI2 MSW                                                       |     |
| 7.5.4 30004 AI2 LSW                                                       | 113 |
| 7.5.5 30005 DI1 COUNTER MSW                                               |     |
| 7.5.6 30006 DI1 COUNTER LSW                                               | 113 |
| 7.5.7 30007 DI2 COUNTER MSW                                               |     |
| 7.5.8 30008 DI2 COUNTER LSW                                               | 113 |
| 7.5.9 30009 VBATT                                                         | 113 |
| 7.5.10 30010 DEGC                                                         |     |
| 7.5.11 30011 ALL DIs                                                      | 114 |
| 7.5.12 30012 ALL COILS 16:1                                               |     |
| 7.5.13 30013 ALL COILS 32:17                                              | 114 |
| 7.5.14 30014 AI1 MSW Offset Result                                        | 114 |
| 7.5.15 30015 AI2 MSW Offset Result                                        | 114 |
| 7.5.16 30016 AI(DI1)                                                      | 114 |
| 7.5.17 30017 AI(DI2)                                                      | 115 |
| 7.5.18 30018, 30019 AI1 SHORT FLOAT                                       | 115 |
| 7.5.19 30020, 30021 AI1 SHORT FLOAT                                       | 115 |
| 7.5.20 30022, 30023 AI(DI1) SHORT FLOAT                                   |     |
| 7.5.21 30024, 30025 AI(DI2) SHORT FLOAT                                   |     |
| 7.5.22 30026, 30027 VBATT SHORT FLOAT                                     | 115 |
| 7.5.23 30028, 30029 DEGC SHORT FLOAT                                      | 115 |
| 30030 DO1/DO2 CURRENT                                                     | 115 |
| 7.5.24 30034 ALL COILS 33:48                                              | 115 |
| 7.5.25 30038 DISCRETE IN 1:16                                             |     |
| 8. Specifications                                                         |     |
| 8.1 FGR2-IO-IOE Specifications                                            | 118 |
| 8.2 FGR2-IOS-C-U and FGR2-IOS-CE-U Specifications                         |     |
| 8.3 FGRIO-S Specifications                                                | 124 |
| 8.4 I2-IOS-C-U Specifications                                             |     |

LUM0010AC Rev Sep-2015

| 9. Ports                                                  | 129 |
|-----------------------------------------------------------|-----|
| 9.1 FGR2-IO-IOE Ports                                     | 130 |
| 9.2 FGR2-IOS-CE-U Ports                                   | 131 |
| 9.3 FGR2-IOS-C-U Ports                                    | 132 |
| 9.4 FGRIO-S Ports                                         | 133 |
| 10. Terminal Block Layouts                                | 135 |
| 10.1 FGR2-IO-IOE Terminal Block Layout                    | 136 |
| 10.2 FGR2-IOS-C-U and FGR2-IOS-CE-U Terminal Block Layout | 137 |
| 10.3 FGRIO-S Terminal Block Layout                        | 138 |
| Appendix A: DI of Al1 Pull-Up Resistor Network            | 139 |
| Appendix B: Troubleshooting Terminal Emulators            |     |
| Appendix C: Frequently Asked Questions                    | 143 |

This document is the property of FreeWave Technologies, Inc. and contains proprietary information owned by FreeWave®. This document cannot be reproduced in whole or in part by any means without written permission from FreeWave Technologies, Inc.

Page 12 of 145

LUM0010AC Rev Sep-2015

## Preface

This manual provides information specifically about using FreeWave serial Master, I/O Saves, and serial Slaves in Modbus mode, and covers these models:

| I/O Slaves                 | I/O Expansion Radio Base |
|----------------------------|--------------------------|
| FGRIO-S (board level)      | FGR2-IO-IOE (enclosed)   |
| FGR2-IOS-C-U (board level) |                          |
| FGR2-IOS-CE-U (enclosed)   |                          |

**Note**: If using these devices in a wire replacement I/O system, see the LUM0008AG Wire Replacement IO User Manual.

This document includes this information about setting up a Modbus I/O system:

- A basic introduction to both wire replacement and Modbus I/O, to help determine the correct application.
- Radio configuration including:
  - An introduction to the configuration tools.
  - How to access configuration parameters.
  - I/O Master and I/O Slave specific setup.
  - Additional radio communication settings.
- Installation and basic wiring diagrams.
- Terminal block usage information and terminal block diagrams.

Page 13 of 145

LUM0010AC Rev Sep-2015

This document is the property of FreeWave Technologies, Inc. and contains proprietary information owned by FreeWave®. This document cannot be reproduced in whole or in part by any means without written permission from FreeWave Technologies, Inc.

## **Additional Information**

- Application Note #5499: Adding I/O Points with FGR2-IO-IOE in Serial Modbus Slave Operating Mode
- LUM0008AG Wire Replacement I/O User Manual: Using the I/O radio family in a wire replacement I/O system.
- LUM0017AB I/O Expansion User Manual: Expanding the number of I/O ports available on an I/O Slave.

## **Contacting FreeWave Technical Support**

For up-to-date troubleshooting information, check the **Support** page at <u>www.freewave.com</u>. FreeWave provides technical support Monday through Friday, 8:00 AM to 5:00 PM Mountain Time (GMT -7).

- Call toll-free at 1.866.923.6168.
- In Colorado, call 303.381.9200.
- Contact us through e-mail at moreinfo@freewave.com.

## **Printing this Document**

This document is set to print double-sided with a front cover and a back cover. Viewing this document online with a PDF viewer, may show pages intentionally left blank to accommodate the double-sided printing.

## **Document Styles**

This document uses these styles:

- FreeWave applications appear as: FreeWave.
- Parameter setting text appears as: [Page=radioSettings]
- File names appear as: configuration.cfg.
- File paths appear as: C:\Program Files (x86)\FreeWave Technologies.
- User-entered text appears as: xxxxxxxxx.
- 3<sup>rd</sup>-party names appear as: Notepad®.

**Caution**: Indicates a situation that **MAY** cause damage to personnel, the radio, data, or network.

**Example**: Provides example information of the related text.

Page 14 of 145

LUM0010AC Rev Sep-2015

FreeWave Recommends: Identifies FreeWave recommendation information.

Important!: Provides semi-cautionary information relevant to the text or procedure.

Note: Emphasis of specific information relevant to the text or procedure.

Provides time saving or informative suggestions about using the product.

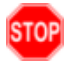

**Warning!** Indicates a situation that **WILL** cause damage to personnel, the radio, data, or network.

## **Documentation Feedback**

Send comments or questions about this document's content to <u>techpubs@freewave.com</u>. In the email, include the title of the document or the document's part number and revision letter (found in the footer).

This document is the property of FreeWave Technologies, Inc. and contains proprietary information owned by FreeWave®. This document cannot be reproduced in whole or in part by any means without written permission from FreeWave Technologies, Inc.

Page 16 of 145

LUM0010AC Rev Sep-2015

## 1. Introduction

Wireless I/O communication is applicable in multiple industries including oil and gas, waste water management, irrigation, and utilities.

**Example**: Use wireless I/O communication to monitor multi-well pad sites and underground storage capacity, control plunger lift, control lift stations and water quality, or report on groundwater use.

Wireless I/O provides a cost effective, accurate, and reliable solution for application monitoring and control needs.

FreeWave radios provide these I/O interfaces:

- Wire Replacement Provides an alternative in situations where running wires is costly or not possible.
  - Connect a FreeWave I/O Master radio to a PLC or RTU device.
  - Connect FreeWave I/O Slave radios to sensors, transmitters, and switches to monitor and control devices.
- **Modbus I/O** A Modbus I/O system provides an alternative to running wires, but also takes advantage of Modbus Polling capabilities to monitor, configure, and control a device.

This document describes how to setup FreeWave radios for use in a Modbus I/O system.

**Note**: For information about setting up FreeWave radios for use in a wire replacement I/O system, see the **LUM0008AG Wire Replacement IO User Manual**.

LUM0010AC Rev Sep-2015

This document is the property of FreeWave Technologies, Inc. and contains proprietary information owned by FreeWave®. This document cannot be reproduced in whole or in part by any means without written permission from FreeWave Technologies, Inc.

## 1.1 I/O Product Family

The FreeWave I/O product family consists of products for both signal replication (wire replacement I/O) and Modbus I/O integrations, including the ability to expand the number of inputs and output available using expansion modules.

| Model                                                                                                    | Description                                                                                                    |          | Modbus<br>I/O |
|----------------------------------------------------------------------------------------------------|----------------------------------------------------------------------------------------------------|----------|---------------|
| I/O Slaves                                                                                                    |                                                                                                    | l        | •             |
| FGR2-IOS-C-U<br>FGR2-IOS-CE-<br>U                                                                                                    | <ul> <li>In the Modbus mode, FGR2-IOS models can be directly connected as an I/O peripheral to a SCADA network. In wire replacement I/O (wireless signal replication), the FGR2-IOS models can operate as a Slaves linked to an FGRIO-M (Master) radio.</li> <li>The FGR2-IOS-CE-U version includes internal switchable and protected resistors for convenience when using 4-20 mA sensors.</li> </ul> | X        | x             |
| <ul> <li>FGR2-IO-IOE</li> <li>A radio base that supports adding expansion modes in a Modbus I/O system.</li> <li>In Modbus mode the FGR2-IO-IOE can provide wireless I/O to a SCADA network. In wire replacement , the FGR2-IO-IOE can operate as a Slave linked to an FGRIO-M (Master).</li> </ul> |                                                                                                    | X        | x             |
| I/O Master                                                                                                    |                                                                                                    | <b>I</b> | 1             |
| FGRIO-M                                                                                                    | <ul> <li>The FGRIO-M can operate as a Master in a 900 MHz I/O network.</li> <li>The FGRIO-M must have firmware 2.54 or higher installed to support wire replacement applications.</li> </ul>                                                                                                    | x        | N/A           |
| I/O Expansion                                                                                                    |                                                                                                    | 1        | •             |
| IOE-4440<br>IOE-4422<br>IOE-4404                                                                                                    | <ul> <li>Serial bases that provides expandable, wired I/O.</li> <li>Note: For information about the serial base models, see the LUM0017AB IO Expansion User Manual.</li> <li>Important!: This document does NOT provide information about the serial bases or expansion models.</li> </ul>                                                                                                    | N/A      | x             |
| IOEX-4440<br>IOEX-4422<br>IOEX-4404                                                                                                    | Expansion models that can be added to a radio base or serial base device to expand the number of I/O channels available.                                                                                                    | N/A      | x             |

Page 18 of 145

LUM0010AC Rev Sep-2015

| Model                                                                                              | Description                                                                                           | Wire<br>Replacement<br>I/O | Modbus<br>I/O |
|----------------------------------------------------------------------------------------------------|----------------------------------------------------------------------------------------------------|----------------------------|---------------|
|                                                                                                    | Expansion Modules on their own do NOT communicate.                                                    |                            |               |
|                                                                                                    | They must be connected to a Radio Base or a Serial Base.                                              |                            |               |
|                                                                                                    | <ul> <li>Different isolated channels are available depending<br/>on the model number.</li> </ul>      |                            |               |
|                                                                                                    | <b>Note</b> : For information about the expansion models, see the LUM0017AB IO Expansion User Manual. |                            |               |
| Important!: This document does NOT provide information about the serial bases or expansion models. |                                                                                                    |                            |               |

## 1.2 Modbus I/O Systems

Modbus is a communication protocol that you can use to send information between intelligent devices. In a FreeWave network, the device requesting information is called the serial Master and the devices supplying information are Modbus I/O Slaves.

A Modbus I/O system provides an alternative to running wires and takes advantage of Modbus Polling capabilities to monitor, configure, and control a device.

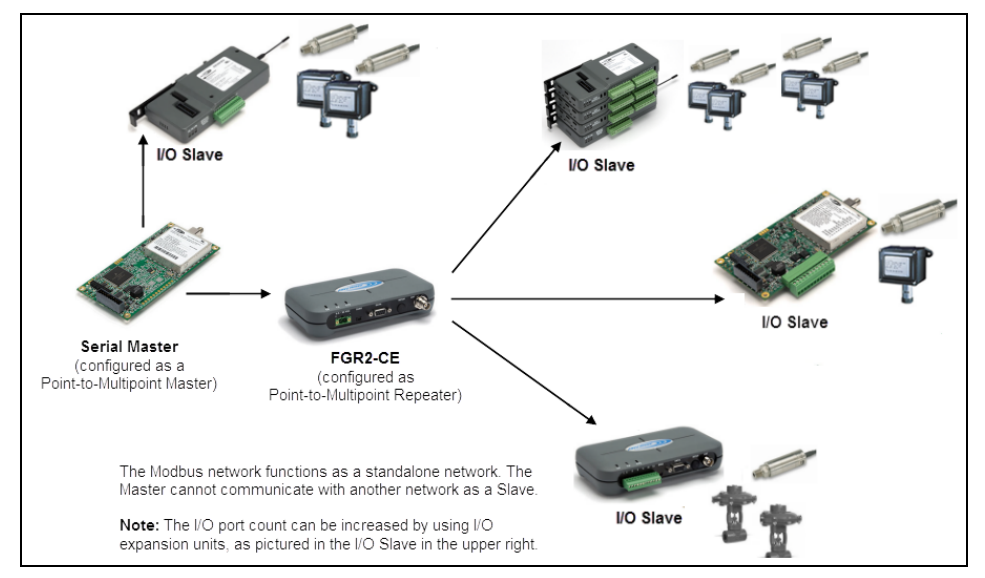

### Figure 1: Example: Modbus System

LUM0010AC Rev Sep-2015

Page 19 of 145

## **1.3 Configuration Tool Options**

**Note**: The terms **modem** and **radio** are used interchangeably in this document and in the text within the setup tools.

While the words have different meanings, the two terms should be treated as the same when referring to FreeWave products.

When the radio is in **Setup** mode, use these setup tools to configure the settings on the radio:

- **Tool Suite Tool Suite** is the current configuration software and replaces EZConfig, and is the recommended method for programming your radios.
  - It provides a group of tools for configuring the devices in the network and for monitoring the network's performance. Using the **Configuration** application in **Tool Suite**, you can program changes to the radio's settings.
  - Tool Suite is available for download from <u>www.freewave.com</u>.
- Terminal Emulator A terminal emulator program (e.g., HyperTerminal or TeraTerm) offers many of the same configuration options that are available in the Configuration application in Tool Suite.
  - If using versions of the Windows® operating system prior to Windows® 7, HyperTerminal is included in the operating system installation.
  - Use a chosen terminal emulator program to program the radio.
  - The **Setup Terminal** application in **Tool Suite** provides the same interface that is available using a terminal emulator.

## 1.4 Tool Suite and Terminal Emulators

If using a terminal emulator, the tabs for a device in **Tool Suite** mirror the **Setup** main menu selections.

**Example**: Option **0** from the Setup main menu in the terminal menu setup is **Set Operation Mode**. The corresponding configuration tab for the device in **Tool Suite** is **(0) Operation Mode**.

Page 20 of 145

LUM0010AC Rev Sep-2015

This document is the property of FreeWave Technologies, Inc. and contains proprietary information owned by FreeWave®. This document cannot be reproduced in whole or in part by any means without written permission from FreeWave Technologies, Inc.

| Device Information (0) Operation | ion Mode 1) Baud Rate (2) Call Book (3) Transmission Characteristics (5) MultiPoir             |     |
|----------------------------------|------------------------------------------------------------------------------------------------|-----|
| Modem Mode                       | (0) Point to Point Master                                                                      |     |
| Setup Mode Timeout               | Disabled 🔹                                                                                     |     |
| Ethernet Mode                    | Disabled 🔹                                                                                     |     |
| Slave IP Stack                   | Disabled 🔹                                                                                     |     |
| Slave UDP Mode                   | 0 💌                                                                                            |     |
| <br>Duplex                       | Full (0) Set Operation Mode                                                                    |     |
| Local IP Address                 | (2) Edit Call Book<br>(3) Edit Radio Transmission Characteristics<br>(4) Show Radio Statictics | 111 |
| Local Port                       | 65535 (5) Edit MultiPoint Parameters<br>(6) TDMA_Menu                                          |     |
| Reply IP Address                 | 255.255.255.255 (Esc) Exit Setup                                                               |     |
| Reply Port                       | 65535 Enter Choice _                                                                           | *   |
|                                  | Connected 1:02:50 Auto detext 19200 64-1 SCROLL CAPS NUM Capture Print ethe                    |     |

#### Figure 2: Example of the same options in Tool Suite and Terminal Emulator

Use the **Setup Terminal** application in **Tool Suite** to use and view the terminal menus. It appears with the same menus and programming settings when using a terminal emulator.

**Note**: Throughout this document, if the setup procedure in the terminal emulator is different than the procedure in **Tool Suite**, the terminal instructions are also included.

## 1.5 Radio Setup Mode

To read the current settings from or to program a radio, the radio must be in Setup mode. When a radio is in Setup mode, all three LEDs appear as solid green ( • • • •).

**Note**: OEM boards may also enter Setup when Pin 2 on a 10-point connector or Pin 8 on a 24-pin connector is grounded, or using a break command. For more information about the break command, see Use Break to Access Setup (on page 34).

The **Setup Port** parameter in the **Baud Rate** tab determines whether the main data port or the diagnostics port is used to access the setup parameters for the radio. For more information, see Setup Port (on page 32).

Use the **Setup Mode Timeout** parameter on the **Operation Mode** tab to set the radio to exit Setup Mode automatically. When the setting is enabled, if the radio has not received any menu selections or programming information within 5 seconds, it exits Setup and resumes its previous mode.

#### 1.5.1 Using Tool Suite to Connect to and Program Radios

To read and program a radio using **Tool Suite**, to connect the radio to a computer that runs the **Tool Suite** software.

Page 21 of 145

LUM0010AC Rev Sep-2015

This document is the property of FreeWave Technologies, Inc. and contains proprietary information owned by FreeWave®. This document cannot be reproduced in whole or in part by any means without written permission from FreeWave Technologies, Inc.

Tip!

Use **Tool Suite** to set up a template version of a radio. Templates include settings that apply to more than one radio in the network.

#### Procedure

1. Connect a serial or diagnostic cable between the computer or laptop and the radio.

FreeWave Recommends: Use a diagnostic cable and the diagnostic port.

- 2. Connect the power supply to the radio and the power source and turn on the radio.
- 3. With the radio connected to the computer in **Tool Suite**, click **Configuration** in the Application pane to open the Configuration application.
- 4. Verify the correct port is selected in the **Com Port** field in the Configuration ribbon.
- 5. To place enclosed radios in Setup mode, press the Setup button on the back of the FreeWave radio.

If you are connected to the diagnostics port, the radio changes to Setup mode automatically when you click **Read Radio** in **Tool Suite**.

To place board-level radios into Setup Mode:

- a. Short pins 2 & 4 (Brown to Black) on the 10 pin header next to the LEDs.
- b. If using a data cable (FreeWave part number: ASC3610DB or ASC3610DJ), press the Setup button on the data cable.
- 6. Click **Read Radio** in the Configuration ribbon to read the radio's current settings.
- 7. Make the necessary parameter changes and do one of the following to send the changes to the radio:
  - a. To send only the changed parameters, on the Configuration application in the Network Title ribbon, click **Quick**.

This option is only available if you clicked Read Radio and are not sending parameter settings from a template to the radio.

- b. To send all the settings for all parameters, within the Configuration application in the Network Title ribbon, click All.
- c. To set a device back to its factory default settings, within the Configuration application in the Network Title ribbon, click Default.

## 1.5.2 Accessing the Setup Menu Using a Terminal Emulator

Use a terminal emulator of your choice to access the **Setup** menu. For any terminal emulator application, plug the serial cable into a com port on the radio, open a session, and ensure that the port settings are set to the following for a proper connection to the radio:

Page 22 of 145

This document is the property of FreeWave Technologies, Inc. and contains proprietary information owned by FreeWave®. This document cannot be reproduced in whole or in part by any means without written permission from FreeWave Technologies, Inc.

| Port Setting          | Select |
|-----------------------|--------|
| Bits per second 19200 |        |
| Data Bits 8           |        |
| Parity                | None   |
| Stop Bits             | 1      |
| Flow Control          | None   |

These access the radio's **Setup** menu using the Setup Terminal application in **Tool Suite**. Setup Terminal contains the port settings above, by default.

Note: For more information about using Tool Suite, see the Tool Suite User Manual available by selecting File > Help in the Tool Suite software.

#### Procedure

- 1. Plug a serial cable into the Com 1 of the radio.
- 2. Connect the cable to a Com port on the computer running Tool Suite.
- 3. Connect the radio to a power source.
- 4. Open Tool Suite.
- 5. On the Applications pane, select Setup Terminal.
- 6. Click the **Connection** list box arrow and select the COM port on the computer the radio is connected to.

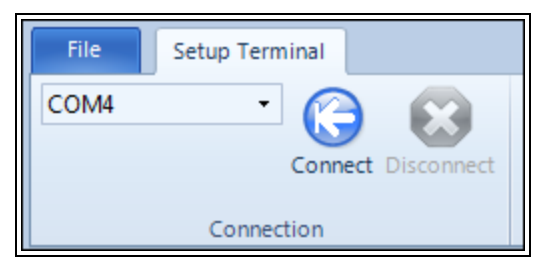

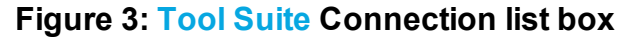

- 7. Click Connect.
- 8. To connect the to the radio, in enclosed radios, press the **Setup** button on the back of the FreeWave radio.
- If connected to the diagnostics port, press <Shift+U> (Capital 'U') to activate the Setup menu.

LUM0010AC Rev Sep-2015

Page 23 of 145

This document is the property of FreeWave Technologies, Inc. and contains proprietary information owned by FreeWave®. This document cannot be reproduced in whole or in part by any means without written permission from FreeWave Technologies, Inc.

#### View the Setup menu in Board-level Radios

- 1. Short pins 2 & 4 (Brown to Black) on the 10 pin header next to the LEDs.
- 2. If using a data cable (Part Number: ASC3610DB or ASC3610DJ), press the Setup button.
- 3. If using the gray ribbon diagnostic cable (Part Number: AC2009DC) or the black diagnostic cable (Part Number: ASC0409DC), press <Shift+U> (capital U) to activate the Setup menu.

When Setup is activated, the FreeWave Setup Main Menu appears in the terminal emulator window.

- All three LEDs on the radio light green (

   and stay green as long as the radio is in Setup mode.
- The main setup menu appears:

```
MAIN MENU

FGRIO 30V - 900MHz Version 9.76 03-23-2011

902 - 928 MHz

Modem Serial Number 931-9497

Model Code 30G1C

(0) Set Operation Mode

(1) Set Baud Rate

(2) Edit Call Book

(3) Edit Radio Transmission Characteristics

(4) Show Radio Statistics

(5) Edit MultiPoint Parameters

(8) Chg Password

(9) FGRIO Setup

(Esc) Exit Setup

Enter Choice
```

#### Figure 4: Example: Tool Suite IO Main Menu

**Important!**: When navigating through the **Setup** menu and making changes to the parameters, the parameters are sent to the radio **immediately**.

Note: See Troubleshooting Terminal Emulators (on page 141) for more information.

LUM0010AC Rev Sep-2015

This document is the property of FreeWave Technologies, Inc. and contains proprietary information owned by FreeWave®. This document cannot be reproduced in whole or in part by any means without written permission from FreeWave Technologies, Inc.

## **1.6 LED Indications**

|                                                                         | Serial Master                                     |                    |                             | Modbus I/O Slave          |                             | Repeater (If applicable)      |                           |                       |                              |
|-------------------------------------------------------------------------|---------------------------------------------------|--------------------|-----------------------------|---------------------------|-----------------------------|-------------------------------|---------------------------|-----------------------|------------------------------|
| Condition                                                               | Carrier<br>Detect<br>(CD)                         | Transmit<br>(Tx)   | Clear to<br>Send<br>(CTS)   | Carrier<br>Detect<br>(CD) | Transmit<br>(Tx)            | Clear to<br>Send<br>(CTS)     | Carrier<br>Detect<br>(CD) | Transmit<br>(Tx)      | Clear to<br>Send<br>(CTS)    |
| Powered, not linked                                                     | Solid red<br>bright 💻                             | Solid red<br>dim 💻 | Off                         | Solid<br>red<br>bright    | Off                         | Blinking<br>red <sup>[]</sup> | Solid<br>red<br>bright    | Off 🛡                 | Blinking<br>red <sup>⊖</sup> |
| Repeater and Slave linked to Master, no data                            | Solid red<br>bright 💻                             | Solid red<br>dim 💻 | Off                         | Solid<br>green            | Off                         | Solid red<br>bright           | Solid<br>green            | Solid red<br>dim 💻    | Solid red<br>bright          |
| Repeater and Slave linked<br>to Master, Master sending<br>data to Slave | Solid red<br>bright 💻                             | Solid red<br>dim 💻 | Off                         | Solid<br>green            | Off                         | Solid red<br>bright           | Solid<br>green            | Solid red<br>dim 💻    | Solid red<br>bright          |
| Repeater and Slave linked<br>to Master, Slave sending<br>data to Master | Solid green RCV<br>data<br>or Solid red<br>bright | Solid red<br>dim 💻 | Intermittent<br>flash red 🍋 | Solid<br>green            | Intermittent<br>flash red 🝋 | Solid red<br>bright           | Solid<br>green            | Solid red<br>bright 💻 | Solid red<br>bright          |
| Master with diagnostics program running                                 | Solid red<br>bright 💻                             | Solid red<br>dim 💻 | Intermittent<br>flash red 👀 | Solid<br>green            | Intermittent<br>flash red   | Solid red<br>bright           | Solid<br>green            | Solid red<br>bright 💻 | Solid red<br>bright          |

\* in an idle condition, the CTS LED is solid red • with a solid link, as the link weakens the CTS LED on the Repeater and Slave begins to blink •.

Page 26 of 145

## 2. Configuring a Serial Master

This section provides information about configuring a serial Master.

- 1. Complete the Using Tool Suite to Connect to and Program Radios (on page 21) procedure.
- 2. Set the serial Master's role in the network on the **Operation Mode** tab.
- 3. Set the serial Master's data port settings in the **Baud Rate** tab to match the device that is connected to the data port.
- 4. Establish communication with the Modbus I/O Slaves using the **Network ID** in the MultiPoint Parameters tab.
- 5. Set the data transmission settings in the **Transmission Characteristics** tab to determine how data is sent between the serial Master and the Modbus I/O Slaves.
- 6. Set additional parameters that may apply to the network in the MultiPoint Parameters tab.

A serial Master is a serial FreeWave radio that can be set as a Multipoint Master in a network, including:

- FGR2-C-U (board level)
- FGR09CSU (board level)
- FGR2-C-U (board level)
- FGR09CSU (board level)
- FGR2-C-U (board level)
- FGR09CSU (board level)
- The settings discussed in this section are those required for Modbus I/O and to establish a connection with the Modbus I/O Slaves in the network system.

Other radio settings are available on the Master. For information about the other Master settings, see these User Manuals:

LUM0010AC Rev Sep-2015

Page 27 of 145

This document is the property of FreeWave Technologies, Inc. and contains proprietary information owned by FreeWave®. This document cannot be reproduced in whole or in part by any means without written permission from FreeWave Technologies, Inc.

- FGR models FGR Wireless Data Radios User Manual and Reference Guide
- FGR2 models FGR2 Wireless Data Radios User Manual and Reference Guide

## 2.1 Configuring a Serial Master

This section describes how to quickly get the serial Master in a Modbus I/O network setup and communicating with the Modbus I/O Slaves.

**Important!**: This procedure covers only the settings required for radio communication to and from the Master and the Modbus I/O Slaves.

#### Procedure

- 1. Connect the radio to the serial port of a computer either through a serial cable or using the diagnostics cable.
- 2. Connect the radio to a power source (+7.0 to +30.0 VDC).
- 3. Open Tool Suite.
- 4. Click **Configuration** in the Application pane.
- 5. Click Read Radio to read the radio's current settings.
- 6. Click the **Operation Mode** tab and select (2) **Point-to-MultiPoint Master** in the **Modem Mode** field.

**Note**: The Ethernet options that appear in this tab do not apply to an serial Master and should be left at their factory default settings.

- 7. Click the **Baud Rate** tab and set these parameters to match the polling host:
  - Baud Rate
  - Data Parity
  - Serial Interface
  - Flow Control
  - Modbus RTU Must be set to 1
  - Turn On Delay Set to 0
  - Turn Off Delay Set to 4 if using RS485
  - Setup Port Set to Diagnostics Only if using RS422 or RS485
- 8. Click the Transmission Characteristic tab and set these parameters:
  - Frequency Key Set as necessary for the network
  - Max Packet Size Set to 2 or higher
  - Min Packet Size Set to 2 or higher
  - RF Data Rate Set as necessary for the network
- 9. Click the MultiPoint Parameters tab and set these parameters:

LUM0010AC Rev Sep-2015

This document is the property of FreeWave Technologies, Inc. and contains proprietary information owned by FreeWave®. This document cannot be reproduced in whole or in part by any means without written permission from FreeWave Technologies, Inc.

- Master Packet Repeat FreeWave recommends a setting of 2 or higher
- Retry Time Out Set to
- Network ID Any number between 0 and 4095, excluding 255
- Subnet IDs Set to 0
- 10. Send the settings to the radio using the Program All or Quick options in the Network Title ribbon in **Tool Suite**.

## 2.2 Setting the Serial Master's Role in the Network

The first parameter to set in the serial Master in a Modbus I/O system is to select its Modem Mode (or Operation Mode). The mode tells the radio what network type it is in and what role it plays and enables other settings for that radio.

Set the modem mode to (2) Point-to-MultiPoint Master in the Operation Mode tab, using the Modem Mode field. This setting is available in the Operation Mode menu in the terminal interface.

**Important!**: The modem mode is the only setting that is required in the **Operation Mode** tab. The Ethernet settings available are not used in a Modbus I/O network and should be left at the factory default.

# 2.3 Establishing Communication Between the Serial Master's Data Port and an End Device

The settings in the **Baud Rate** tab are the communication settings between the radio and the instrument or computer to which the radio's data port is connected. These settings are unique to each radio, and do not need to match across the network.

| Baud Rate        |                                                                                                    |
|------------------|----------------------------------------------------------------------------------------------------|
| Setting          | Description                                                                                               |
| Default Setting: | 115200                                                                                                    |
| Options:         | 600, 1200, 2400, 4800, 9600, 19200, 38400, 57600, 76800, 115200, 230400                                   |
| Terminal Menu:   | (1) Set Baud Rate                                                                                         |
| Description:     | This is the communication rate between the radio's data port and the instrument to which it is connected. |
|                  | This setting is independent from the Baud Rate for the other radios in the network.                       |

## 2.3.1 Baud Rate

Page 29 of 145

LUM0010AC Rev Sep-2015

This document is the property of FreeWave Technologies, Inc. and contains proprietary information owned by FreeWave®. This document cannot be reproduced in whole or in part by any means without written permission from FreeWave Technologies, Inc.

| Baud Rate |                                                                                                    |
|-----------|----------------------------------------------------------------------------------------------------|
| Setting   | Description                                                                                                    |
|           | <ul> <li>Set the baud rate to the highest level supported by the device to which it is connected.</li> <li>With a poor radio link, however, this may actually result in slower data communications.</li> </ul> |
|           | <b>FreeWave Recommends</b> : With a <b>Baud Rate</b> setting of 38,400 or higher, use the Flow Control lines.                                                                                                  |
|           | <b>Note</b> : The Setup port baud rate always defaults to 19,200 no matter how the data port baud rate is set.                                                                                                 |

## 2.3.2 Data Parity

| Data Parity                                                                    |                                                                                                    |                      |      |   |  |
|--------------------------------------------------------------------------------|----------------------------------------------------------------------------------------------------|----------------------|------|---|--|
| Setting                                                                        | Description                                                                                                    |                      |      |   |  |
| Default Setting:                                                               | 0 (8, N, 1)                                                                                                    |                      |      |   |  |
| Options:                                                                       | See table below.                                                                                                    |                      |      |   |  |
| Terminal Menu:                                                                 | (1) Set Baud Rat                                                                                                    | te > (A) Data Parity |      |   |  |
| Description:                                                                   | Six data word length and parity configurations are available for use with FreeWave radios.                                                |                      |      |   |  |
|                                                                                | The default setting is <b>8-None-1</b> and is the most commonly used serial communications protocol.<br>This table describes each option: |                      |      |   |  |
|                                                                                | Option Data Bits Parity Stop Bits                                                                                                    |                      |      |   |  |
|                                                                                | 0                                                                                                    | 8                    | None | 1 |  |
| 1         7         Even         1           2         7         Odd         1 |                                                                                                    |                      |      |   |  |
|                                                                                |                                                                                                    |                      |      |   |  |
|                                                                                | 4                                                                                                    | 8                    | Even | 1 |  |
|                                                                                | 5                                                                                                    | 8                    | Odd  | 1 |  |

Page 30 of 145

LUM0010AC Rev Sep-2015

This document is the property of FreeWave Technologies, Inc. and contains proprietary information owned by FreeWave®. This document cannot be reproduced in whole or in part by any means without written permission from FreeWave Technologies, Inc.

| Flow Control     |                                                                                                    |
|------------------|----------------------------------------------------------------------------------------------------|
| Setting          | Description                                                                                                    |
| Default Setting: | (0) None                                                                                                    |
| Options:         | <ul> <li>(0) None - No flow control CTS is active and de-asserts when buffering is 98% full. Can pass XON/XOFF data but does not use it in any way.</li> <li>(1) RTS - Uses standard RTS/CTS control lines</li> <li>(2) DTR</li> </ul> |
| Terminal Menu:   | (2) Set Baud Rate > (F) FlowControl                                                                                                    |
| Description:     | Specifies the hardware flow control for the data port on the radio.  FreeWave Recommends: Use Flow Control if the Baud Rate is higher than 19200.                                                                                      |

## 2.3.3 Flow Control

## 2.3.4 Modbus RTU

**Note**: When using the radio in **Modbus RTU** mode, the **Master Packet Repeat** setting in the MultiPoint Parameters tab must match in every radio. The **Modbus RTU** mode must be set to 1 when radios are configured in RS485 or RS422 mode.

| Modbus RTU       |                                                                                                    |
|------------------|----------------------------------------------------------------------------------------------------|
| Setting          | Description                                                                                                    |
| Default Setting: | 0 (Disabled)                                                                                                    |
| Options:         | 1                                                                                                    |
| Terminal Menu:   | (1) Set Baud Rate > (B) Modbus RTU                                                                                                    |
| Description:     | In a Modbus I/O system, this setting must be set to 1.                                                                                                    |
|                  | The radio waits for a number of slots equal to two times the Master Packet<br>Repeat setting before sending the received data out the radio link. For<br>example, if the Master Packet Repeat parameter is set to <b>3</b> , the radio waits<br>for 6 slots, gathering data up the whole time. At the end of the 6 slots, the<br>radio sends all received data in one "burst." This is the appropriate setting for<br>most Modbus RTU devices. |

Page 31 of 145

This document is the property of FreeWave Technologies, Inc. and contains proprietary information owned by FreeWave®. This document cannot be reproduced in whole or in part by any means without written permission from FreeWave Technologies, Inc.

### 2.3.5 Serial Interface

| Serial Interface |                                                                                                    |  |
|------------------|----------------------------------------------------------------------------------------------------|--|
| Setting          | Description                                                                                                    |  |
| Default Setting: | (0) RS232                                                                                                    |  |
| Options:         | (0) RS232 - Also used for TTL.                                                                                         |  |
|                  | • (1) RS422 -                                                                                                    |  |
|                  | Modbus RTU must be enabled                                                                                             |  |
|                  | <ul> <li>Turn Off Delay set to at least 4.</li> </ul>                                                                  |  |
|                  | • (2) RS485 -                                                                                                    |  |
|                  | Modbus RTU must be enabled                                                                                             |  |
|                  | <ul> <li>Turn Off Delay set to at least 4.</li> </ul>                                                                  |  |
|                  | • (3) DOT -                                                                                                    |  |
|                  | <ul> <li>DOT causes the CD line to indicate when data is transmitted on the<br/>serial port from the radio.</li> </ul> |  |
|                  | • When the radio is not sending data to the serial port, CD is de-asserted.                                            |  |
|                  | <ul> <li>When the radio is sending data to the serial port, CD is asserted.</li> </ul>                                 |  |
|                  | The CD line no longer has any radio link state functionality.                                                          |  |
|                  | Turn Off Delay works as described in all radios.                                                                       |  |
|                  | • Turn On Delay works as described on any Slave or Slave/Repeater - it has no functionality on the Master.             |  |
|                  | Note: If set to anything other than 0, the Setup Port parameter on the Baud Rate tab must be set to Diagnostics Only.  |  |
| Terminal Menu:   | (1) Set Baud Rate > (C) RS232/485                                                                                      |  |
| Description:     | Use this option to set the protocol of the data port.                                                                  |  |

## 2.3.6 Setup Port

**Important!**: Do NOT change this setting unless the correct programming cable is available for the new setting.

| Setup Port       |                                                                                                    |
|------------------|----------------------------------------------------------------------------------------------------|
| Setting          | Description                                                                                                    |
| Default Setting: | (3) Both                                                                                                    |
| Options:         | <ul> <li>(1) Main Only - Programming and reading a radio's setup information is<br/>done through the data port.</li> </ul> |

Page 32 of 145

LUM0010AC Rev Sep-2015

This document is the property of FreeWave Technologies, Inc. and contains proprietary information owned by FreeWave®. This document cannot be reproduced in whole or in part by any means without written permission from FreeWave Technologies, Inc.

| Setup Port     |                                                                                                    |  |  |
|----------------|----------------------------------------------------------------------------------------------------|--|--|
| Setting        | Description                                                                                                    |  |  |
|                | <ul> <li>(2) Diagnostics Only - Programming and reading a radio's setup<br/>information is done through the diagnostic port.</li> </ul>                                        |  |  |
|                | <ul> <li>If the Serial interface is set to anything other than RS232, then the<br/>Setup Port must be set to Diagnostics Only.</li> </ul>                                      |  |  |
|                | <ul> <li>(3) Both - Programming and reading a radio's setup information is done<br/>through either the data port or the diagnostic port.</li> </ul>                            |  |  |
| Terminal Menu: | (1) Set Baud Rate > (D) Setup Port                                                                                                    |  |  |
| Description:   | Determines which port on the radio, Main or Diagnostics, is used to access the parameter settings in <b>Tool Suite</b> or enter the Setup main menu in the terminal interface. |  |  |

## 2.3.7 Turn Off Delay

| Turn Off Delay   |                                                                                                    |
|------------------|----------------------------------------------------------------------------------------------------|
| Setting          | Description                                                                                                    |
| Default Setting: | 0                                                                                                    |
| Options:         | Any number between 0 and 9.                                                                                                    |
| Terminal Menu:   | (1) Edit Baud Rate > Turn Off Delay                                                                                                    |
| Description:     | <ul> <li>Specifies the time after the end of transmission of a character to the<br/>RS485 bus that the radio stops driving the bus and releases the bus to<br/>other devices.</li> </ul>                                                                         |
|                  | • The units are ¼ of a character with a range from 0 to 9.                                                                                                    |
|                  | <ul> <li>An entry of 4 means a delay equivalent to the duration of a full<br/>character.</li> </ul>                                                                                                    |
|                  | <ul> <li>Turn Off Delay must be set to a value of at least <sup>4</sup> for RS422 and<br/>RS485 operation.</li> </ul>                                                                                                    |
|                  | The default is zero delay.                                                                                                    |
|                  | <ul> <li>For data rates of 1200 bits/S or slower, avoid setting the Turn Off Delay<br/>parameter higher than 4.</li> </ul>                                                                                                    |
|                  | <ul> <li>At those rates the functionality of the microprocessor changes so that<br/>a Turn Off Delay of <sup>5</sup> has the same effect as if set to <sup>1</sup>, and a setting<br/>of <sup>6</sup> has the same effect as <sup>2</sup>, and so on.</li> </ul> |

Page 33 of 145

This document is the property of FreeWave Technologies, Inc. and contains proprietary information owned by FreeWave®. This document cannot be reproduced in whole or in part by any means without written permission from FreeWave Technologies, Inc.

## 2.3.8 Turn On Delay

| Turn On Delay    |                                                                                                    |
|------------------|----------------------------------------------------------------------------------------------------|
| Setting          | Description                                                                                        |
| Default Setting: | 0 ms                                                                                               |
| Options:         | Any number between 1 and 9 ms.                                                                     |
| Terminal Menu:   | (1) Set Baud Rate > (E) Turn On Delay                                                              |
| Description:     | Sets the delay between when the line drivers are turned on and when the data leaves the data port. |

## 2.3.9 Use Break to Access Setup

| Use Break to Access Setup |                                                                                                    |  |
|---------------------------|----------------------------------------------------------------------------------------------------|--|
| Setting                   | Description                                                                                                    |  |
| Default Setting:          | Disabled                                                                                                    |  |
| Options:                  | (0) - Disabled - The break command is disabled in the radio.                                                                                                    |  |
|                           | (1) - Enabled - The Setup menu is set at 19200 bps.                                                                                                    |  |
|                           | • (2) - Enabled - The Setup menu is set at the radio's current baud rate.                                                                                                    |  |
|                           | <ul> <li>This setting is only available through the terminal interface.</li> </ul>                                                                                                    |  |
| Terminal Menu:            | (2) Set Baud Rate > (G) Use break to access setup                                                                                                    |  |
| Description:              | Enables a break command to put the radio into Setup mode over the data port.                                                                                                    |  |
|                           | <ul> <li>To send a break character the end device must hold the Tx data line in the<br/>space voltage level for longer than 1 character time.</li> </ul>                                                                              |  |
|                           | <b>Example</b> : If a character is defined as having 1 start bit, 8 data bits, and 1 stop bit, the character time is 10 bits, thus the Tx data line must be held in the space voltage level for a period of time longer than 10 bits. |  |

Note: This setting is typically only used in OEM scenarios.

## 2.4 Establishing Communication with Modbus I/O Slaves

For the serial Master to communicate with the Modbus I/O Slaves, use the **Network ID** setting to instruct the serial Master what other devices it can communicate with.

Important!: The Call Book is NOT used in a Modbus I/O system.

In the serial Master's MultiPoint Parameters tab, enter an ID in the **Network ID** field that meets these guidelines. Radios from the factory have a default ID of 255.

Page 34 of 145

LUM0010AC Rev Sep-2015

- The value can be any value between 0 and 4095, except 255.
- Avoid using numbers that coincide with nearby landmarks or highways.

FreeWave Recommends: Use an ID of four characters.

**Example**: The last four digits of the I/O Master's serial number, which is ensured to be unique and does not overlap with other nearby FreeWave networks.

Important!: If the I/O Master's Modem Mode is set to (3) Point to MultiPoint Slave, its Network ID MUST match the network's Master.

## 2.5 Setting Serial Master RF Transmission Characteristics

The Transmission Characteristics parameters are used to change settings that determine how data is sent between radios in the network. Many of these parameters must be maintained throughout the network for proper functionality.

In a serial Master, set these parameters in the Transmission Characteristics tab.

Note: These parameters are also available in the Edit Radio Transmission Characteristics menu in the terminal interface.

- Frequency Key
- Max Packet Size
- Min Packet Size
- RF Data Rate

The remaining parameters in the Transmission Characteristics tab can remain at their factory default settings to establish a link with the Modbus I/O Slaves.

| Frequency Key    |                                                                                                    |
|------------------|----------------------------------------------------------------------------------------------------|
| Setting          | Description                                                                                                    |
| Default Setting: | 5                                                                                                    |
| Options:         | 0 to 9 and A to E                                                                                                    |
|                  | <b>FreeWave Recommends</b> : Change the <b>Frequency Key</b> setting to an option other than 5.                                                          |
| Terminal Menu:   | (3) Edit Radio Transmission Characteristics > (0) FreqKey                                                                                                |
| Description:     | <ul> <li>Fifteen choices are available for the Frequency Key (0-9 and A-E)<br/>setting, representing 15 different pseudo-random hop patterns.</li> </ul> |

### 2.5.1 Frequency Key

LUM0010AC Rev Sep-2015

Page 35 of 145

| Frequency Key |                                                                                                    |
|---------------|----------------------------------------------------------------------------------------------------|
| Setting       | Description                                                                                                    |
|               | Hopping patterns minimize the interference with other FreeWave radios operating in the area.                                                                                                    |
|               | • Use the <b>Hop Table Version</b> , <b>Hop Table Size</b> , and <b>Frequency Zone</b><br>fields to define more network differentiation by way of limiting the number<br>and location of frequencies the radios may hop on in the 902-928MHz<br>band.                                                                                                    |
|               | <ul> <li>Example: If 10 pairs of FreeWave radios are operating on different networks in close proximity, setting a different Frequency Key value reduces the chance that radios hop to the same frequency at the same time.</li> <li>If two networks were to hop to the same frequency, the next hop would be to a different frequency for both networks.</li> </ul> |
|               | Gain additional network separation by adjusting the <b>Max Packet</b> Size and Minimum Packet Size.                                                                                                    |

## 2.5.2 Max Packet Size and Min Packet Size

| Max Packet Size and Min Packet Size |                                                                                                    |  |
|-------------------------------------|----------------------------------------------------------------------------------------------------|--|
| Setting                             | Description                                                                                                    |  |
| Default Options:                    | Max Packet Size = 8<br>Min Packet Size = 9                                                                                                    |  |
| Options:                            | Any number between 0 and 9.                                                                                                    |  |
|                                     | FreeWave Recommends: In a Modbus I/O system, set both the<br>Maximum Packet Size and Minimum Packet Size to 2 or higher.                                             |  |
| Terminal Menu:                      | (3) Edit Transmission Characteristics > (1) Max Packet Size and (2) Min<br>Packet Size                                                                               |  |
| Description:                        | Set to match the Modbus I/O Slave, using the following guidelines:                                                                                                   |  |
|                                     | <ul> <li>Modbus I/O Systems using packet sizes of 2 and 2 typically draw more<br/>current than if the systems were programmed to use larger packet sizes.</li> </ul> |  |
|                                     | <ul> <li>There is a relationship between packet size and maximum reliable<br/>counting rate of the DI Counters.</li> </ul>                                           |  |
|                                     | <ul> <li>With Max Packet Size set to 2, Min Packet Size set to 2, a maximum<br/>of 1000Hz (at 50% duty cycle, 500 µs per phase) can be counted.</li> </ul>           |  |

LUM0010AC Rev Sep-2015
| Max Packet Size and Min Packet Size |                                                                                                    |
|-------------------------------------|----------------------------------------------------------------------------------------------------|
| Setting                             | Description                                                                                                    |
|                                     | • The Modbus I/O system functions with larger packet sizes, but the count rate is reduced.                                                    |
|                                     | <ul> <li>Max Packet Size set to <sup>9</sup>, Min Packet Size set to <sup>9</sup> reliably counts to<br/>10Hz (50 msec per phase).</li> </ul> |

## 2.6 Setting Serial Master MultiPoint Parameters

The MultiPoint Parameter options are used to change several different parameters in the radio that determine the characteristics of a MultiPoint network.

In a serial Master in a Modbus I/O system, these parameters must be set in the **MultiPoint Parameters** tab.

Note: These settings are available in the MultiPoint Parameters menu in the terminal interface.

- Master Packet Repeat
- Repeaters
- Network ID See Establishing Communication with Modbus I/O Slaves (on page 34).

#### 2.6.1 Master Packet Repeat

| Master Packet Repeat |                                                                                                    |
|----------------------|----------------------------------------------------------------------------------------------------|
| Setting              | Description                                                                                                    |
| Default Setting:     | 3                                                                                                    |
| Options:             | In a Modbus I/O system, the serial Master must have a <b>Master Packet</b><br><b>Repeat</b> parameter setting of <mark>2</mark> or higher.                                       |
| Terminal Menu:       | (5) Edit MultiPoint Parameters > (1) Master Packet Repeat                                                                                                    |
| Description          | <ul> <li>In a Point-to-MultiPoint network, Slaves do not acknowledge<br/>transmissions from the Master.</li> </ul>                                                               |
|                      | <ul> <li>If Slaves did acknowledge all data transmissions, in a large network, the<br/>Master would soon become overwhelmed with acknowledgments from<br/>the Slaves.</li> </ul> |
|                      | <ul> <li>Without acknowledgments, 100% confidence every Slave has received<br/>every packet cannot be met.</li> </ul>                                                            |

Page 37 of 145

This document is the property of FreeWave Technologies, Inc. and contains proprietary information owned by FreeWave®. This document cannot be reproduced in whole or in part by any means without written permission from FreeWave Technologies, Inc.

#### 2.6.2 Repeaters

| Repeaters       |                                                                                     |
|-----------------|-------------------------------------------------------------------------------------|
| Setting         | Description                                                                         |
| Default Setting | Enabled                                                                             |
| Options:        | (0) Disabled, (1) Enabled                                                           |
| Terminal Menu:  | (5) MultiPoint Parameters > (0) Number Repeaters                                    |
| Setting:        | <ul> <li>Set to Enabled if any number of Repeaters exist in the network.</li> </ul> |
|                 | <ul> <li>Set to Disabled if the network contains no Repeaters.</li> </ul>           |

## 2.6.3 Subnet ID - Serial Master

| Subnet ID        |                                                                                                    |
|------------------|----------------------------------------------------------------------------------------------------|
| Setting          | Description                                                                                                    |
| Default Setting: | F, F                                                                                                    |
| Options:         | Any number between 0 and 9                                                                                                    |
|                  | Any letter between A and F                                                                                                    |
| Terminal Menu:   | (5) Edit MultiPoint Parameters > (C) Subnet ID                                                                                                    |
| Description      | <ul> <li>The Subnet ID setting only applies in an I/O Master when its Modem<br/>Mode is set to (3) Point to MultiPoint Slave.</li> </ul>                                                  |
|                  | <ul> <li>If the I/O Master is in a standalone system with a Modem Mode setting<br/>of (3) FGRIO Master, both the Rx and Tx components of the Subnet ID<br/>should be set to F.</li> </ul> |
|                  | Two components exist with regard to the Subnet ID:                                                                                                    |
|                  | Rx - This setting identifies which radio the serial Master listens to.                                                                                                    |
|                  | <ul> <li>In a serial Master, set the <b>Rx</b> component to 0.</li> </ul>                                                                                                    |
|                  | <ul> <li>In the terminal menu, this is the Rcv Subnet ID.</li> </ul>                                                                                                    |
|                  | <ul> <li>Tx - This setting identifies the ID this device transmits on and which<br/>devices listen to it.</li> </ul>                                                                      |
|                  | <ul> <li>In a serial I/O Master, set the Tx component to 0.</li> </ul>                                                                                                    |
|                  | <ul> <li>In the terminal interface, this is the Tx Subnet ID.</li> </ul>                                                                                                    |

This document is the property of FreeWave Technologies, Inc. and contains proprietary information owned by FreeWave®. This document cannot be reproduced in whole or in part by any means without written permission from FreeWave Technologies, Inc.

# 3. Configuring a Modbus I/O Slave

This section provides information about:

- The configuration of a Modbus I/O Slave in a Modbus I/O system.
- The settings required for Modbus I/O and to establish a connection with the serial Master Modbus I/O system.
- Other radio settings available on the Modbus I/O Slaves.
  - For more information, see Other Radio Settings (on page 55).
- The Modbus I/O Slave register map and register descriptions beginning Modbus I/O Slave Register Map (on page 94).

#### Procedure

- 1. Follow the Using Tool Suite to Connect to and Program Radios (on page 21) procedure to connect to and read the settings from a Modbus I/O Slave in **Tool Suite**.
- 2. Set the Modbus I/O Slave's role in the network in the **Operation Mode** tab.
- 3. Establish communication the Master using the Network ID in the **MultiPoint parameters** tab.
- 4. Set the data transmission settings in the **Transmission Characteristics** tab to determine how data is sent to the Master.
- 5. Set additional parameters that apply to a Modbus I/O system in the **MultiPoint Parameters** tab.
- 6. Set the Modbus I/O Slave-specific settings in the Modbus Settings tab.

Page 39 of 145

LUM0010AC Rev Sep-2015

This document is the property of FreeWave Technologies, Inc. and contains proprietary information owned by FreeWave®. This document cannot be reproduced in whole or in part by any means without written permission from FreeWave Technologies, Inc.

# 3.1 Configuring a Modbus I/O Slave

Use this procedure to set up an I/O Slave in a Modbus I/O network.

**Note**: Parameter settings not included in the procedure can be set at later or remain at the factory default setting.

#### Procedure

- 1. Connect the radio to the serial port of a computer either through a serial cable or using the diagnostics cable.
- 2. Connect the radio to a power source (+7.0 to +30.0 VDC).
- 3. Open Tool Suite.
- 4. Click Configuration in the Application pane.
- 5. Click Read Radio to read the radio's current settings.
- Click the Operation Mode tab and select (3) Point-to-MultiPoint Slave in the Modem Mode field.
- 7. Click the **Baud Rate** tab and set these parameters to match the polling host:
  - Baud Rate
  - Data Parity
  - Serial Interface
  - Flow Control
  - Modbus RTU Must be set to 1
  - Turn On Delay Set to 0
  - Turn Off Delay Set to 4 if using RS485
  - Setup Port Set to Diagnostics Only if using RS422 or RS485
- 8. Click the **Transmission Characteristic** tab and set these parameters to the same settings as the I/O Master:
  - Frequency Key
  - Max Packet Size
  - Min Packet Size
  - Hop Table Version
  - Hop Table Size
- 9. Click the MultiPoint Parameters tab and set these parameters to match the serial Master:
  - Master Packet Repeat Set to 3
  - Retry Odds Set to 0
  - Network ID Set to match the Master

Page 40 of 145

This document is the property of FreeWave Technologies, Inc. and contains proprietary information owned by FreeWave®. This document cannot be reproduced in whole or in part by any means without written permission from FreeWave Technologies, Inc.

- Subnet Rx Set to 0
- Subnet Tx Set to F
- 10. Click the **Modbus Settings** tab and set these parameters:
  - Modbus Mode Set to **Enabled** so the Modbus I/O Slave can respond to Modbus polls.
  - Modbus Address Size Select the addressing option.
    - 16 bit addressing requires Firmware v2.65 or higher.
  - Modbus ID Select a value from:
    - 1 to 246 in 8 bit addressing.
    - 1 to 65535 in 16 bit addressing.
  - Sensor Power Default Select the default output of the sensor power pin at power-on.
  - Al1 User Offset and Al2 User Offset Subtracts from the Al1 and Al2 MSW (Most Significant Word) measurements to provide zero-shifted versions of Al1 and Al2.
  - DI1 Pullup and DI2 Pullup Sets the power-up state of the internal resistor (10 Kohms) connected to the Digital Inputs.
    - They can pull up, such as when using a closed-contact-to-GND switch input, pull down so that unused inputs read 0 as DIs or ~0 as auxiliary analogs, or float to not load analog inputs.

**Important!**: When toggling this coil between **ON** and **OFF**, the device automatically reboots.

- DI 1 Counter Edge and DI 2 Counter Edge
- Clear Cntr 1 on Read and Clear Cntr 2 on Read
- Digital Out 1 Default and Digital Out 2 Default Controls the state of the digital output defaults invoked on loss of communication.
- Default Delay Enter the amount of time that the I/O Slave waits before entering the default state defined in Digital Out 1 Default and Digital Out 2 Default. A setting of:
  - 1 = 1/6 second
  - 6 = 1 second
  - 42 = 7 seconds
  - 252 = 42 seconds
- 11. Send the settings to the radio using the **Program All** or **Quick** options in the **Network Title** ribbon in **Tool Suite**.

LUM0010AC Rev Sep-2015

This document is the property of FreeWave Technologies, Inc. and contains proprietary information owned by FreeWave®. This document cannot be reproduced in whole or in part by any means without written permission from FreeWave Technologies, Inc.

# 3.2 Modbus I/O Slaves in Tool Suite

When reading an I/O Slave's settings through **Tool Suite**, the radio displays as an FGR 900 MHz I/O Slave, FGR2 900 MHz I/O Slave, or FGR2 900 MHz I/O Slave (Enclosed).

When creating a radio template for an I/O Slave in the Configuration application in **Tool Suite**, select these radio types to ensure that the proper settings appear:

- FGR 900 MHz I/O Slave For the FGRIO-S model.
- FGR2 900 MHz I/O Slave For the FGR2-IOS-C-U (board-level) and the FGR2-IO-IOE models.
- FGR2 900 MHz I/O Slave (Enclosed) For the FGR2-IOS-CE-U model.
- This options exposes additional settings in the Wire Replacement tab for the internal resistors available only in this model.

Note: For more information about using Tool Suite, see the Tool Suite User Manual available by selecting File > Help in the Tool Suite software.

# 3.3 Setting the Modbus I/O Slave's Role in the Network

The first parameter to set in a Modbus I/O Slave in a Modbus I/O system is to select its Operation Mode or Modem Mode. The mode tells the radio what network type it is in and what role it plays.

The selected mode enables other settings for that radio.

Set the Modem Mode in the Operation Mode tab, using the Modem Mode field.

Note: These settings are available in the Operation Mode menu in the terminal interface.

In a Modbus I/O system, assign each Modbus I/O Slave the (3) Point to MultiPoint Slave operation mode. Selecting this option enables the Modbus I/O options in the Modbus Settings tab.

Caution: Do not set the Operation Mode to (E) FGRIO IO Slave (NOT IO-MODBUS) or to Serial Modbus Slave.

# 3.4 Establishing Communication Between the Modbus I/O Slave and an End Device

The settings in the **Baud Rate** tab are the communication settings between the radio and the instrument or computer to which the radio's data port is connected. These settings are unique to each radio, and do not need to match across the network.

If a serial device is or will be connected to the Modbus I/O Slave's serial port, the radio's settings in the **Baud Rate** tab should match the baud rate of the connected device. The descriptions of the settings in the Baud Rate tab are the same for a Modbus I/O Slave as they are for a serial Master.

Page 42 of 145

This document is the property of FreeWave Technologies, Inc. and contains proprietary information owned by FreeWave®. This document cannot be reproduced in whole or in part by any means without written permission from FreeWave Technologies, Inc.

**Note**: For more information about each, see the descriptions in Establishing Communication Between the Serial Master's Data Port and an End Device (on page 29).

## 3.5 Establishing Communication with the Serial Master

For the Modbus I/O Slave to communicate with the serial Master, set the **Network ID** on the Modbus I/O Slave to the same setting as the serial Master.

Important!: The Call Book is NOT supported in a Modbus I/O system. A Network ID is required.

## 3.6 Modbus I/O Slave RF Transmission Characteristics

The Transmission Characteristics parameters are used to change settings that determine how data is sent between radios in the network. In each Modbus I/O Slave in the Modbus I/O system, set these parameters to match those set in the serial Master:

- Frequency Key
- Hop Table Version
- Hop Table Size
- Max and Min Packet Size

The remaining parameters in the **Transmission Characteristics** tab can remain at their factory default settings to establish a link with the serial Master or can be set at your discretion.

**Note**: Each of the additional parameters is described in detail in Setting Other RF Transmission Characteristics (on page 55).

## 3.7 Modbus I/O Slave MultiPoint Parameters

The MultiPoint Parameter options are used to change several different parameters in the radio that determine the characteristics of a MultiPoint network.

In a Modbus I/O Slave, set these parameters in the **MultiPoint Parameters** tab to match the serial Master:

- Master Packet Repeat
- Network ID
- Repeaters
- Set the **Subnet Rx** parameter to **0** (if a Repeater is not present in the network)
- Set the **Subnet Tx** parameter to **F** in each Modbus I/O Slave. If a Repeater is present, set the Subnet Rx parameter to the same value as the Repeater's **Subnet Tx** parameter.

LUM0010AC Rev Sep-2015

Page 43 of 145

This document is the property of FreeWave Technologies, Inc. and contains proprietary information owned by FreeWave®. This document cannot be reproduced in whole or in part by any means without written permission from FreeWave Technologies, Inc.

The remaining parameters in the **MultiPoint Parameters** tab can remain at their factory default settings. Each of the additional parameters is described in detail in Setting Other MultiPoint Parameters (on page 66).

# 3.8 Modbus I/O Slave Modbus Parameters

The other Modbus Settings options are used to set specific parameters to identify the Modbus I/O Slave as a Modbus I/O Slave and to set the behavior of the Digital Output and Digital Inputs on the device. Set the parameters in each Modbus I/O Slave's **Modbus Settings** tab using the descriptions below.

Note: These settings are available in the FGRIO Setup menu in the terminal interface.

| AI1 User Offset and AI2 User Offset |                                                                                                    |
|-------------------------------------|----------------------------------------------------------------------------------------------------|
| Setting                             | Description                                                                                                    |
| Default:                            | 0                                                                                                    |
| Options:                            | Any value.                                                                                                    |
| Terminal Menu:                      | (9) FGRIO Setup > (C) Al1 Custom Offset                                                                                                    |
| Description:                        | Enter the value that is subtracted from the AI1 MSW (Most Significant Word) value or the AI2 MSW (Most Significant Word) value, respectively.                         |
|                                     | The result is provided in the 30014 AI1 MSW Offset Result Register value for analog input 1 and in the 30015 AI2 MSW Offset Result Register value for analog input 2. |

#### 3.8.1 Al1 User Offset and Al2 User Offset

#### 3.8.2 Al1 250 Ohms and Al2 250 Ohms

Note: Applies only to the FGR2-IOS-CE-U model.

| AI1 250 Ohms and AI2 250 Ohms |                                                                                                    |
|-------------------------------|----------------------------------------------------------------------------------------------------|
| Setting                       | Description                                                                                                    |
| Default Setting:              | Disabled                                                                                                    |
| Options:                      | Disabled, Enabled                                                                                                    |
| Terminal Menu:                | (9) FGRIO Setup > (I) AI (DI1) Filter<br>(9) FGRIO Setup > (J) AI (DI2) Filter                                                               |
| Description:                  | • The FGR2-IO2-CE-U includes a switchable and protected 250 $\Omega$ resistor when connecting the I/O Slave to a 4-20 mA sensor.             |
|                               | <ul> <li>When enabled, the resistor can take the place of an inline resistor<br/>between the device and the Slave's analog input.</li> </ul> |

Page 44 of 145

LUM0010AC Rev Sep-2015

#### 3.8.3 AO1 Custom Offset and AO2 Customer Offset

| AO1 Custom Offset and AO2 Customer Offset |                                                                                                    |
|-------------------------------------------|----------------------------------------------------------------------------------------------------|
| Setting                                   | Description                                                                                                    |
| Default:                                  | 0                                                                                                    |
| Options:                                  | Any whole number.                                                                                                    |
| Terminal Menu:                            | (9) FGRIO Setup                                                                                                    |
| Description:                              | <ul> <li>User-entered value that is added to the AO1 Command value or AO2<br/>Command value, respectively.</li> </ul>                |
|                                           | • The resulting total is the value reported when reading the AO1 Command register value or AO2 Command register value, respectively. |

Note: This parameter is not available in the FGRIO-S models.

#### 3.8.4 AO1 Unchanged and AO2 Unchanged

| AO1 Unchanged and AO2 Unchanged |                                                                                                    |
|---------------------------------|----------------------------------------------------------------------------------------------------|
| Setting                         | Description                                                                                                    |
| Default:                        | Enabled                                                                                                    |
| Options:                        | <ul> <li>Disabled - If communication is lost, the AO1 Command or AO2<br/>Command, respectively is set to the value in AO1 Default Cmd or AO2<br/>Default Cmd.</li> <li>Enabled - If communication is lost, the AO1 Command or AO2 Command<br/>remains set at the last written value.</li> </ul> |
| Terminal Menu:                  | (9) FGRIO Setup                                                                                                    |
| Description:                    | Controls the state of the analog output invoked on loss of communication.           Note: The Default Delay parameter controls the timing.                                                                                                    |

Note: This parameter is not available in the FGRIO-S models.

#### 3.8.5 AO1 Default CMD and AO2 Default CMD

Note: This parameter is not available in the FGRIO-S models.

This document is the property of FreeWave Technologies, Inc. and contains proprietary information owned by FreeWave®. This document cannot be reproduced in whole or in part by any means without written permission from FreeWave Technologies, Inc.

| AO1 Default CMD and AO2 Default CMD |                                                                                                    |
|-------------------------------------|----------------------------------------------------------------------------------------------------|
| Setting                             | Description                                                                                                    |
| Default:                            | 0                                                                                                    |
| Options:                            | Any whole number.                                                                                                    |
| Terminal Menu:                      | (9) FGRIO Setup                                                                                                    |
| Description:                        | Upon loss of communication, if the AO1 Unchanged or AO2 Unchanged setting is set to Disabled, the AO1 Command or AO2 Command is set to this value. |

#### 3.8.6 Clear Cntr 1 on Read and Clear Cntr 2 on Read

| Clear Cntr 1 on Read and Clear Cntr 2 on Read |                                                                                                    |
|-----------------------------------------------|----------------------------------------------------------------------------------------------------|
| Setting                                       | Description                                                                                                    |
| Default:                                      | Enabled                                                                                                    |
| Options:                                      | This parameter only works when both 16 bit registers (DI1 Counter MSW and DI1 Counter LSW or DI2 Counter MSW and DI2 Counter LSW) are read together in a single Modbus poll.                                     |
|                                               | <ul> <li>Disabled - The values in DI1 Counter MSW and DI1 Counter LSW, and<br/>DI2 Counter MSW, DI2 Counter LSW, respectively are not automatically<br/>cleared.</li> </ul>                                      |
|                                               | <ul> <li>In the terminal interface, this is the No setting.</li> </ul>                                                                                                    |
|                                               | <ul> <li>Enabled - The values in DI1 Counter MSW and DI1 Counter LSW, and<br/>DI2 Counter MSW and DI2 Counter LSW, respectively, are cleared<br/>immediately after a Modbus Read command is executed.</li> </ul> |
|                                               | <ul> <li>This can prevent loss of counts which could occur between a Read<br/>operation and a later Clear operation.</li> </ul>                                                                                  |
|                                               | <ul> <li>In the terminal interface, this is the Yes setting.</li> </ul>                                                                                                    |
| Terminal Menu:                                | (9) FGRIO Setup > (A) Clear Cntr 1 on Read                                                                                                    |
|                                               | (9) FGRIO Setup > (B) Clear Cntr 2 on Read                                                                                                    |
| Description:                                  | TBD                                                                                                    |

#### 3.8.7 Clip Al1 Offset at Zero and Clip Al2 Offset at Zero

| Clip Al1 Offset at Zero and Clip Al2 Offset at Zero |                    |
|-----------------------------------------------------|--------------------|
| Setting                                             | Description        |
| Default:                                            | Enabled            |
| Options:                                            | For analog input 1 |

Page 46 of 145

LUM0010AC Rev Sep-2015

| Clip Al1 Offset at Zero and Clip Al2 Offset at Zero |                                                                                                    |
|-----------------------------------------------------|----------------------------------------------------------------------------------------------------|
| Setting                                             | Description                                                                                                    |
|                                                     | <ul> <li>Disabled - If the value of AI1 User Offset is greater than the value of AI1<br/>MSW, the value of AI1 MSW Offset Result wraps around to the top of the<br/>scale.</li> </ul>                            |
|                                                     | <b>Example</b> : Al1 User Offset = 10000 and Al1 MSW = 5000. The value of Al1 MSW Offset Result would be 60535.                                                                                                  |
|                                                     | <ul> <li>Enabled - If the value of AI1 User Offset is greater than the value of AI1<br/>MSW, the value of AI1 MSW Offset Result is clipped at 0 and does not<br/>wrap around to the top of the scale.</li> </ul> |
|                                                     | <b>Example</b> : Al1 User Offset = 10000 and Al1 MSW = 5000. The value of Al1 MSW Offset Result would be 0.                                                                                                    |
|                                                     | For analog input 2                                                                                                    |
|                                                     | <ul> <li>Disabled - If the value of AI2 User Offset is greater than the value of AI2<br/>MSW, the value of AI2 MSW Offset Result wraps around to the top of the<br/>scale.</li> </ul>                            |
|                                                     | <b>Example</b> : Al2 User Offset = 10000 and Al2 MSW = 5000. The value of Al2 MSW Offset Result would be 60535.                                                                                                  |
|                                                     | • Enabled - If the value of AI2 User Offset is greater than the value of AI2 MSW, the value of AI2 MSW Offset Result is clipped at 0 and does not wrap around to the top of the scale.                           |
|                                                     | <b>Example</b> : AI2 User Offset = 10000 and AI2 MSW = 5000. The value of AI2 MSW Offset Result would be 0.                                                                                                    |
| Terminal Menu:                                      | (9) FGRIO Setup > (C) AI1 Custom Offset                                                                                                    |
|                                                     | (9) FGRIO Setup > (D) AI2 Custom Offset                                                                                                    |
| Description:                                        | Determines the behavior of the offset result if the user offset is greater than the value of the Most Significant Word (MSW).                                                                                    |

#### 3.8.8 Counting Mode

Note: This parameter is not available in the FGRIO-S models.

| Counting Mode |             |
|---------------|-------------|
| Setting       | Description |
| Default:      | Debounced   |

LUM0010AC Rev Sep-2015

Page 47 of 145

| Counting Mode  |                                                                                                    |
|----------------|----------------------------------------------------------------------------------------------------|
| Setting        | Description                                                                                                    |
| Options:       | • Fast - The currently sampled voltage is directly compared to the previous value to determine if the Counter should be incremented.                                                                           |
|                | <ul> <li>Debounced - The voltage is observed over 2 – 3 consecutive samples.</li> <li>Only if all of the sampled values are different from the previous Counter state will the Counter increment.</li> </ul>   |
|                | <ul> <li>Filtered - The currently sampled voltage is compared to an ongoing<br/>average of values. If the sampled value is different from the ongoing<br/>average, the Counter will be incremented.</li> </ul> |
| Terminal Menu: | (9) FGRIO Setup                                                                                                    |
| Description:   | TBD                                                                                                    |

## 3.8.9 Default Delay

| Default Delay  |                                                                                                    |
|----------------|----------------------------------------------------------------------------------------------------|
| Setting        | Description                                                                                                    |
| Default:       | 0                                                                                                    |
| Options:       | Any number of seconds. See below.                                                                                                    |
| Terminal Menu: | (9) FGRIO Setup > (0) Default Delay                                                                                                    |
| Description:   | This setting configures the time the radio waits after a loss of communication with the serial Master or Repeater, before it enters the default condition. |
|                | The value is set in 0.28 second units. For example, a value of 36 represents 36 x 0.28 = 10.08 seconds.                                                    |
|                | Set between 0 and 255 using these examples as guidelines:                                                                                                  |
|                | • 1 = 0.28 seconds                                                                                                    |
|                | • 4 = 1.12 seconds                                                                                                    |
|                | • 25 = 7 seconds                                                                                                    |
|                | • 255 = 71.4 seconds                                                                                                    |

#### 3.8.10 DI1 125 Ohms and DI2 125 Ohms

Note: Applies only to the FGR2-IOS-CE-U model.

| DI1 125 Ohms and DI2 125 Ohms |             |
|-------------------------------|-------------|
| Setting                       | Description |
| Default:                      | Disabled    |

Page 48 of 145

LUM0010AC Rev Sep-2015

| DI1 125 Ohms and DI2 125 Ohms |                                                                                                    |
|-------------------------------|----------------------------------------------------------------------------------------------------|
| Setting                       | Description                                                                                                    |
| Options:                      | Disabled, Enabled                                                                                                 |
| Terminal Menu:                | (9) FGRIO Setup > (I) AI (DI1) Filter                                                                             |
|                               | (9) FGRIO Setup > (J) AI (DI2) Filter                                                                             |
| Description:                  | • The FGR2-IO2-CE-U includes a switchable and protected 125 $\Omega$ resistor for use when using 4-20 mA sensors. |
|                               | • The resistor converts the 4-20 mA signal applied to the digital input into a 0.5-2.5 V signal.                  |

## 3.8.11 DI1 Pullup and DI2 Pullup

| DI1 Pullup and DI2 Pullup |                                                                                                    |
|---------------------------|----------------------------------------------------------------------------------------------------|
| Setting                   | Description                                                                                                    |
| Default Setting:          | Pullup                                                                                                    |
| Options:                  | <ul> <li>Pullup - The 10 KΩ internal resistor attached to the input is connected to<br/>the 3.3 V logic supply to provide a pull up for connecting closed-contact-<br/>to-GND sensors.</li> </ul>                      |
|                           | <ul> <li>Pulldown - The 10 KΩ internal resistor attached to the input is connected<br/>to GND to provide a pull up for connecting closed-contact-to-voltage<br/>sensors.</li> </ul>                                    |
|                           | <ul> <li>Float - The internal resistor is not connected, allowing the connected<br/>sensor to provide greater than 1.75 VDC for High and less than 1.75 VDC<br/>for Low.</li> </ul>                                    |
| Terminal Menu:            | (9) FGRIO Setup > (E) DI1 Pull Up/Down and (F) DI2 Pull Up/Down                                                                                                    |
| Description:              | Important!: When toggling this coil between <b>ON</b> and <b>OFF</b> , the device automatically reboots.                                                                                                    |
|                           | <ul> <li>These parameters control the power-up states of the internal resistor (10 KΩ) connected to the Digital Inputs.</li> </ul>                                                                                     |
|                           | <ul> <li>They can pull up, such as when using a closed-contact-to-GND switch<br/>input, pull down so that unused inputs read "0" as DIs or ~0 as auxiliary<br/>analogs, or float to not load analog inputs.</li> </ul> |

Page 49 of 145

This document is the property of FreeWave Technologies, Inc. and contains proprietary information owned by FreeWave®. This document cannot be reproduced in whole or in part by any means without written permission from FreeWave Technologies, Inc.

| DI1 Counter Edge and DI2 Counter Edge |                                                                                                    |
|---------------------------------------|----------------------------------------------------------------------------------------------------|
| Setting                               | Description                                                                                                    |
| Default:                              | Falling                                                                                                    |
| Options:                              | Falling, Rising                                                                                                    |
| Terminal Menu:                        | (9) FGRIO Setup > (7) DI1 Counter Edge                                                                                         |
|                                       | (9) FGRIO Setup > (8) DI2 Counter Edge                                                                                         |
| Description:                          | Determines whether the Counter for the digital input increments on the Falling edge or the Rising edge of the voltage reading. |

#### 3.8.12 DI1 Counter Edge and DI2 Counter Edge

## 3.8.13 Digital Output 1 Default and Digital Output 2 Default

| Digital Output 1 Default and Digital Output 2 Default |                                                                                                    |
|-------------------------------------------------------|----------------------------------------------------------------------------------------------------|
| Setting                                               | Description                                                                                                    |
| Default Setting:                                      | Output ON                                                                                                    |
| Options:                                              | Output On - Energized. Contact to ground is closed. (Conducting to GND, 2 Amps max)                                                                                       |
|                                                       | Output Off - Not energized. Contact open.                                                                                                    |
|                                                       | No Change - Make no change in state when communication is lost.                                                                                                    |
| Terminal Menu:                                        | (9) FGRIO Setup > (3) Digital Def1 and (4) Digital Def2                                                                                                    |
| Description:                                          | Sets the state the Digital Output returns to when the device is powered up or when the device loses its link to the Master in the network.                                |
|                                                       | <b>Note</b> : If programming a Digital Output to turn on after it loses a link, verify the energized device can sustain the state undamaged, in case the loss is lengthy. |

#### 3.8.14 DO Bi-Stable

| DO Bi-Stable |                                                                                     |
|--------------|-------------------------------------------------------------------------------------|
| Setting      | Description                                                                         |
| Default:     | Constant                                                                            |
| Options:     | Constant - The DO operates as a bi-stable digital output.                           |
|              | <ul> <li>The DO remains on as long as the coil (DO1 or DO2) is set to 1.</li> </ul> |
|              | <ul> <li>The coil is NOT automatically set to 0.</li> </ul>                         |

Page 50 of 145

This document is the property of FreeWave Technologies, Inc. and contains proprietary information owned by FreeWave®. This document cannot be reproduced in whole or in part by any means without written permission from FreeWave Technologies, Inc.

| DO Bi-Stable   |                                                                                                    |
|----------------|----------------------------------------------------------------------------------------------------|
| Setting        | Description                                                                                                    |
|                | <ul> <li>Auto-Off - The DO remains on for the duration set in the DO Monostable<br/>Time parameter or until the appropriate coil (DO1 or DO2), is set to 0,<br/>whichever is shorter.</li> </ul> |
| Terminal Menu: | (9) FGRIO Setup                                                                                                    |
| Description:   | After the <b>DO Monostable Time</b> has elapsed, the appropriate coil is set to <b>0</b> (Off).                                                                                                  |
|                | The DO remains off until a 1 is once again written to the appropriate coil.                                                                                                    |

#### 3.8.15 DO Monostable Time

| DO Monostable Time |                                                                                                    |
|--------------------|----------------------------------------------------------------------------------------------------|
| Setting            | Description                                                                                                    |
| Default Setting:   | 0                                                                                                    |
| Options:           | Any number between 0 and 255.                                                                                                    |
| Terminal Menu:     | (9) FGRIO Setup                                                                                                    |
| Description:       | <ul> <li>Sets the length of time the Digital Output remains on when the DO Bi-<br/>Stable parameter is set to Auto-OFF.</li> </ul> |
|                    | <ul> <li>The amount of time is approximately 0.15 seconds x DO Monostable<br/>Time.</li> </ul>                                     |
|                    | <ul> <li>A setting of <sup>0</sup> causes the Digital Output to turn off at an unspecified<br/>amount of time.</li> </ul>          |
|                    | <ul> <li>This time is always less than 0.15 seconds, but the actual time may<br/>vary.</li> </ul>                                  |

## 3.8.16 Fast AI (DI1) and Fast AI (DI2)

Note: This parameter is not available in the FGRIO-S models.

| Fast AI (DI1) and Fast AI (DI2) |                                                                                                    |
|---------------------------------|----------------------------------------------------------------------------------------------------|
| Setting                         | Description                                                                                                   |
| Default:                        | Fast                                                                                                    |
| Options:                        | Filtered - The value reported is an ongoing average of the voltage the radio receives.                        |
|                                 | <ul> <li>Fast - The value reported is the last sample value of the voltage the radio<br/>receives.</li> </ul> |

LUM0010AC Rev Sep-2015

Page 51 of 145

This document is the property of FreeWave Technologies, Inc. and contains proprietary information owned by FreeWave®. This document cannot be reproduced in whole or in part by any means without written permission from FreeWave Technologies, Inc.

| Fast AI (DI1) and Fast AI (DI2) |                                                                                                    |
|---------------------------------|----------------------------------------------------------------------------------------------------|
| Setting                         | Description                                                                                                 |
| Terminal Menu:                  | (9) FGRIO Setup                                                                                             |
| Description:                    | Determines if the value reported is an ongoing average or a sample value of the voltage the radio receives. |

#### 3.8.17 Modbus Mode - Modbus I/O Slave

| Modbus Mode    |                                                                                                    |  |
|----------------|----------------------------------------------------------------------------------------------------|--|
| Setting        | Description                                                                                                    |  |
| Default:       | Disabled                                                                                                    |  |
| Options:       | Disabled, Enabled                                                                                                    |  |
| Terminal Menu: | (9) FGRIO Setup > (5) IO Modbus                                                                                                    |  |
| Description:   | <ul> <li>For a radio to operate as a Modbus I/O Slave, this option must be Enabled.</li> <li>If set to Disabled, the radio does not respond to Modbus polls.</li> </ul> |  |

#### 3.8.18 Modbus Address Size - Modbus I/O Slave

| Modbus Address Size |                                                                                |  |
|---------------------|--------------------------------------------------------------------------------|--|
| Setting             | Description                                                                    |  |
| Default:            | 8 bit                                                                          |  |
| Options:            | 8 bit, 16 bit                                                                  |  |
| Terminal Menu:      | (9) FGRIO Setup > (G) 16 Bit Modbus Address                                    |  |
| Description:        | Set the radio for 8 bit or 16 bit Modbus addressing.                           |  |
|                     | <ul> <li>With the Modbus Address Size set to:</li> </ul>                       |  |
|                     | • 16 bit addresses, the Modbus address can be between 1 to 65535.              |  |
|                     | <ul> <li>8 bit addresses, the Modbus address can between 1 and 246.</li> </ul> |  |

#### 3.8.19 Modbus ID - Modbus I/O Slave

| Modbus ID |                                |
|-----------|--------------------------------|
| Setting   | Description                    |
| Default:  | 246                            |
| Options:  | 1 to 246 (8 bit addressing)    |
|           | 1 to 65535 (16 bit addressing) |

Page 52 of 145

LUM0010AC Rev Sep-2015

| Modbus ID      |                                                                                                    |  |
|----------------|----------------------------------------------------------------------------------------------------|--|
| Setting        | Description                                                                                                    |  |
| Terminal Menu: | (9) FGRIO Setup > (9) Modbus ID                                                                                                    |  |
| Description:   | <ul> <li>Modbus ID is a user-selectable value that identifies the Modbus device.</li> <li>Each Modbus I/O Slave acting as a Modbus device requires a unique Modbus ID.</li> </ul> |  |

#### 3.8.20 Sensor Power Default

| Sensor Power Default |                                                                                                    |  |
|----------------------|----------------------------------------------------------------------------------------------------|--|
| Setting              | Description                                                                                                    |  |
| Default:             | Enabled                                                                                                    |  |
| Options:             | <ul> <li>Disabled - Upon power up, before any Modbus commands changing the<br/>Sensor Power have been received, the Sensor Power pin has no voltage<br/>applied to it.</li> </ul>                             |  |
|                      | <ul> <li>In Setup Terminal, this is the On setting.</li> </ul>                                                                                                    |  |
|                      | <ul> <li>Enabled - Upon power up, before any Modbus commands changing the<br/>Sensor Power have been received, the Sensor Power pin provides<br/>voltage equal to the supply voltage of the radio.</li> </ul> |  |
|                      | <ul> <li>In Setup terminal, this is the Off setting.</li> </ul>                                                                                                    |  |
| Terminal Menu:       | (9) FGRIO Setup > (6) Sensor Power Default                                                                                                    |  |
| Description:         | Determines the action of the sensor power pin on the Modbus I/O Slave at power on.                                                                                                    |  |

This document is the property of FreeWave Technologies, Inc. and contains proprietary information owned by FreeWave®. This document cannot be reproduced in whole or in part by any means without written permission from FreeWave Technologies, Inc.

Page 54 of 145

LUM0010AC Rev Sep-2015

# 4. Other Radio Settings

The settings described in this section are not required to establish a Modbus I/O system, but are available on the radios. Set the additional radio transmission and MultiPoint parameters in this section as needed based on the network needs.

## 4.1 Setting Other RF Transmission Characteristics

Set the following parameters in the **Transmission Characteristics** tab. These settings are available in the Edit Radio Transmission Characteristics menu in the terminal interface.

#### 4.1.1 Frequency Zones - 900MHz

| Frequency Zones - 900MHz |                                                                                                    |  |
|--------------------------|----------------------------------------------------------------------------------------------------|--|
| Setting                  | Description                                                                                                    |  |
| Default:                 | All zones selected                                                                                                    |  |
| Options:                 | See below.                                                                                                    |  |
| Terminal Menu:           | (3) Edit Radio Transmission Characteristics > (0) FreqKey > F > (3)<br>Frequency Zone                                        |  |
| Description:             | This parameter divides the available band (902 MHz to 928 MHz) into smaller bands.                                           |  |
|                          | In this case 16 smaller bands each consisting of 5, 7, and 8 frequency channels are created depending on the frequency zone. |  |

Note: This setting only needs to be set on the I/O Master.

LUM0010AC Rev Sep-2015

Page 55 of 145

| Frequency Zones - 900MHz |                                                                                                    |  |
|--------------------------|----------------------------------------------------------------------------------------------------|--|
| Setting                  | Description                                                                                                    |  |
|                          | These 16 zones are stored in a Word, which is made up of 16 bits     numbered 0 to 15.                                                                                                    |  |
|                          | <ul> <li>When shown in LSB to MSB, these bits directly represent the zones<br/>that the radio operates on from lowest frequency to highest.</li> </ul>                                                                                                    |  |
|                          | <ul> <li>A value of 1 in the bit sequence instructs the radio to operate within the<br/>represented band.</li> </ul>                                                                                                    |  |
|                          | <ul> <li>A value of <sup>0</sup> instructs the radio to bypass the represented band.</li> </ul>                                                                                                    |  |
|                          | Important!: This feature should only be used with the standard hop table.                                                                                                    |  |
|                          | <ul> <li>Set the Hop Table Version to 902-928 MHz when using Frequency Zones.</li> </ul>                                                                                                    |  |
|                          | • When selecting another <b>Hop Table Version</b> , the limitations of that selection are also applied to the hopping pattern.                                                                                                    |  |
|                          | <b>Example</b> : If <b>916-920</b> is selected as the <b>Hop Table Version</b> , only the middle of the band is available in the pattern. Then, if Frequency Zones 5, 6, 7, 8, and 9 are set to <b>0</b> , NO allowable frequencies are available for the radio to use. |  |

**Warning!** FCC regulations require a minimum of 50 separate channels be used within a hop pattern. Use the table below to determine the number of frequency zones required for legal communication.

#### Example:

STOP

- 1. Using zones 1-7 is equal to 49 channels; this is not legal according to the FCC.
- 2. Using Zones 0-6 is equal to 50 channels; this is legal according to the FCC.

| Zone Number | Beginning Freq. (MHz) | Ending Freq. (MHz) | Number Of Channels |
|-------------|-----------------------|--------------------|--------------------|
| 1           | 902.2464              | 903.8592           | 8                  |
| 2           | 904.0896              | 905.4720           | 7                  |
| 3           | 905.7024              | 907.0848           | 7                  |
| 4           | 907.3152              | 908.6976           | 7                  |
| 5           | 908.9280              | 910.3104           | 7                  |

Page 56 of 145

This document is the property of FreeWave Technologies, Inc. and contains proprietary information owned by FreeWave®. This document cannot be reproduced in whole or in part by any means without written permission from FreeWave Technologies, Inc.

| Zone Number | Beginning Freq. (MHz) | Ending Freq. (MHz) | Number Of Channels |
|-------------|-----------------------|--------------------|--------------------|
| 6           | 910.5408              | 911.9232           | 7                  |
| 7           | 912.1536              | 913.5360           | 7                  |
| 8           | 913.7664              | 915.1488           | 7                  |
| 9           | 915.3792              | 916.7616           | 7                  |
| 10          | 916.9920              | 918.6048           | 8                  |
| 11          | 918.8352              | 920.2176           | 7                  |
| 12          | 920.4480              | 921.8304           | 7                  |
| 13          | 922.0608              | 923.4432           | 7                  |
| 14          | 923.6736              | 925.0560           | 7                  |
| 15          | 925.2864              | 926.6688           | 7                  |
| 16          | 926.8992              | 927.8208           | 5                  |

#### Enable Frequency Zones in Tool Suite

- 1. In the **Tool Suite** Configuration application, select the device to program.
- 2. Click the (3) Transmission Characteristics tab.
- 3. Click Frequency Zones to view the frequency zones available.
- 4. Select the check boxes next to the Frequency Zones to enable.

#### **Enable Frequency Zones in the Terminal Interface**

- 1. On the main Setup menu, click **3 Edit Radio Transmission Characteristics**.
- 2. Select option **0 FreqKey**.
- 3. Select **F** for More.
- 4. Select option **3 Frequency Zone**.
- Enter 1 to enable a frequency zone and 0 to disable a frequency zone.
   Frequency Zone entries begin with 1 (LSB) and continue through 16 (MSB).

LUM0010AC Rev Sep-2015

Page 57 of 145

This document is the property of FreeWave Technologies, Inc. and contains proprietary information owned by FreeWave®. This document cannot be reproduced in whole or in part by any means without written permission from FreeWave Technologies, Inc.

| 🗣 Comm 8 USB - HyperTerminal                                            | - O X           |            |
|-------------------------------------------------------------------------|-----------------|------------|
| Ele Edt Yew Gall Iransfer Help                                          |                 |            |
|                                                                         |                 |            |
|                                                                         | *               |            |
| Zone 10                                                                 | _               |            |
| Zone 21                                                                 |                 |            |
| Zone 3 U<br>Zono (1                                                     |                 |            |
| Zone 5 0                                                                |                 |            |
| Zone 61                                                                 |                 |            |
| Zone 7.0                                                                |                 |            |
| Zone 8 1                                                                |                 |            |
| Zone 10 1                                                               |                 |            |
| Zone 11 0                                                               |                 |            |
| Zone 12 1                                                               |                 |            |
| Zone 13 0                                                               |                 |            |
| Zone 14 I<br>Zone 15 Ø                                                  |                 |            |
| Zone 16 1                                                               |                 |            |
|                                                                         |                 |            |
| Hop Table Parameters                                                    |                 |            |
| (1) Hop Table Size 112                                                  | Every other Zo  | one is     |
| (2) Hop Freq Offset 0                                                   | disabled Zon    | e 1 is     |
| (3) Frequency Zone 0101010101010101 -                                   | concorrected a  | c the 0    |
| (Esc) Exit to Radio Menu                                                | epresenteu a    | sule u     |
| Enter choice                                                            | on the left, wh | ille ∠one  |
|                                                                         | 16 is the 1 on  | the right. |
| Connected 0:08:54 Auto detect 19200 8-N-1 SCROLL CAPS NUM Capture Print | 25              |            |

Figure 5: Example: Frequency Zones in the Terminal Interface

#### 4.1.2 Hop Table Size - 900MHz

**Important!**: All radios in a network MUST have identical **Hop Table** settings to communicate properly.

| Hop Table Size - 900MHz |                                                                                                    |
|-------------------------|----------------------------------------------------------------------------------------------------|
| Setting                 | Description                                                                                                    |
| Default Setting:        | 112                                                                                                    |
| Options:                | 50 to 112                                                                                                    |
| Terminal Menu:          | (3) Edit Radio Transmission Characteristics > (0) FreqKey > F > (1) Hop Table Size                                                       |
| Description:            | Defines how many separate channels a given network uses. FreeWave Recommends: Use Frequency Zones instead of the Hop Table Size setting. |

**Warning!** FCC regulations require a minimum of 50 separate frequency channels be used within a hop pattern. Using the Standard hop table, a minimum of 5 frequency zones are required for legal communication.

Page 58 of 145

This document is the property of FreeWave Technologies, Inc. and contains proprietary information owned by FreeWave®. This document cannot be reproduced in whole or in part by any means without written permission from FreeWave Technologies, Inc.

#### 4.1.3 Hop Table Version - 900MHz

Note: All radios in a network must have identical Hop Table settings to communicate properly.

| Hop Table Version - 900MHz |                                                                                                    |                                               |                                                 |
|----------------------------|----------------------------------------------------------------------------------------------------|-----------------------------------------------|-------------------------------------------------|
| Setting                    | Description                                                                                                    |                                               |                                                 |
| Default Setting:           | 902-928 MHz                                                                                                    |                                               |                                                 |
| Options:                   | <ul> <li>902-911 - 919-928 MHz</li> <li>Uses 902-928 MHz with center<br/>frequencies of 911-919 MHz notched<br/>out.</li> <li>902-915 MHz</li> <li>903.744-926.3232 MHz</li> <li>915-928 MHz</li> <li>916-920 MHz</li> <li>921-928 MHz</li> <li>921-928 MHz</li> </ul> |                                               |                                                 |
|                            | 915-928 MHz, 916                                                                                                    | -920 MHz, and 921-928 M                       | Hz hop tables.                                  |
| Terminal Menu:             | (3) Edit Radio Transr<br>Table Version                                                                                                    | nission Characteristics >                     | (0) FreqKey > F > (0) Hop                       |
| Description:               | Determines the section of the 900 MHz band the radio uses.<br>In the terminal interface, enter the number that corresponds to the frequency band:                                                                                                    |                                               |                                                 |
|                            | Number to<br>Enter in<br>Terminal Menu                                                                                                    | Frequency Band                                |                                                 |
|                            | 0                                                                                                    | 902-928 MHz, uses the                         | full band                                       |
|                            | 1                                                                                                    | 915-928 MHz                                   |                                                 |
|                            | 2                                                                                                    | 903.744-926.3232 MHz                          |                                                 |
|                            | 3                                                                                                    | 916-920 MHz                                   |                                                 |
|                            | 4                                                                                                    | 921-928 MHz                                   |                                                 |
|                            | 5                                                                                                    | 902-911_919-928 MHz, center frequencies of 91 | uses 902-928 MHz with<br>1-919 MHz notched out. |
|                            | 6                                                                                                    | 902-915 MHz                                   |                                                 |

LUM0010AC Rev Sep-2015

Page 59 of 145

This document is the property of FreeWave Technologies, Inc. and contains proprietary information owned by FreeWave®. This document cannot be reproduced in whole or in part by any means without written permission from FreeWave Technologies, Inc.

#### 4.1.4 High Noise

| High Noise       |                                                                                                    |  |
|------------------|----------------------------------------------------------------------------------------------------|--|
| Setting          | Description                                                                                                    |  |
| Default Setting: | (0) Disabled                                                                                                    |  |
| Options:         | (0) Disabled                                                                                                    |  |
|                  | (1) Enabled                                                                                                    |  |
| Terminal Menu:   | (3) Edit Radio Transmission Characteristics > (A) High Noise                                                                                                    |  |
| Description:     | Use to determine if out-of-band interference is affecting a radio link.                                                                                                    |  |
|                  | <ul> <li>Enabling this parameter provides a reduction of gain in the front end circuit<br/>thereby decreasing the effect of any out-of- band noise.</li> </ul>                                           |  |
|                  | <ul> <li>The results are seen as a lower signal value and a much lower noise value<br/>(as found in Radio Statistics or Diagnostics).</li> </ul>                                                         |  |
|                  | <ul> <li>If the noise is not reduced by a greater amount than the signal, the<br/>interference is most likely an in-band issue.</li> </ul>                                                               |  |
|                  | <ul> <li>When a noise problem is shown to be helped using the High Noise option,<br/>chances are that the noise may be further decreased using a bandpass<br/>filter available from FreeWave.</li> </ul> |  |

#### 4.1.5 Low Power Mode

| Low Power Mode   |                                                                                                    |  |
|------------------|----------------------------------------------------------------------------------------------------|--|
| Setting          | Description                                                                                                    |  |
| Default Setting: | 0                                                                                                    |  |
| Options:         | Any number between 0 and 31. <b>Note</b> : The higher the number, the greater the power consumption decrease.                                           |  |
| Terminal Menu:   | (3) Edit Radio Transmission Characteristics > (9) Low Power Mode                                                                                        |  |
| Description:     | Allows a MultiPoint Slave to consume less power, primarily by dimming the radio's LEDs.                                                                 |  |
|                  | • When set to 2 through 31, the radio sleeps between slots.                                                                                             |  |
|                  | • When the radio is asleep, it hears nothing from the I/O Master.                                                                                       |  |
|                  | <b>Example</b> : At a setting of <b>2</b> the radio sleeps 1 out of 2 slots; at a setting of <b>3</b> the radio sleeps 2 out of 3 slots, and so on.     |  |
|                  | This table shows the changes at different <b>Low Power Mode</b> settings. The actual current draw depends on many factors. The table below gives only a |  |

Page 60 of 145

LUM0010AC Rev Sep-2015

| Low Power Mode |                                                                        |
|----------------|------------------------------------------------------------------------|
| Setting        | Description                                                            |
|                | qualitative indication of supply current savings. A low number reduces |
|                | latency and a high number reduces current consumption.                 |

|                      | Setting | Description                                                                                                    |
|----------------------|---------|----------------------------------------------------------------------------------------------------|
|                      | 0       | Low power, disabled.                                                                                                    |
| Current Draw<br>More | 1       | LEDs dimmed, radio remains awake, radio is listening to the I/O<br>Master's transmissions on every slot, and radio's data port is shut<br>down if the RTS line is de-asserted (low).<br>In this case, the radio needs to be awakened before it is able to send |
|                      |         | data to the I/O Master.                                                                                                    |
|                      | 2       | LEDs dimmed, radio sleeps every other slot.                                                                                                    |
| Loss                 | 3       | LEDs dimmed, radio sleeps 2 of 3 slots.                                                                                                    |
| ↓ 2005               | 4-31    | LEDs dimmed, radio sleeps the number of slots corresponding to the setting.                                                                                                    |
|                      |         | <b>Example</b> : Using a setting of 31, the radio sleeps 30 of 31 slots.                                                                                                    |

- Power savings occur only when the I/O Slave is linked.
  - No power savings occur when the I/O Slave is transmitting data.
  - Low Power Mode is of little value when a I/O Slave has a constant, high throughput.
  - MCU Speed must be set to **0** and RF Data Rate must be set to **3** for Low Power Mode to operate properly.
- To communicate to an RS232 port of a radio that is in **Low Power Mode**, the RTS line must be held high to wake it up.
  - The radio wakes up within approximately 20 milliseconds of when RTS goes high.
  - If the Request to Send (RTS) line on the I/O Slave is held high, the radio remains in normal operation regardless of the **Low Power Mode** setting.
  - After RTS is dropped the radio reverts to the Low Power Mode.
- If the radio has the DTR Connect option in the MultiPoint Parameters tab set to 1 or 2 and if the Low Power Mode is enabled (set to 1-31), the RTS line on the radio must be asserted for the DTR Connect feature to operate properly.
- The diagnostic pins must be disabled or terminated to a cable for the Sleep current in Lower Power Mode to match the specifications.
- To disable the diagnostic pins:

LUM0010AC Rev Sep-2015

Page 61 of 145

This document is the property of FreeWave Technologies, Inc. and contains proprietary information owned by FreeWave®. This document cannot be reproduced in whole or in part by any means without written permission from FreeWave Technologies, Inc.

- In the **Baud Rate** tab, the **Setup Port** parameter is set to 1 (Main Only).
- In the MultiPoint Parameters tab, the Diagnostics parameter is set to 0 (Off).
- To realize full power savings in **Low Power Mode**, the serial port must be deactivated between operation by asserting the RTS line.
  - However, because RS485/422 operation uses the RTS line as part of the data bus, it cannot be asserted to wake-up the radio.

FreeWave Recommends: All radios set to RS485 or RS422 use a Low Power Mode of 0.

## 4.1.6 MCU Speed

| MCU Speed        |                                                                                                    |  |
|------------------|----------------------------------------------------------------------------------------------------|--|
| Setting          | Description                                                                                        |  |
| Default Setting: | (0) Normal                                                                                         |  |
| Options:         | (0) Normal (low speed) - Reduces current consumption.                                              |  |
|                  | <ul> <li>(1) Fast (high speed) - Required for 230 Kbaud and greater data port<br/>rate.</li> </ul> |  |
| Terminal Menu:   | (3) Edit Radio Transmission Characteristics > (B) MCU Speed                                        |  |
| Description:     | Controls the speed of the Micro Controller Unit (MCU) in the radio.                                |  |

#### 4.1.7 Remote LED

Note: This feature is only available on an I/O Master.

| Remote LED       |                                                                                                    |
|------------------|----------------------------------------------------------------------------------------------------|
| Setting          | Description                                                                                                    |
| Default Setting: | (0) Local Only                                                                                                    |
| Options          | (0) Local Only - Only the LEDs on the radio board are enabled.                                                                                    |
|                  | • (1) Remote and Local - LEDs on the radio board and remote LEDs through the diagnostic port are enabled.                                         |
|                  | <ul> <li>(2) Remote Only - LEDs on the radio board are disabled. Remote LEDs<br/>through the diagnostic port are enabled.</li> </ul>              |
| Terminal Menu:   | (3) Edit Radio Transmission Characteristics > (C) Remote LED                                                                                      |
| Description:     | <ul> <li>If using a radio with the optional 20-pin connector, use this option to<br/>connect remote LEDs through the diagnostics port.</li> </ul> |
|                  | <ul> <li>By turning off the on-board LEDs (setting = 2) the current consumption<br/>is reduced.</li> </ul>                                        |
|                  | <ul> <li>To reduce current consumption in Slaves, use Low Power (setting = 1).</li> </ul>                                                         |

Page 62 of 145

LUM0010AC Rev Sep-2015

| Remote LED |                                                                                                    |
|------------|----------------------------------------------------------------------------------------------------|
| Setting    | Description                                                                                                    |
|            | <ul> <li>Remote LED drives the Diagnostic port, which has a small amount of<br/>current draw.</li> </ul>                         |
|            | <ul> <li>When using remote LEDs, the center (TX) LED does not output a signal<br/>for a green LED when in Setup mode.</li> </ul> |
|            | The Green TX LED has no remote pinout.                                                                                           |

#### 4.1.8 Retry Timeout

| Retry Timeout      |                                                                                                    |
|--------------------|----------------------------------------------------------------------------------------------------|
| Setting            | Description                                                                                                    |
| Default Setting:   | 255                                                                                                    |
| Options:           | Any number between 0 and 255.                                                                                                    |
| Terminal Menu:     | (3) Edit Transmission Characteristics > (8) Retry Time Out                                                                                                    |
| I/O Slave Setting: | <ul> <li>By lowering the Retry Timeout setting, the inactive link time between the I/O Master and the I/O Slave can be reduced when going from autonomous mode to connecting back to the serial radio network.</li> <li>If the serial radio network Master goes down, the I/O Master and I/O Slave continues to operate in autonomous mode.</li> <li>When the serial network Master comes back up, the I/O Master breaks the link with the Slave to re-establish a link with the serial network Master.</li> </ul> |
|                    | <ul> <li>After the I/O Master is linked to the serial network Master, then the I/O Slave are able to link back to the I/O Master.</li> <li>With a lower <b>Retry Timeout</b> setting, the I/O Master is more likely to drop the link to its serial network Master when the incoming signal becomes poor.</li> </ul>                                                                                                    |

#### 4.1.9 RTS to CTS

**Important!**: The RTS to CTS option is only available in RS232 mode. It is NOT recommended to enable this feature when operating at Baud Rates above 38.4 kB.

| RTS to CTS       |              |
|------------------|--------------|
| Setting          | Description  |
| Default Setting: | (0) Disabled |
| Options:         | (0) Disabled |

LUM0010AC Rev Sep-2015

Page 63 of 145

This document is the property of FreeWave Technologies, Inc. and contains proprietary information owned by FreeWave®. This document cannot be reproduced in whole or in part by any means without written permission from FreeWave Technologies, Inc.

| RTS to CTS     |                                                                                                    |
|----------------|----------------------------------------------------------------------------------------------------|
| Setting        | Description                                                                                                    |
|                | <ul> <li>(1) Enabled</li> <li>(2) Line Alarm</li> <li>Setting 2 is described in detail in the application note #5437, DTR to CTS Line Alarm Feature.</li> </ul>                               |
| Terminal Menu: | (3) Edit Transmission Characteristics > (7) RTS to CTS                                                                                                    |
| Description:   | Use this option to set the RTS line on the Master radio to control the CTS line of the Slave. In MultiPoint networks, the Master RTS line controls all Slave's CTS lines.                     |
|                | <ul> <li>When enabled, the CTS line ceases to function as flow control.</li> </ul>                                                                                                    |
|                | <ul> <li>With RTS to CTS enabled, the Master senses the RTS line prior to all<br/>scheduled packet transmissions.</li> </ul>                                                                  |
|                | <ul> <li>If the state has changed, the Master then transmits a message to the<br/>Slave with the new status.</li> </ul>                                                                       |
|                | • This transmission occurs regardless of data being sent. If data is ready to be sent, the RTS status message is sent in addition to the data.                                                |
|                | <ul> <li>Master transmit times are completely asynchronous to the occurrence of<br/>any change of the RTS line; the latency time from RTS to CTS is<br/>variable.</li> </ul>                  |
|                | The Max and Min Packet Size parameters determine this duration.                                                                                                    |
|                | <ul> <li>Setting both parameters to their maximum value of 9 produces a<br/>maximum latency time of approximately 21 ms, given no Repeaters in<br/>the network.</li> </ul>                    |
|                | • At the minimum settings for <b>Max</b> and <b>Min Packet Size (0)</b> , the time is approximately 5.9 ms.                                                                                   |
|                | • This latency can increase significantly if packets are lost between the Master and Slave.                                                                                                   |
|                | <ul> <li>In MultiPoint networks with Repeaters present, the latency is<br/>cumulative for each serial Repeater.</li> </ul>                                                                    |
|                | <ul> <li>If DTR Connect in the MultiPoint Parameters tab is enabled and set to 2,<br/>the RTS to CTS feature does not work.</li> </ul>                                                        |
|                | <ul> <li>If DTR Connect is enabled and set to 1, RTS to CTS mode takes<br/>precedence over the functionality of the CTS line on the Slave relating<br/>to the DTR Connect feature.</li> </ul> |

Page 64 of 145

This document is the property of FreeWave Technologies, Inc. and contains proprietary information owned by FreeWave®. This document cannot be reproduced in whole or in part by any means without written permission from FreeWave Technologies, Inc.

| Slave Security   |                                                                                                    |
|------------------|----------------------------------------------------------------------------------------------------|
| Setting          | Description                                                                                                    |
| Default Setting: | (0) On                                                                                                    |
| Options:         | (0) On                                                                                                    |
|                  | (1) Off                                                                                                    |
| Terminal Menu:   | (3) Edit Transmission Characteristics > (6) Slave Security                                                                |
| Description:     | <ul> <li>In a wire replacement I/O system, leave this parameter set to On.</li> </ul>                                     |
|                  | <ul> <li>A setting of On means only the Master listed in the I/O Slave's call book<br/>can link to that slave.</li> </ul> |

## 4.1.10 Slave Security

## 4.1.11 Transmit Power

| Transmit Power   |                                                                                                    |
|------------------|----------------------------------------------------------------------------------------------------|
| Setting          | Description                                                                                                    |
| Default Setting: | 10                                                                                                    |
| Options:         | Any number between 0 and 10.                                                                                                    |
| Terminal Menu:   | (3) Edit Transmission Characteristics > (5) RF Xmit Power                                                                                                    |
| Description:     | Sets the output power of the radio.                                                                                                    |
|                  | <ul> <li>A setting of 10 is approximately 1 W of output power.</li> </ul>                                                                                             |
|                  | <b>FreeWave Recommends</b> : In a wire replacement application, use a low setting, such as 2 or 3 because the signal does not likely need to travel a great distance. |
|                  | <ul> <li>With a higher power setting with radios within close range can increase<br/>the amount of noise in the system.</li> </ul>                                    |
|                  | <ul> <li>When testing radios that are in close proximity to one another, set the<br/>Transmit Power to a low number.</li> </ul>                                       |
|                  | When deploying radios to the field, raise the <b>Transmit Power</b> number accordingly.                                                                               |

**Important!**: This table is for reference only. All **Transmit Power** settings between **0** and **9** are approximate.

LUM0010AC Rev Sep-2015

Page 65 of 145

#### 4. Other Radio Settings

| Setting | Transmit Power<br>(in mW) |
|---------|---------------------------|
| 0       | 5                         |
| 1       | 10                        |
| 2       | 35                        |
| 3       | 80                        |
| 4       | 140                       |
| 5       | 230                       |
| 6       | 330                       |
| 7       | 480                       |
| 8       | 600                       |
| 9       | 800                       |
| 10      | 1000                      |

## 4.1.12 Transmit Rate

| Transmit Rate    |                                                                                                    |
|------------------|----------------------------------------------------------------------------------------------------|
| Setting          | Description                                                                                               |
| Default Setting: | (1) Normal                                                                                                |
| Options:         | (0) Diagnostics                                                                                           |
|                  | (1) Normal                                                                                                |
| Terminal Menu:   | (3) Edit Transmission Characteristics > (3) Xmit Rate                                                     |
| Description:     | The setting for normal operation of the radio is <mark>1</mark> .                                         |
|                  | • When set to 0, the radios transmit back and forth continuously regardless if they have any actual data. |
|                  | <ul> <li>only be used as a diagnostic tool and not for normal operation.</li> </ul>                       |
|                  | <ul> <li>The strength of the signal may be gauged by the Clear to Send (CTS)<br/>LED.</li> </ul>          |
|                  | A solid red CTS LED indicates a strong signal.                                                            |
|                  | A blinking CTS LED indicates a weaker signal.                                                             |

# 4.2 Setting Other MultiPoint Parameters

Set these parameters in the **MultiPoint Parameters** tab. These settings are available in the MultiPoint Parameters menu in the terminal interface.

Page 66 of 145

LUM0010AC Rev Sep-2015

| 1 PPS Enable Delay |                                                                                                    |
|--------------------|----------------------------------------------------------------------------------------------------|
| Setting            | Description                                                                                                    |
| Default Setting:   | 255                                                                                                    |
| Options:           | 255 to disable 1 PPS                                                                                                    |
|                    | 0 to 254 to enter the delay                                                                                                    |
| Terminal Menu:     | (5) Edit MultiPoint Parameters > (9) 1 PPS Enable/Delay                                                                                                    |
| Description:       | The 1 PPS Enable/Delay setting allows a 1 PPS signal to propagate from the I/O Master to all I/O Slaves in a MultiPoint network. When this parameter is enabled a properly generated pulse applied on the DTR line of the I/O Master provides a 1 PPS pulse on the CD line of any I/O Slave in the network. Follow the steps below to use the 1 PPS Enable/Delay feature. |

#### 4.2.1 1 PPS Enable Delay

#### Setup 1PPS Enable/Delay

1. Set the **1 PPS Enable/Delay** parameter to **0** in the Master.

**Note**: The I/O Master must have a 1 PPS pulse on the DTR pin.

2. Enable the **1 PPS Enable/Delay** parameter on the I/O Slaves.

#### Calibrate an I/O Slave in 1PPS Enable/Delay Mode

- 1. Trigger an oscilloscope on the 1 PPS pulse on the DTR line of the I/O Master.
- 2. Monitor the CD line of the I/O Slave.
- If the timing on the I/O Slave differs from the I/O Master it may be adjusted using the value in the I/O Slave's **1 PPS Enable/Delay** parameter. The difference in time between each incremental integer value is 542.534 ns. Changing the parameter to higher values decreases the I/O Slave time delay and changing the parameter to lower values increases the time delay.

When properly calibrated, the CD line I/O Slave radio outputs a pulse that goes high for about 2 ms in synch with the 1 PPS pulse on the I/O Master. The output on the I/O Slave occurs within 20 microseconds of the input to the I/O Master.

**Important!**: When **1 PPS** is enabled, the I/O Master must have a 1 PPS pulse on its DTR pin, otherwise the RF network does not function.

LUM0010AC Rev Sep-2015

Page 67 of 145

This document is the property of FreeWave Technologies, Inc. and contains proprietary information owned by FreeWave®. This document cannot be reproduced in whole or in part by any means without written permission from FreeWave Technologies, Inc.

#### 4.2.2 Diagnostics

| Diagnostics      |                                                                                                    |
|------------------|----------------------------------------------------------------------------------------------------|
| Setting          | Description                                                                                                    |
| Default Setting: | 0 (Disabled)                                                                                                    |
| Options:         | Any number between 0 and 128                                                                                                    |
| Terminal Menu:   | (5) Edit MultiPoint Parameters > (B) Diagnostics                                                                                                    |
| Description:     | <ul> <li>Allows diagnostics data in the Network Diagnostics application within<br/>Tool Suite to be viewed at the I/O Master in parallel with application data.</li> <li>The setting in this parameter determines how many slots out of 128 are<br/>dedicated to diagnostics.</li> </ul> |
|                  | <ul> <li>Example: If set to 10, 1 out of every 10 data slots is for diagnostics data; if set to 100, 1 out of every 100 data slots is for diagnostics data.</li> <li>Note: Diagnostics is always secondary to actual transmitted data.</li> </ul>                                        |

#### 4.2.3 DTR Connect

| DTR Connect      |                                                                                                    |
|------------------|----------------------------------------------------------------------------------------------------|
| Setting          | Description                                                                                                    |
| Default Setting: | (0) Off                                                                                                    |
| Options:         | • (0) Off - When set to off in the Slave, the radio transmits when the data is received.                                                                   |
|                  | <ul> <li>(1) DTR Sensing - Forms a Point-to-Point link with the I/O Master when<br/>the DTR line is high to send data.</li> </ul>                          |
|                  | (2) Burst Mode - The radio transmits data in bursts.                                                                                                    |
| Terminal Menu:   | (5) MultiPoint parameters > (4) DTR Connect                                                                                                    |
| Description:     | Determines how the radio sends its data.                                                                                                    |
|                  | <ul> <li>This mode is valuable when a network has many low data rate devices<br/>and you want to increase overall network capacity.</li> </ul>             |
|                  | <ul> <li>If DTR Connect is set to 1 and the RTS to CTS function is enabled on<br/>the radio, then RTS to CTS takes precedence over DTR Connect.</li> </ul> |
|                  | <ul> <li>If DTR Connect is set to 2 and RTS to CTS is enabled, then RTS to<br/>CTS is ignored.</li> </ul>                                                  |
|                  | The radio has two separate transmit and receive user data buffers.                                                                                         |
|                  | These buffers are 2 Kbytes each. In case of a buffer overflow, the radio outputs unpredictable data.                                                       |

Page 68 of 145

LUM0010AC Rev Sep-2015

#### 4.2.4 Local Mode

Note: This parameter does not apply in a Modbus I/O system.

#### 4.2.5 Max Slave Retry

| Max Slave Retry  |                                                                                                    |
|------------------|----------------------------------------------------------------------------------------------------|
| Setting          | Description                                                                                                    |
| Default Setting: | 9                                                                                                    |
| Options:         | Any number between 0 and 9.                                                                                                    |
| Terminal Menu:   | (5) Edit MultiPoint Parameters > (2) Max Slave Retry                                                                                                    |
| Description:     | <ul> <li>Defines how many times the I/O Slave attempts to retransmit a packet to<br/>the I/O Master before beginning to use a back-off algorithm (defined by the<br/>Retry Odds parameter).</li> </ul> |
|                  | <ul> <li>I/O Slave retries stop when the I/O Slave receives an acknowledgment<br/>from the I/O Master.</li> </ul>                                                                                      |

#### 4.2.6 Multi-Master Synch

The **Multi-Master Synch** setting is reserved for applications with concentrations of Master units where it is necessary to reduce interference between the Masters.

Note: This setting does not apply because a wire replacement I/O system has only one Master.

#### 4.2.7 Radio ID

| Radio ID         |                                                                                                    |
|------------------|----------------------------------------------------------------------------------------------------|
| Setting          | Description                                                                                                    |
| Default Setting: | Blank                                                                                                    |
| Options:         | Any 4 digit, user-defined number.                                                                                                   |
| Terminal Menu:   | (5) Edit MultiPoint Parameters > (D) Radio ID                                                                                       |
| Description:     | Use this option to designate a radio with an arbitrary, user-defined, 4-digit number that identifies the radio in Diagnostics mode. |

LUM0010AC Rev Sep-2015

Page 69 of 145

This document is the property of FreeWave Technologies, Inc. and contains proprietary information owned by FreeWave®. This document cannot be reproduced in whole or in part by any means without written permission from FreeWave Technologies, Inc.

#### 4.2.8 Radio Name

| Radio Name       |                                                                                                    |
|------------------|----------------------------------------------------------------------------------------------------|
| Setting          | Description                                                                                                    |
| Default Setting: | Blank                                                                                                    |
| Options:         | Any combination of letters or numbers up to 20 characters                                                                                                    |
| Terminal Menu:   | (5) Edit MultiPoint Parameters > (G) Radio Name                                                                                                    |
| Description:     | <ul> <li>Use this parameter to give a radio a name, such as its location.</li> <li>Naming radios can be helpful to identify a radio when in Diagnostics mode.</li> </ul> |

#### 4.2.9 Repeater Frequency

**Repeater Frequency** is used when a parallel Repeater is present.

**Note**: This setting does not apply to an I/O Master or an I/O Slave because a wire replacement I/O system cannot contain Repeaters.

#### 4.2.10 Retry Odds

| Retry Odds       |                                                                                                    |
|------------------|----------------------------------------------------------------------------------------------------|
| Setting          | Description                                                                                                    |
| Default Setting: | 0                                                                                                    |
| Options:         | Any number between 0 and 9.                                                                                                    |
| Terminal Menu:   | (5) Edit MultiPoint Parameters > (3) Retry Odds                                                                                                    |
| Description:     | <ul> <li>While packets transmitted from the I/O Master to the I/O Slaves are NOT<br/>acknowledged, packets transmitted from I/O Slaves to the I/O Master are<br/>acknowledged.</li> </ul>                                        |
|                  | <ul> <li>It is possible that more than one I/O Slave attempts to transmit to the<br/>I/O Master at the same time.</li> </ul>                                                                                                    |
|                  | • Therefore, it is important that a protocol exists to resolve contention for the I/O Master between I/O Slaves.                                                                                                    |
|                  | <ul> <li>This is addressed through the Max Slave Retry and Retry Odds<br/>parameters.</li> </ul>                                                                                                    |
|                  | <ul> <li>After the I/O Slave has unsuccessfully attempted to transmit the<br/>packet the number of times specified in the Max Slave Retry<br/>parameter, it attempts to transmit to the I/O Master on a random basis.</li> </ul> |

LUM0010AC Rev Sep-2015

| Retry Odds |                                                                                                    |
|------------|----------------------------------------------------------------------------------------------------|
| Setting    | Description                                                                                                    |
|            | <ul> <li>The Retry Odds parameter determines the probability that the Slave attempts to retransmit the packet to the I/O Master; a low setting assigns low odds to the I/O Slave attempting to transmit.</li> <li>Conversely, a high setting assigns higher odds.</li> </ul>                                                        |
|            | <b>Example</b> : Consider two different I/O Slaves in a MultiPoint network, one with a strong RF link and the other with a weak RF link to the I/O Master.<br>If an I/O Slave has a weak or poor link, set <b>Retry Odds</b> to <b>0</b> as it may become a "chatty" Slave and lockup the network, causing a loss of communication. |
|            | • When <b>Retry Odds</b> is set to <b>0</b> , after the I/O Slave has exhausted the number of retries set in the <b>Max Slave Retry</b> parameter and still not gained the I/O Master's attention, the I/O Slave's data buffer is purged.                                                                                           |
|            | FreeWave Recommends: A Retry Odds set to 0 is recommended for most networks.                                                                                                    |

#### 4.2.11 Slave/Repeater

The **Slave/Repeater** parameter allows a radio to switch between Slave and Repeater functions.

**Important!**: This parameter must remain set to **Disabled** because a wire replacement I/O system cannot contain a Repeater.

# 4.3 Reading Diagnostics in Tool Suite

The **Network Diagnostics** application is used to view diagnostic data for all the devices connected to the Master in the network in real time. This application is NOT meant to replicate the functionality of an NMS system, but rather it is a tool that can be used for diagnostics and troubleshooting in the field.

**Important!**: The **Network Diagnostics** application is intended for occasional network monitoring or troubleshooting, not for continuous, long-term collection of diagnostic data.

This section provides basic steps for reading diagnostics using **Tool Suite**. **Tool Suite** stores the diagnostic data in the database and you can import or export a diagnostic file.

For information regarding the data available, recommended best practices, and importing and exporting files using the Network Diagnostics application, see the **Tool Suite User Manual**.

Page 71 of 145

LUM0010AC Rev Sep-2015

This document is the property of FreeWave Technologies, Inc. and contains proprietary information owned by FreeWave®. This document cannot be reproduced in whole or in part by any means without written permission from FreeWave Technologies, Inc.

Note: To help identify the radios in the network when running **Network Diagnostics**, set the **Radio Name** and **Radio ID** fields in the MultiPoint Parameters tab.

**Important!**: The diagnostic program MUST be run from the Master radio.

Diagnostics requires these settings:

- A setting in the Diagnostics parameter on the Master between 1 and 128.
- A second computer or serial connection to run the diagnostics software.
- A diagnostics cable (Available from <u>www.freewave.com</u>.)
- Diagnostics software (Available from <u>www.freewave.com</u>.)

For more information about Diagnostics, see Contacting FreeWave Technical Support (on page 14).

#### Procedure

- 1. Connect the Master to the computer running **Tool Suite**.
- 2. Open **Tool Suite** and click **Network Diagnostics** in the Applications pane.
- 3. Click the list box arrow in the Networks section of the ribbon and select the serial network to run diagnostics on.

Note: If there is no network defined, click Add and follow the instructions in the wizard.

- 4. On the ribbon, click **Start**.
- 5. To stop running diagnostics, click **Stop**.

**Note**: If you move away from the Network Diagnostics application without selecting Stop, the program continues to poll for diagnostic data.

**Important!**: Tool Suite is NOT optimized for the collection and management of large amounts of diagnostic data from continuous polling.

Collection of excessive amounts of data results in overall performance degradation in **Tool Suite** and network throughput degradation.

Page 72 of 145

This document is the property of FreeWave Technologies, Inc. and contains proprietary information owned by FreeWave®. This document cannot be reproduced in whole or in part by any means without written permission from FreeWave Technologies, Inc.
# 5. Installing and Wiring Components

Use the information in this section to wire an I/O Master to a device such as an RTU and to wire an I/O Slave to an end device such as pressure sensor or switch.

Any of the examples in this section can also be expanded using the I/O expansion modules available to increase the number of I/O terminal ports available on an I/O Slave.

**Example**: If the well site has multiple tanks or multiple sensors that exceed the ports available on the I/O Slave.

# 5.1 Wiring Modbus I/O Slaves

- The terminal block on the Modbus I/O Slave can accept a single wire up to 16 gauge.
- Smaller wire is required for 2 wires, or wire and resistor connected into the same screw terminal.

#### 5.1.1 Radio Power

Power is available on screw terminal #11 (B+ In) of the Modbus I/O Slave terminal block or through Pin 1 on the 10 pin header connector.

Use either to power the Modbus I/O Slave. Pin 1 on the connector is the pin closest to the edge of the board and Pin 10 is closest to the inside of the board.

# 5.1.2 Digital Inputs

Complete these steps when connecting the Modbus I/O Slave to a digital end device, such as a pressure switch:

LUM0010AC Rev Sep-2015

Page 73 of 145

This document is the property of FreeWave Technologies, Inc. and contains proprietary information owned by FreeWave®. This document cannot be reproduced in whole or in part by any means without written permission from FreeWave Technologies, Inc.

- 1. Connect the end device output wire to Digital Input 1 screw terminal # 1 or Digital Input 2 screw terminal # 2 on the terminal block of the Modbus I/O Slave.
- Connect the ground wire from the end device to Ground screw terminal # 3, 9, or 12 on the terminal block of the Modbus I/O Slave.
  If the Ground wire is not returned to the radio, the potential difference between the radio's Ground and the end device Ground should not exceed 1 V.
- 3. If wiring a 3-wire digital transducer, set up similarly to the 1-5 V analog sensor, except connect the signal wire to a Digital Input.

#### 5.1.3 Digital Outputs

When connecting the Modbus I/O Slave outputs to a digital end device:

- Connect the appropriate terminal on the device to DO1 (terminal #4) or DO2 (terminal #5).
- Power the external device from the same power source as the Modbus I/O Slave.
- Use Modbus commands to turn the digital output On and Off.
  - When the output is turned on, it sinks up to 2 Amps to ground.
  - When the output is turned off, the output is floating.

# 5.2 Wiring Modbus I/O Slaves to 4-20 mA Sensors

A common measurement interface for sensing equipment is a 4-20 mA current output.

- The current amplitude correlates to a specific measurement (pressure, temperature, flow rate, etc.).
- The information in this section provides details for wiring the Modbus I/O Slaves Analog Inputs to 4-20 mA sensors, including details about installing external resistors required to convert the signal to 1 to 5 V.

#### 5.2.1 Connecting a 4-20 mA Sensor to Analog Input 1 or Analog Input 2

This procedure is used when connecting a 4-20 mA sensor to Analog Input 1 or Analog Input 2on a Modbus I/O Slave.

**Important!**: A resistor (249  $\Omega$  or 250  $\Omega$ ) is required to convert 4-20 mA from the sensor to 1-5 V.

#### Procedure

1. If using a board-level I/O Slave, place the resistor between the Analog Input (terminal #8 or #10) and the Ground screw terminal (terminal #6, #9 or #12) of the I/O Slave.

Page 74 of 145

This document is the property of FreeWave Technologies, Inc. and contains proprietary information owned by FreeWave®. This document cannot be reproduced in whole or in part by any means without written permission from FreeWave Technologies, Inc.

**Note**: The resistor produces a 1-5 V signal across it when 4-20 mA flows throw it. If using an FGR2-IOS-CE-U (ruggedized enclosure), a resistor exists within the radio to enable or disable. This resistor takes the place of an inline resistor.

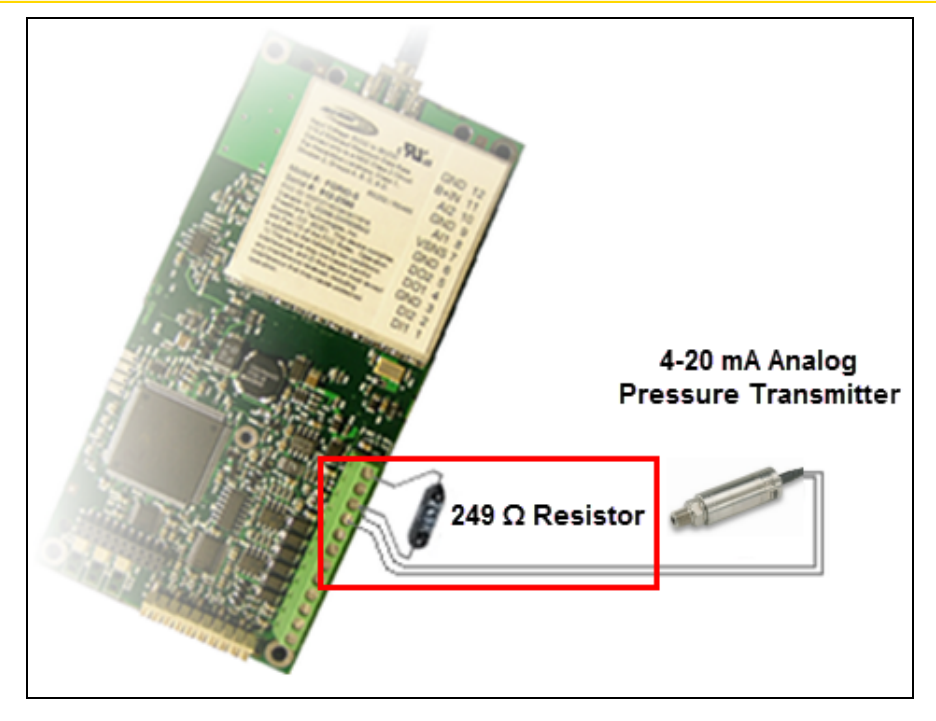

Figure 6: Example: 249 Ω Resistor

Enable the resistor between the 4-20 mA sensor and the analog input using the Al1
 250 Ohms or Al2 250 Ohms parameter in the Modbus Settings tab in Tool Suite.

Note: The internal resistor powers on after the radio powers on and boots up.

**Important!**: Verify the correct radio voltage is supplied.

- 3. Connect the Sensor Power Supply (High) wire to VSNS screw terminal #7 on the terminal block of the I/O Slave.
- 4. Connect the Sensor Output (Low) wire to the same Analog Input (terminal #8 or #10) as the resistor on the terminal block of the I/O Slave.

This diagram illustrates a board-level wiring installation.

LUM0010AC Rev Sep-2015

Page 75 of 145

This document is the property of FreeWave Technologies, Inc. and contains proprietary information owned by FreeWave®. This document cannot be reproduced in whole or in part by any means without written permission from FreeWave Technologies, Inc.

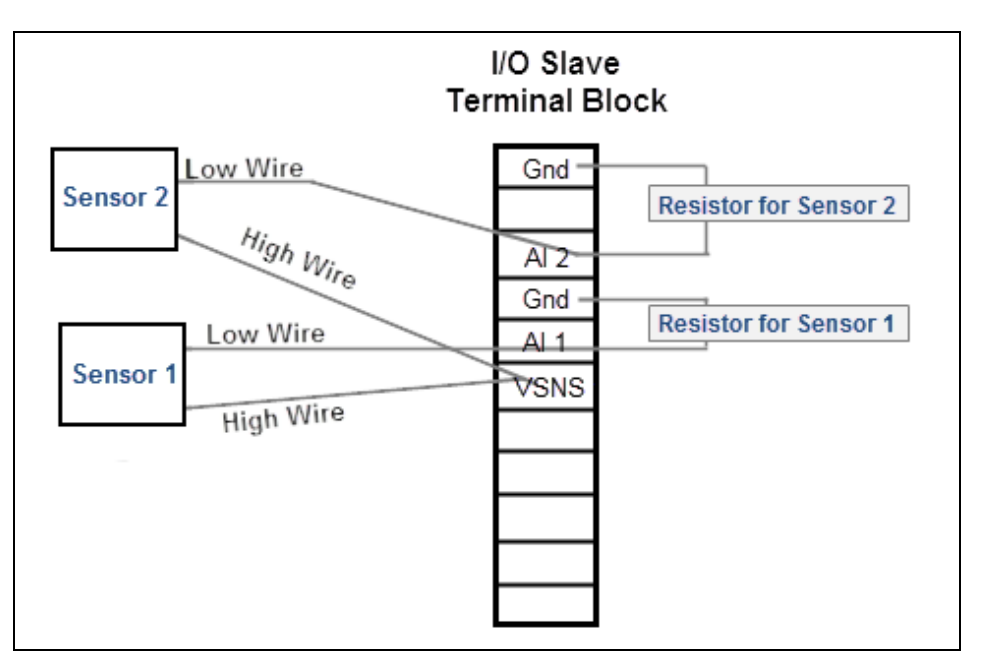

Figure 7: Board-level Wiring Installation

#### 5.2.2 Connecting a 4-20 mA Sensor to Analog Input 3 or Analog Input 4

The same accuracy and signal level reduction considerations stated in Connecting 1-5 Volt Sensor to Analog Input 3 or Analog Input 4 (on page 79) apply when using a 4-20 mA sensor. The switched voltage source at screw terminal #7 is designed to drive only two 4-20 mA transmitters to full scale.

**Note**: If a system uses more than two, power the additional transmitters from a separate supply, such as directly from the battery or another DC supply.

This diagram illustrates the connection of a 4-20 mA sensor to Analog Input 3, with half the typical resistor:

Page 76 of 145

This document is the property of FreeWave Technologies, Inc. and contains proprietary information owned by FreeWave®. This document cannot be reproduced in whole or in part by any means without written permission from FreeWave Technologies, Inc.

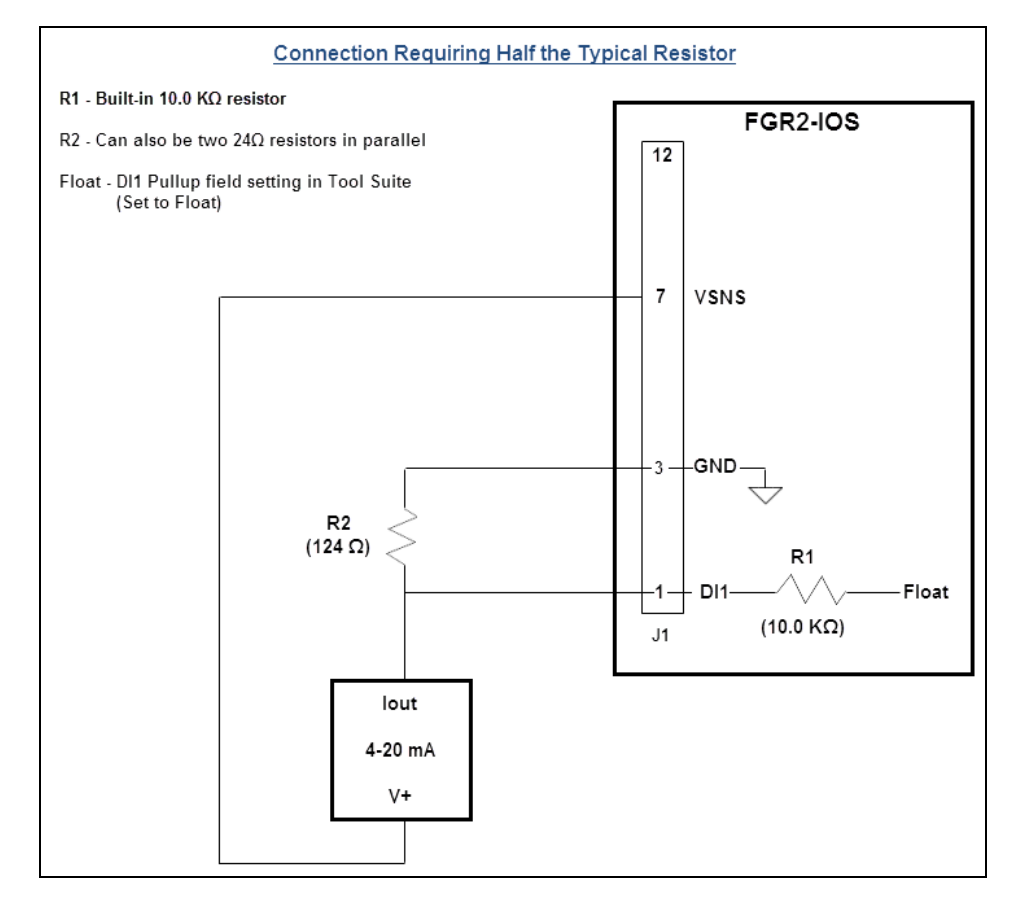

Figure 8: Connection of a 4-20 mA Sensor to Analog Input 3, with Half the Typical Resistor

Page 77 of 145

This document is the property of FreeWave Technologies, Inc. and contains proprietary information owned by FreeWave®. This document cannot be reproduced in whole or in part by any means without written permission from FreeWave Technologies, Inc.

This diagram illustrates the connection of a 4-20 mA sensor to Analog Input 3 requiring an approximately 250 ohm load:

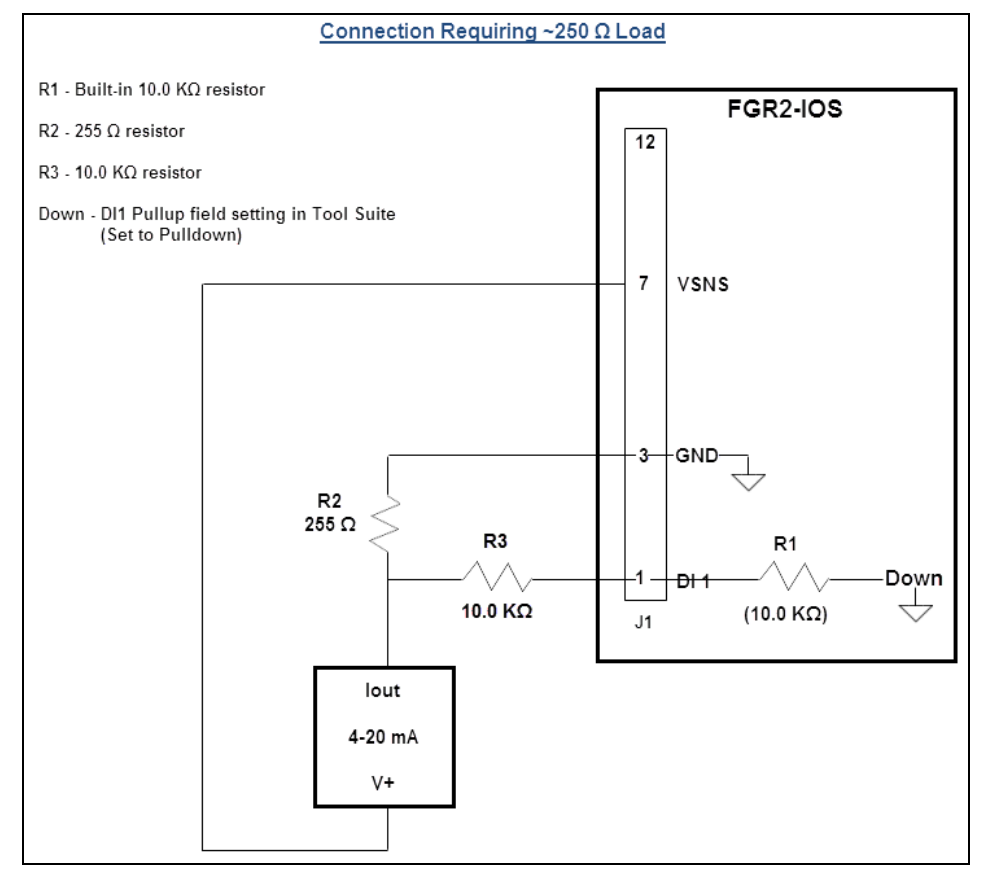

Figure 9: Connection of a 4-20 mA Sensor to Analog Input 3 Requiring an Approximately 250 Ohm Load

# 5.3 Wiring Modbus I/O Slaves to 1-5 V Sensors

The information in this section provides details for wiring the Modbus I/O Slaves Analog Inputs to 1-5 V sensors.

#### 5.3.1 Connecting a 1-5 Volt Sensor to Analog Input 1 or Analog Input 2

- Analog Input 1 or Analog Input 2 screw terminal #8 and #10 are usable with 0.1 V to 5.625 V input voltages (compatible with most 1-5 V and 4-20 mA transmitters) and load the input with about 100 Kohm to GND.
- They also offer accuracy of ± 0.1% with 16-bit resolution and are recommended for the most critical variables in a system.

Page 78 of 145

This document is the property of FreeWave Technologies, Inc. and contains proprietary information owned by FreeWave®. This document cannot be reproduced in whole or in part by any means without written permission from FreeWave Technologies, Inc.

**Note**: If using an FGR2-IOS-CE-U, ensure the **AI1 250 Ohms** and **AI2 250 Ohms** settings in the Modbus Settings tab in Tool Suite are disabled. The internal resistor is not required when connecting to a 1-5 V sensor.

Use a 3-wire connection to connect a 1-5 V sensor to either Analog Input 1 or Analog Input 2 on the I/O Slave.

- 1. Connect the sensor's Ground wire to Ground screw terminal #3, 9, or 12 on the terminal block of the Modbus I/O Slave.
- 2. Connect the sensor's Power wire to the VSNS screw terminal #7 on the terminal block of the I/O Slave. Rated total current draw from VSNS is 40 mA or less.
- 3. Connect the senor's output wire to Analog Input 1 or Analog Input 2 screw terminal #8 and #10.

#### 5.3.2 Connecting 1-5 Volt Sensor to Analog Input 3 or Analog Input 4

- The Digital Inputs on the Modbus I/O Slave may be digitized to 10-bit resolution and read directly by the Modbus.
- This allows up to four analog transducers to be connected to a single remote Modbus I/O Slave.

**Note**: In the FGRIO-S radio, this feature requires firmware version of 2.65IO or higher.

- The Analog Inputs formed from the Digital Inputs at screw terminal #1 and screw terminal #2 are directly usable with signals only from 0.1 V to 2.812 V. Input loading can be selected as 10 K $\Omega$  to GND or unloaded (>1 M $\Omega$ ).
- The DI accuracy is within +/-.25% and resolution is 10-bits.

# 5.3.3 1-5 Volt Sensor Signal Coupling for Analog Input 3 and Analog Input 4

For the Analog Input 3 and Analog Input 4:

- Input Resistor The I/O Slave Digital Inputs provide an internal 10 KΩ resistor pull-up to the radio's 3.3 V logic supply.
  - With firmware 2.25IO and later, the resistor can also be commanded to pull down to GND or "float" unconnected.
    - See DI1 Pullup and DI2 Pullup (on page 49).

Tip! These options are useful for Analog Input connections.

• **Signal Level Reduction** - Digital Inputs #3 and #4 do not have sufficient voltage range for direct connection to typical transducer outputs, so the input must be restricted.

LUM0010AC Rev Sep-2015

This document is the property of FreeWave Technologies, Inc. and contains proprietary information owned by FreeWave®. This document cannot be reproduced in whole or in part by any means without written permission from FreeWave Technologies, Inc.

- In Modbus, the voltage at the DI is simply digitized for a subsequent register poll.
- VSNS Sensor Power The switched voltage source at screw terminal #7 is designed to drive only two 4-20 mA transmitters to full scale.
  - Voltage output (1-5 V) transmitters usually consume less current and may allow up to four to be switched.

This diagram illustrates the connection of a 1-5 V transmitter to Analog Input #3:

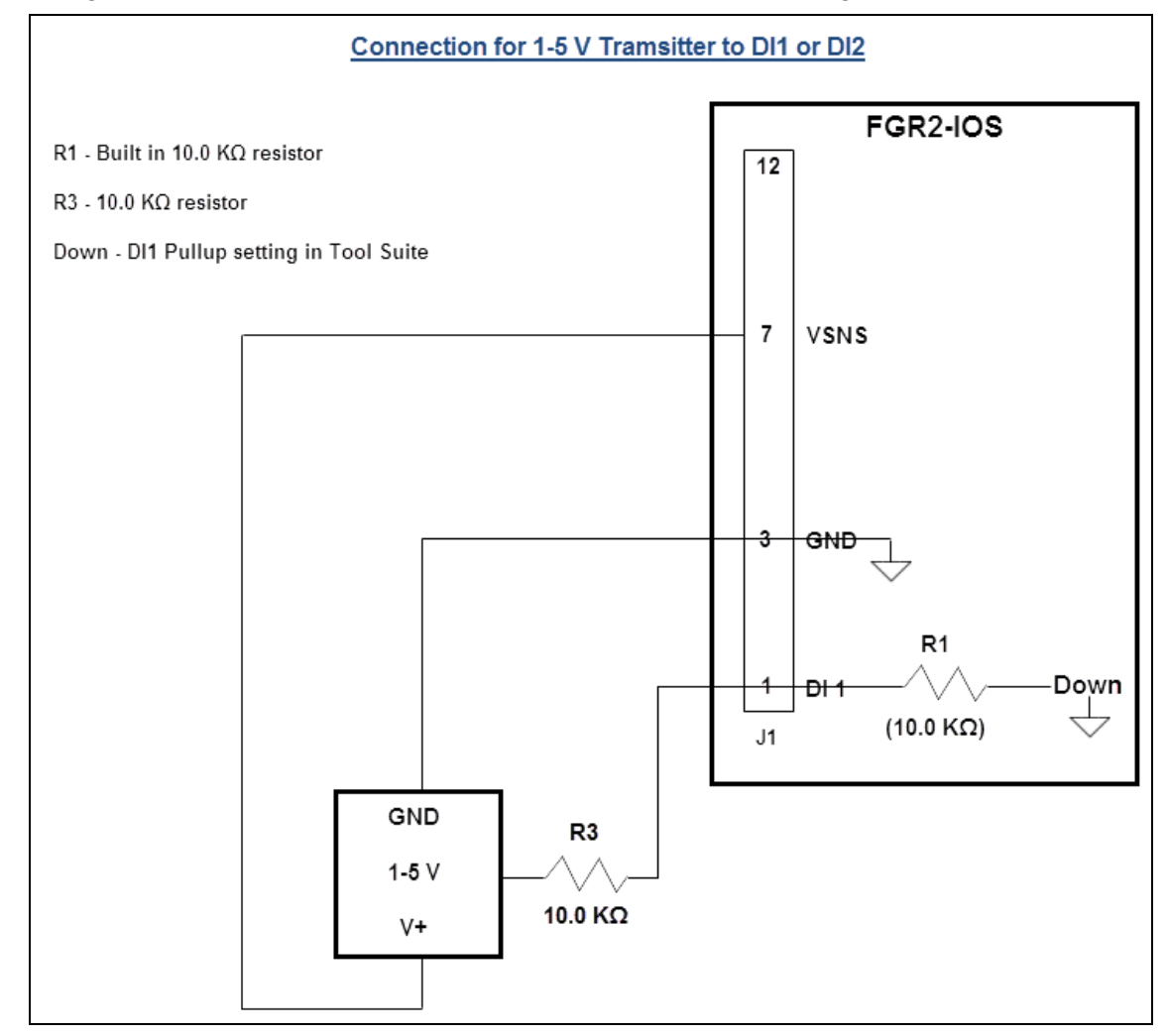

Figure 10: Connection of a 1-5 V Transmitter to Analog Input #3

Page 80 of 145

This document is the property of FreeWave Technologies, Inc. and contains proprietary information owned by FreeWave®. This document cannot be reproduced in whole or in part by any means without written permission from FreeWave Technologies, Inc.

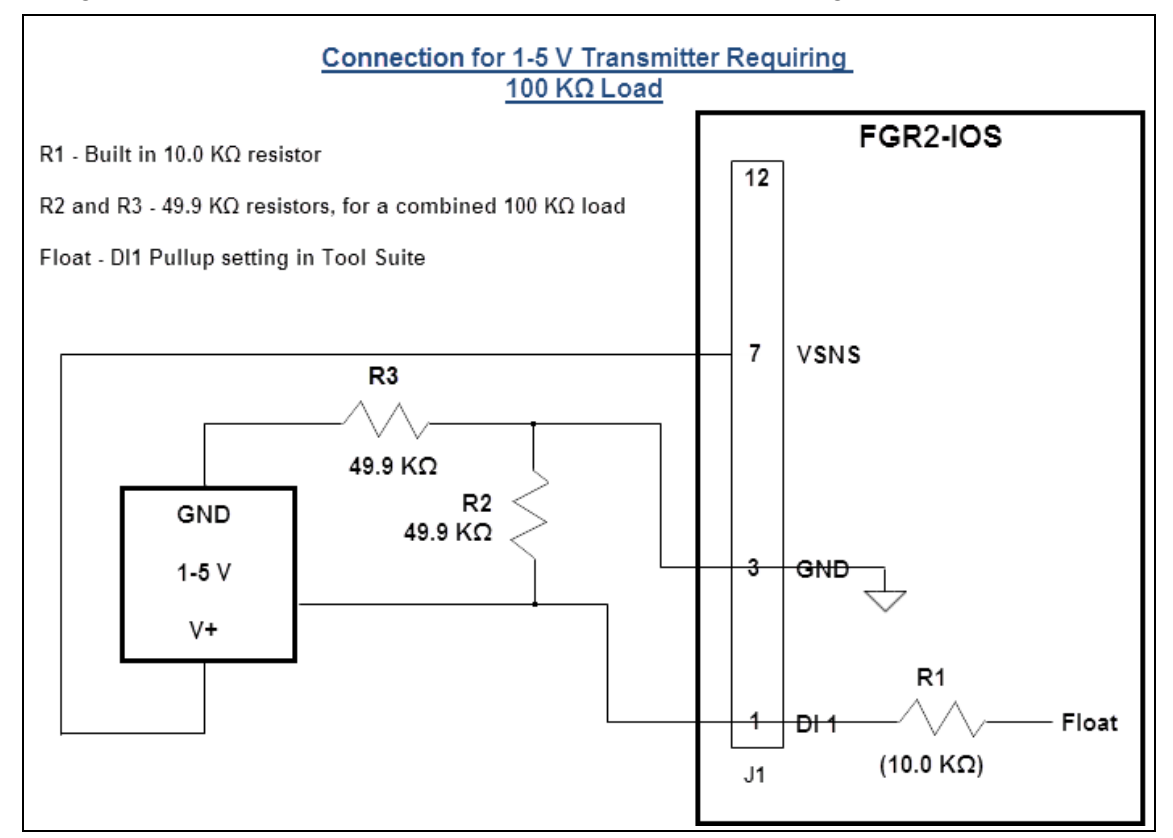

This diagram illustrates the connection of a 1-5 V transmitter requiring 100 K $\Omega$  load:

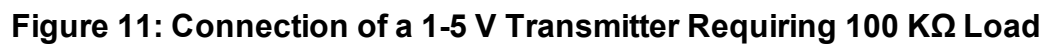

# 5.4 Using an Analog Input as a Digital Input with a Pullup Resistor

If an additional digital input is needed and an analog input is available on the Modbus I/O Slave, use a pullup for the analog input to act as a digital input. This example illustrates using AI1 as a digital input to a switch.

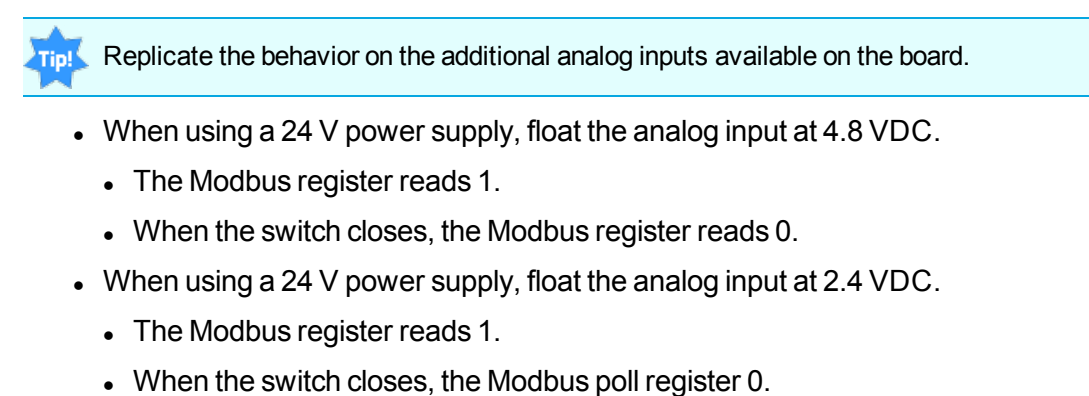

LUM0010AC Rev Sep-2015

Page 81 of 145

This document is the property of FreeWave Technologies, Inc. and contains proprietary information owned by FreeWave®. This document cannot be reproduced in whole or in part by any means without written permission from FreeWave Technologies, Inc.

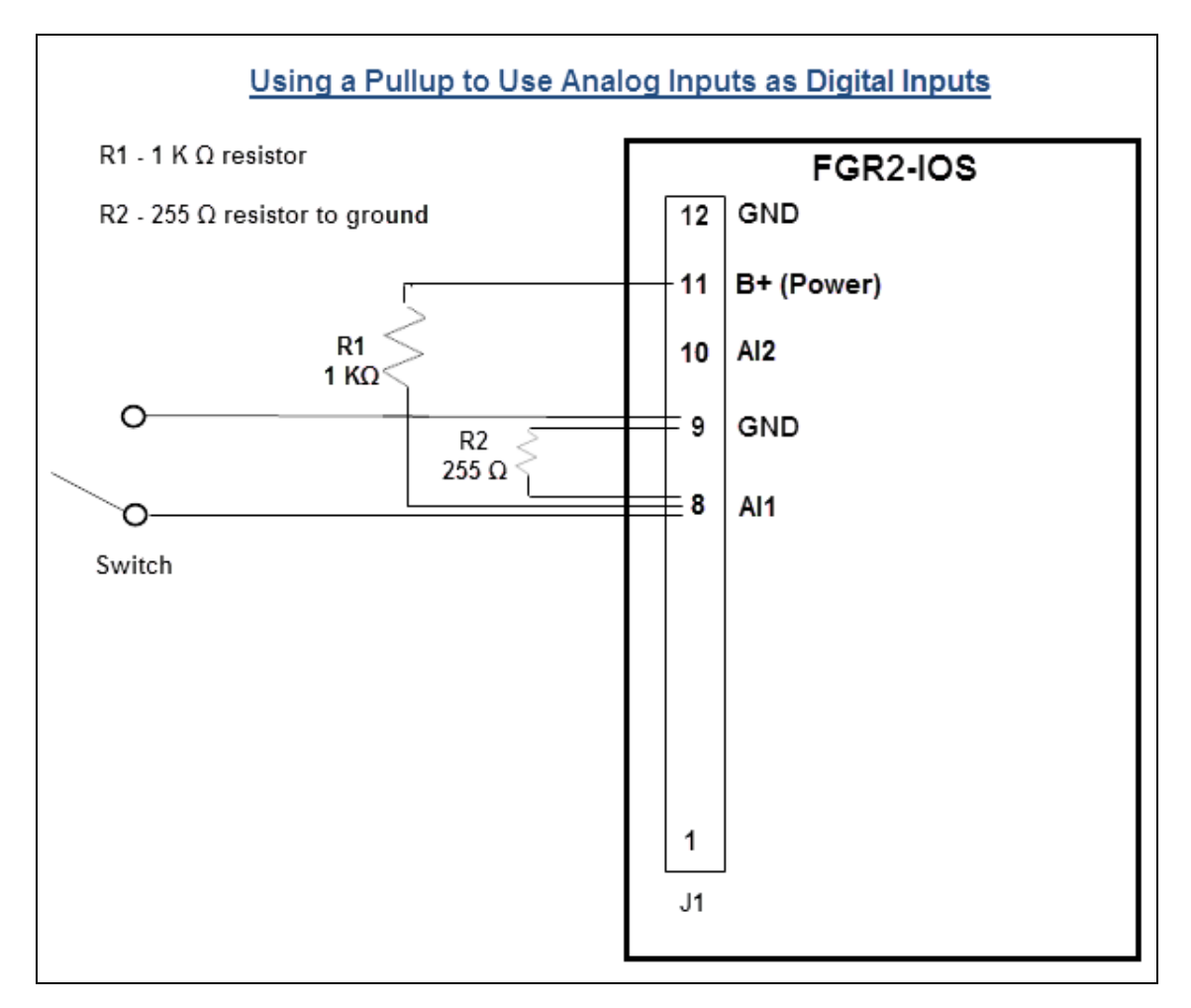

#### Figure 12: Using an Analog Input as a Digital Input with a Pullup Resistor

LUM0010AC Rev Sep-2015

# 5.5 Plunger Lift Example

The following example illustrates the Modbus setup to control plunger list at a well head using a single Modbus I/O Slave.

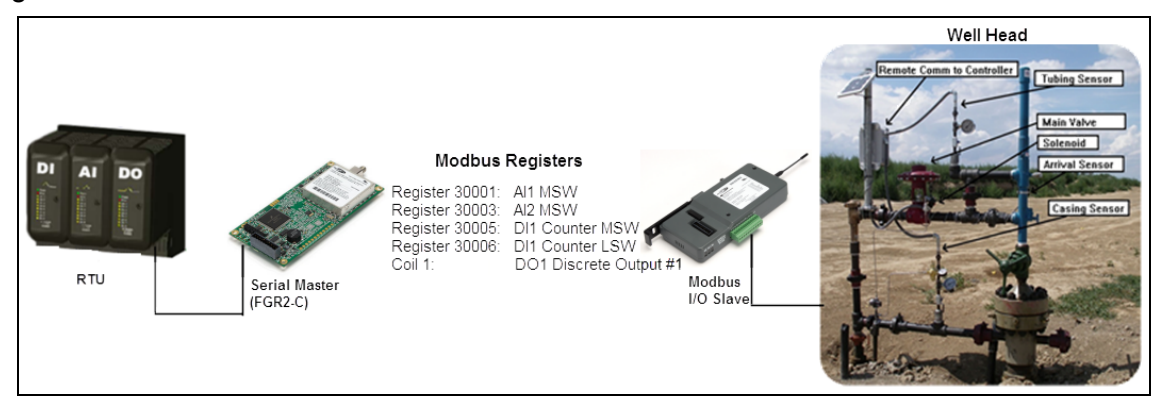

Figure 13: Example: Plunger Lift

#### 5.5.1 Modbus I/O Slave to the Well Head

- Wire the terminal ports on the I/O Slave to the casing pressure sensor and the tubing sensor.
- Wire each sensor to ground.
- The resistor is used to convert the 4-20 mA signal to a 1-5 V signal that is readable at the serial Master.

This document is the property of FreeWave Technologies, Inc. and contains proprietary information owned by FreeWave®. This document cannot be reproduced in whole or in part by any means without written permission from FreeWave Technologies, Inc.

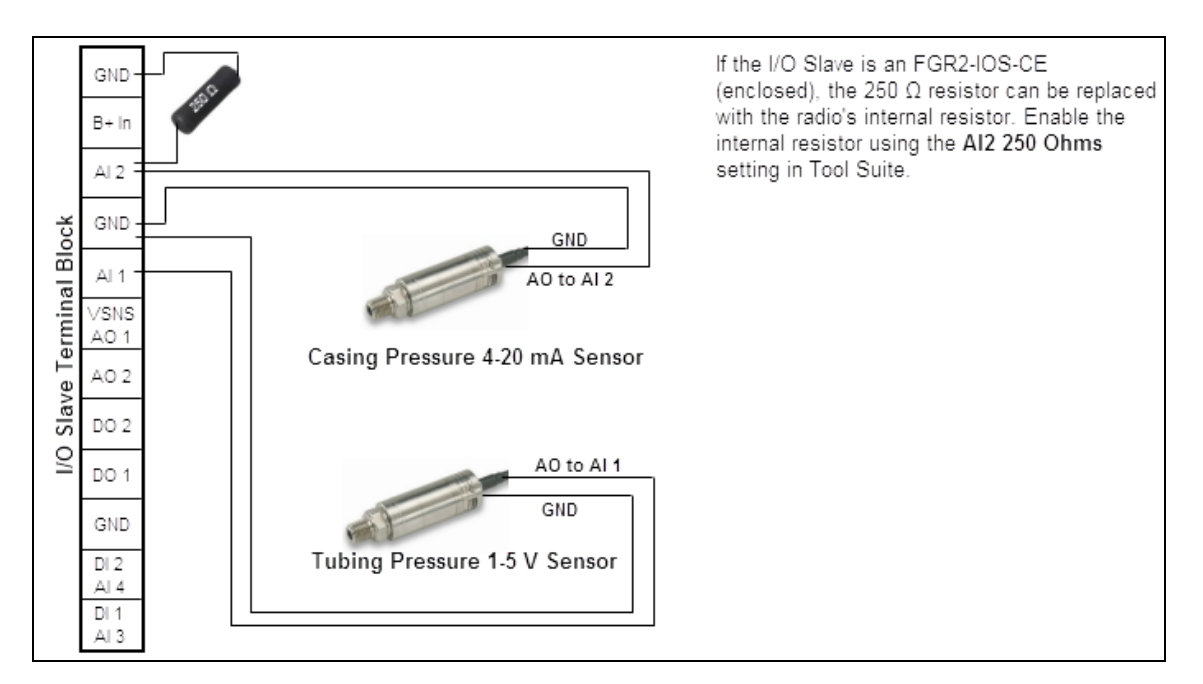

# Figure 14: Wire the terminal ports on the I/O Slave to the casing pressure sensor and the tubing sensor.

Wire the terminal ports on the I/O Slave to the solenoid valve and the plunger arrival sensor. Wire each sensor to ground.

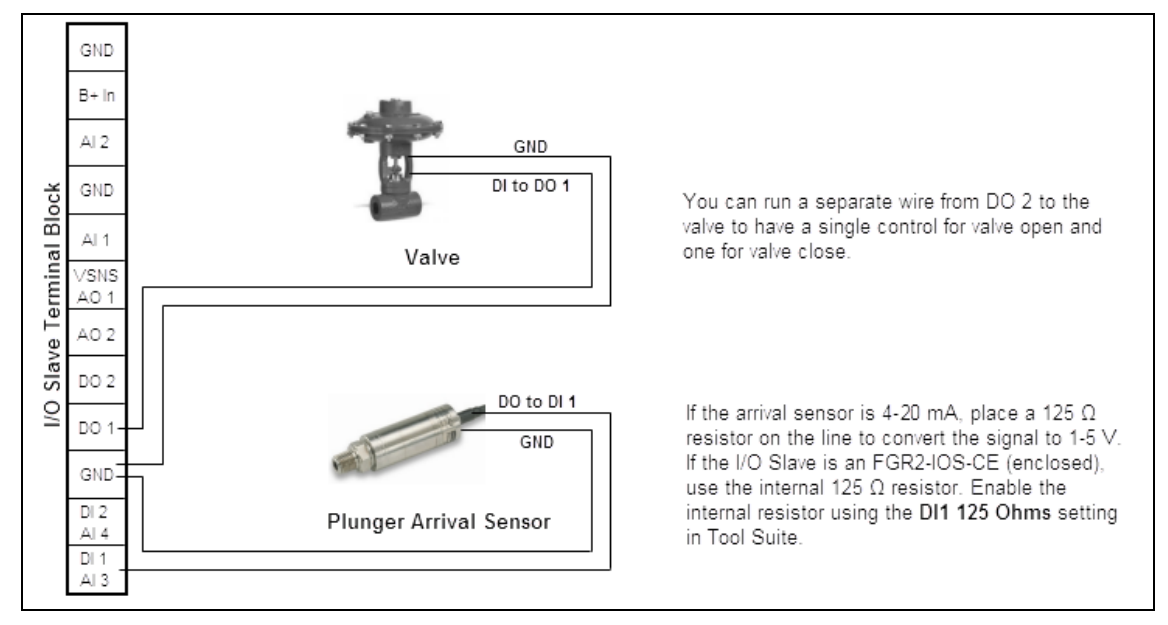

Figure 15: Wire the terminal ports on the I/O Slave to the solenoid valve and the plunger arrival sensor.

Page 84 of 145

LUM0010AC Rev Sep-2015

#### 5.5.2 Modbus Registers

Ensure that both the serial Master and the Modbus I/O Slave are configured as described in the other sections within this manual and that the Master can connect to the Slave.

Note: The registers and coils in this example use the PLC addressing method.

Use the following Modbus registers and coils for this plunger list example.

- Input Register 30001 AI1 MSW To read the tubing pressure on Slave AI1.
- Input Register 30003 AI2 MSW To read the casing pressure on Slave AI 2.
- Coil 1 DO1 Discrete Output #1 To control the solenoid valve on Slave DO1.
- Input Register 30005 DI1 Fault To read plunger arrival sensor on Slave DI1. To read and clear the counter, use Input Register 30005 DO1 Fault and Input Register 30006 DI1 Counter LSW.

This document is the property of FreeWave Technologies, Inc. and contains proprietary information owned by FreeWave®. This document cannot be reproduced in whole or in part by any means without written permission from FreeWave Technologies, Inc.

# 5.6 Tank Level Example

This example illustrates the wire replacement setup to measure tank level:

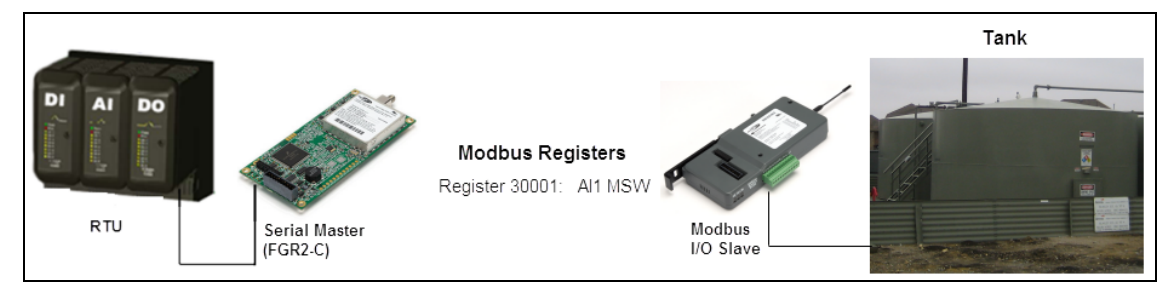

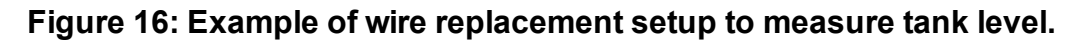

Note: Each wiring and setup portion of the above illustration is detailed in the sections below.

## 5.6.1 Modbus I/O Slave to the Well Head

Wire the terminal ports on the Modbus I/O Slave to the sensor and wire the sensor to ground.

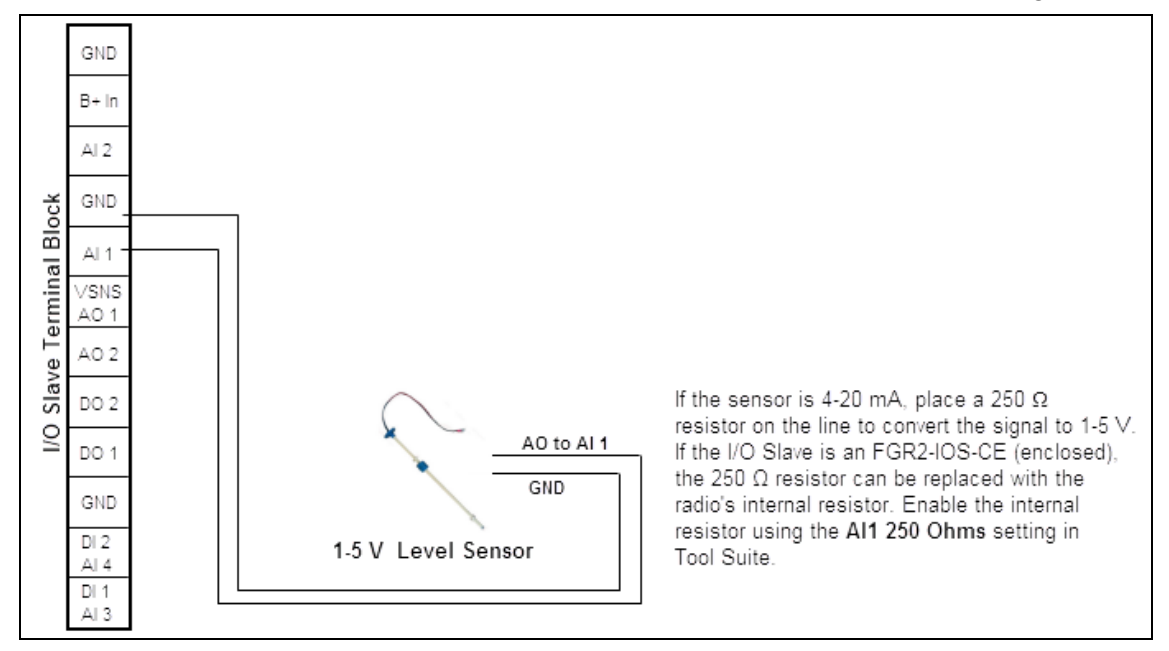

# Figure 17: Wire the terminal ports on the Modbus I/O Slave to the sensor and wire the sensor to ground.

#### 5.6.2 Modbus Registers

- 1. Verify both the Modbus I/O Master and the Modbus I/O Slave are configured as described in the other sections within this manual and that the Master can connect to the Slave.
- 2. Use Input Register 30001 AI1 MSW to measure the tank level on Slave AI1.

Page 86 of 145

LUM0010AC Rev Sep-2015

# 5.7 Tubing Pressure Example

This example illustrates the wire replacement setup for a tubing pressure sensor.

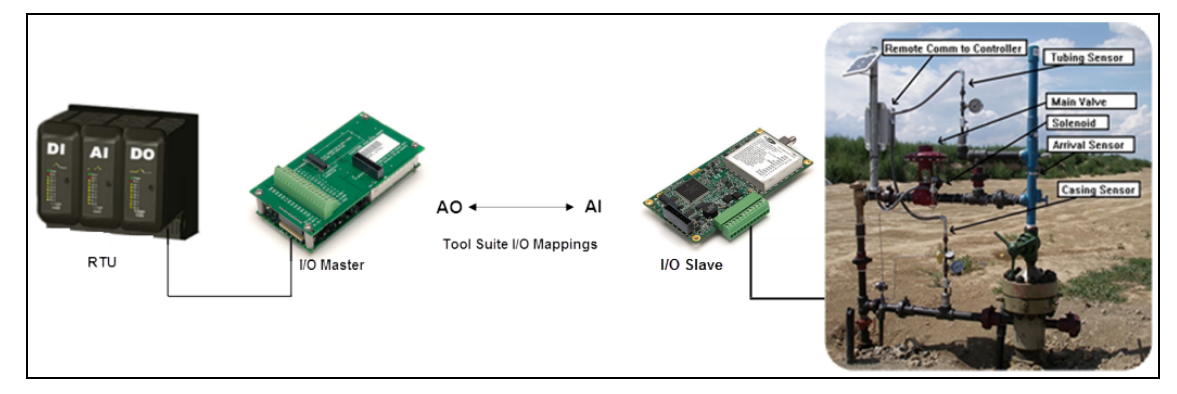

Figure 18: Example: Wire Replacement Setup for a Tubing Pressure Sensor

# 5.7.1 I/O Master to the RTU

Wire the AO1 to RTU Analog Input for the tubing sensor.

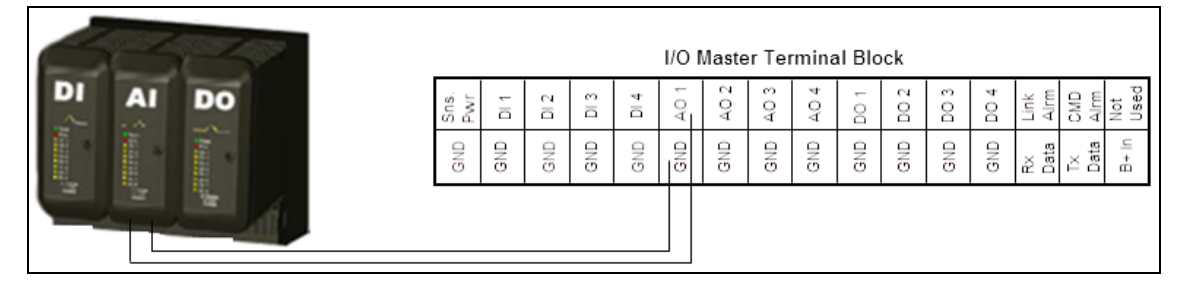

Figure 19: Wire the AO1 to RTU Analog Input for the tubing sensor.

# 5.7.2 I/O Slave to the Well Head

Wire the terminal ports on the I/O Slave to the tubing sensor. Wire the sensor to ground.

This document is the property of FreeWave Technologies, Inc. and contains proprietary information owned by FreeWave®. This document cannot be reproduced in whole or in part by any means without written permission from FreeWave Technologies, Inc.

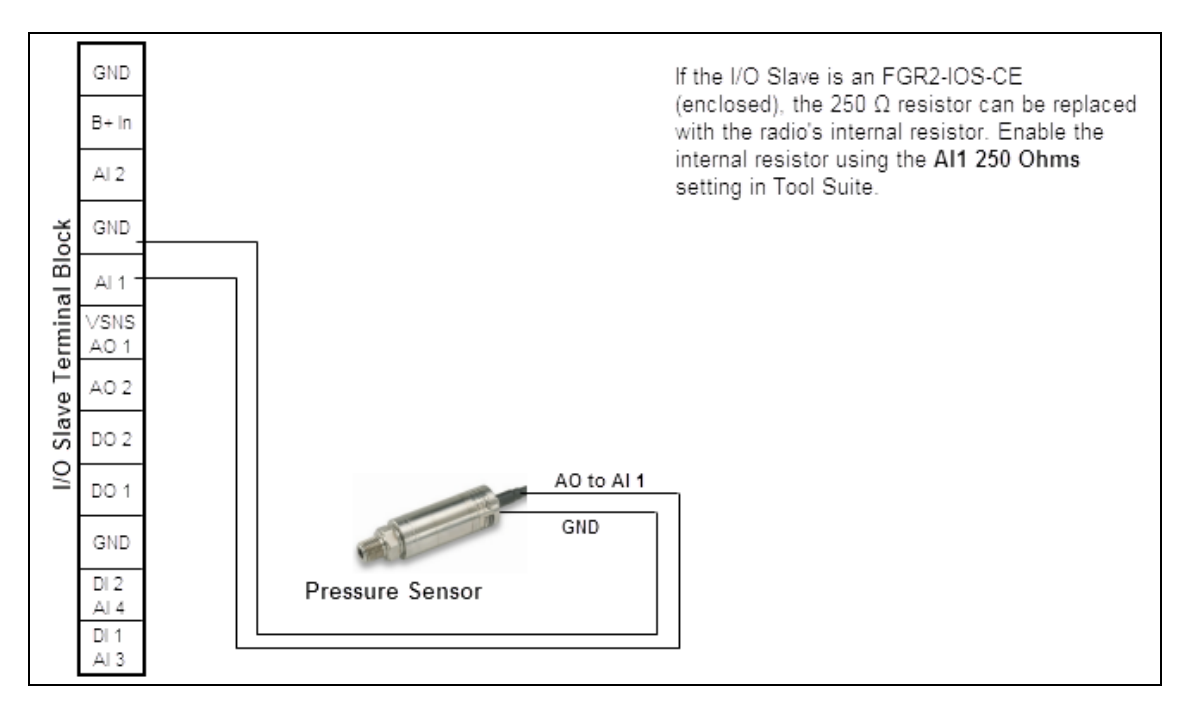

# Figure 20: Wire the terminal ports on the I/O Slave to the tubing sensor. Wire the sensor to ground.

#### 5.7.3 Terminal Port Mappings in Tool Suite

- 1. Verify both the I/O Master and the I/O Slave are configured as described in the other sections within this manual and that the I/O Master can connect to the I/O Slave.
- 2. Connect to the I/O Master and select the I/O Settings tab. Map the Analog Out 1 to Slave AI1 for the tubing sensor

**Note**: The I/O Slave is listed by serial number. As there is only one I/O Slave in the network in this example, only one Slave is listed in the port selection fields. If there were additional I/O Slaves in the network, each Slave to which the I/O Master is connected displays in the list.

Page 88 of 145

This document is the property of FreeWave Technologies, Inc. and contains proprietary information owned by FreeWave®. This document cannot be reproduced in whole or in part by any means without written permission from FreeWave Technologies, Inc.

# 6. Viewing Radio Statistics

When reading a radio, the system shows data transmission statistics the radio has gathered during the most recent session.

- This information is valuable to know the signal strength and noise levels of the link.
- Statistics are gathered during each data link and are reset when the next link begins.
- View additional data transmission characteristics in the Network Diagnostics application.

Note: For information about running network diagnostics using **Tool Suite**, see the **Tool Suite User Manual**.

# 6.1 Viewing the Radio Statistics in Tool Suite

- 1. In the **Tool Suite** Configuration application, click **Read Radio**.
- 2. Click the **Device Information** tab.
- 3. Review the radio characteristics.

Note: View the same statistics using the Tool Suite Setup Terminal option.

# 6.2 Viewing the Radio Transmission Characteristics in the Terminal Interface

- 1. On the Setup main menu, click (4) Show Radio Statistics.
- 2. Review the radio characteristics.

LUM0010AC Rev Sep-2015

Page 89 of 145

This document is the property of FreeWave Technologies, Inc. and contains proprietary information owned by FreeWave®. This document cannot be reproduced in whole or in part by any means without written permission from FreeWave Technologies, Inc.

# 6.3 Antenna Reflected Power

This is a measurement of the transmitted power that is reflected back into the radio from mismatched antennas or cables, or loose connections between the radio and antenna.

- A reading of:
  - 0 to 5 is good.
  - 5 to 20 is marginal.
  - 20 or higher indicates that the connections should be inspected for loose connections and cable quality.
  - 30 or higher indicates a definite problem in the system.

The most likely reason for a higher **Antenna Reflected Power** reading is a cable issue between the radio and the antenna: loose connections, cable kinks, breaks in cable shielding, moisture in the fittings or connections, etc.

Less commonly, a high **Antenna Reflected Power** reading can indicate a hardware problem with the radio itself, such as a damaged RF connector. Lastly, a high reading may indicate a problem with the antenna itself, although antenna problems are the least likely indicator.

# 6.4 Master-Slave Distance

The physical distance between the slave radio and the master radio in the network.

This distance is most accurate at a distance greater than 2.5 miles.

# 6.5 Noise Level

The **Noise Level** indicates the level of background noise and interference at this radio and at each of the Repeaters in the link. The number is an average of the noise levels measured at each frequency in the radio's frequency hop table.

The individual measurement values at each frequency hop channel are shown in the frequency table.

If viewing statistics in the terminal interface, press <Enter> when the **Radio Statistics** menu appears to view the frequency table.

**FreeWave Recommends**: Ideally, noise levels should be below -120 dBm. The difference between the average signal level and average noise level should be 26 or more.

• Noise levels significantly higher than this are an indication of a high level of interference that may degrade the performance of the link.

Page 90 of 145

This document is the property of FreeWave Technologies, Inc. and contains proprietary information owned by FreeWave®. This document cannot be reproduced in whole or in part by any means without written permission from FreeWave Technologies, Inc.

• High noise levels can often be mitigated with band pass filters, antenna placement or antenna polarization.

# 6.6 Number of Disconnects

Anytime the link between the Master and the Slave is broken and the radios lose Carrier Detect.

- The value indicates the total number of disconnects that have occurred from the time the radio is powered on until the radio is put into **Setup** mode.
- Under ideal operating conditions, the number of disconnects should be 0.
- One or more disconnects may indicate a weak link, the presence of severe interference problems or loss of power to any of the radios in the link.

Note: In **Tool Suite**, the disconnect information is available in the **Summary View** in the **Network Diagnostics** application.

# 6.7 Radio Temperature

The **Radio Temperature** value is the current operating temperature of the radio in degrees Celsius.

**FreeWave Recommends**: For proper operation, a FreeWave radio must be in the temperature range of -40° to +75° C.

Some of the radios are only tested to 0° C.

Note: See the radio specifications in this document for details.

# 6.8 Rate %

The **Rate %** measures the percentage of data packets that were successfully transmitted from the Master to the Slave on the first attempt.

- A number of **75** or higher indicates a robust link that provides very good performance even at high data transmission rates.
- A number of 15 or lower indicates a weak or marginal link that provides lower data throughput.
- A Rate % of 100% provides approximately:
  - 100 Kbaud of bandwidth with an RF Data Rate setting of 3.
  - 150 Kbaud of bandwidth with an RF Data Rate of 2.
- These numbers are reduced approximately 50% if one or more Repeaters are in the network.

Page 91 of 145

LUM0010AC Rev Sep-2015

This document is the property of FreeWave Technologies, Inc. and contains proprietary information owned by FreeWave®. This document cannot be reproduced in whole or in part by any means without written permission from FreeWave Technologies, Inc.

# 6.9 Signal Level

The **Signal Level** indicates the level of received signal at this radio and at each of the Repeaters in the link.

- For each of these, the signal source is the radio that transmits to it.
- The number is an average of the received signal levels measured at each frequency in the radio's frequency hop table.

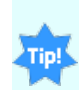

The individual measurement values at each frequency hop channel are shown in the frequency table. If you are viewing statistics in the terminal interface, press Enter when the Radio Statistics menu displays to view the frequency table.

- For a reliable link, the margin should be at least 26 dB.
- Low average signal levels can often be corrected with higher gain antennas, better antenna placement and/or additional Repeaters.

# 6.10 Transmit Current

The Transmit Current measures the current draw of the transmitter in milliamps (mA).

This document is the property of FreeWave Technologies, Inc. and contains proprietary information owned by FreeWave®. This document cannot be reproduced in whole or in part by any means without written permission from FreeWave Technologies, Inc.

# 7. Modbus Register Map

This section provide a map and details for each entity in the Modbus register for the Modbus I/O devices. The register map is grouped by the register type:

- Holding Coils (Read/Write) Read/Write outputs or coils. A 0xxxx reference address is used to drive output data to a digital output channel.
- Discrete Inputs (Read Only) The corresponding digital input channel controls the ON/OFF status of a 1xxxx reference address.
- Input Registers (Read-Only) A 3xxxx reference register contains a 16-bit number received from an external source, for example, an analog signal.
- Holding Registers (Read/Write) A 4xxxx reference register sores 16-nits of binary or decimal numerical data, or sends the data from the CPU to an output channel.

This document is the property of FreeWave Technologies, Inc. and contains proprietary information owned by FreeWave®. This document cannot be reproduced in whole or in part by any means without written permission from FreeWave Technologies, Inc.

# 7.1 Modbus I/O Slave Register Map

This table provides a register map for the Modbus I/O Slaves. Each entity is described in detail in the sections following the table.

**Note**: The radio treats requested register addresses below 00256 as implicitly referencing higher registers according to the command code issued. For example, a command to "Read Holding Register 00003" returns the contents of register 40003, as the Holding Registers all reside at 40000 and above.

Similarly, a command to "Read Discrete Input 00002" returns the state of address 10002. A request to "Read Coil 00002" returns the state of address 00002, as the coils actually are resident at addresses below 256.

| Color Key   |              |            |                             |      |                                                                        |  |
|-------------|--------------|------------|-----------------------------|------|------------------------------------------------------------------------|--|
| Read Only,  | RO           |            | Read/Write, RW              |      | Non-Volatile on PWR cycle, 10,000-write lifetime limit                 |  |
| Туре        | ADDRESS      |            | ENTITY                      | BITS | NOTES                                                                  |  |
|             | PROTOCOL     | PLC        |                             |      | All addresses described are "PLC"<br>numbers                           |  |
| Coils, read | d with comma | nd code 01 | , write with command code ( | )5.  |                                                                        |  |
| "COIL"      | 0            | 1          | DO1                         | 1    | On Read, returns actual state if ~=<br>Command; Power-up Default = OFF |  |
| "COIL"      | 1            | 2          | DO2                         | 1    | On Read, returns actual state if ~=<br>Command; Power-up Default = OFF |  |
| "COIL"      | 2            | 3          | SENSOR PWR                  | 1    | On Read, returns actual state if ~=<br>Command                         |  |
| "COIL"      | 3            | 4          | SENSOR DEFAULT              | 1    | Default = OFF                                                          |  |
| "COIL"      | 4            | 5          | DO1 FAULT                   | 1    | Auto-Clears fault if successful retry                                  |  |
| "COIL"      | 5            | 6          | DO2 FAULT                   | 1    | Auto-Clears fault if successful retry                                  |  |
| "COIL"      | 6            | 7          | SENSOR PWR FAULT            | 1    | Auto-Clears fault if successful retry                                  |  |

Page 94 of 145

LUM0010AC Rev Sep-2015

| Color Key |          |     |                       |      |                                                        |  |
|-----------|----------|-----|-----------------------|------|--------------------------------------------------------|--|
| Read Only | , RO     |     | Read/Write, RW        |      | Non-Volatile on PWR cycle, 10,000-write lifetime limit |  |
| Туре      | ADDRESS  |     | ENTITY                | BITS | NOTES                                                  |  |
|           | PROTOCOL | PLC |                       |      | All addresses described are "PLC"<br>numbers           |  |
| "COIL"    | 7        | 8   | COMM FAIL FAULT LATCH | 1    | DOx have defaulted, clear by user                      |  |
| "COIL"    | 8        | 9   | CLR CNTR1 ON RD       | 1    | Default OFF                                            |  |
| "COIL"    | 9        | 10  | CLR CNTR2 ON RD       | 1    | Default OFF                                            |  |
| "COIL"    | 10       | 11  | CNTR1 INC ON 0-1 EDGE | 1    | Default OFF; Increment on 1-0 Edge                     |  |
| "COIL"    | 11       | 12  | CNTR2 INC ON 0-1 EDGE | 1    | Default OFF; Increment on 1-0 Edge                     |  |
| "COIL"    | 12       | 13  | DO1 LEAVE UNCHANGED   | 1    | Default ON, Overrides DO1 Default                      |  |
| "COIL"    | 13       | 14  | DO2 LEAVE UNCHANGED   | 1    | Default ON, Overrides DO2 Default                      |  |
| "COIL"    | 14       | 15  | DO1 DEFAULT STATE     | 1    | Default OFF                                            |  |
| "COIL"    | 15       | 16  | DO2 DEFAULT STATE     | 1    | Default OFF                                            |  |
| "COIL"    | 16       | 17  | CNTR1 INC LATCH       | 1    | ON at inc; OFF by user                                 |  |
| "COIL"    | 17       | 18  | CNTR2 INC LATCH       | 1    | ON at inc; OFF by user                                 |  |
| "COIL"    | 19       | 20  | CNTR2 CLEAR           | 1    | Default OFF, pulsed so Read = always OFF               |  |
| "COIL"    | 20       | 21  | AI1 OFFSET CLIP AT 0  | 1    | Default ON                                             |  |
| "COIL"    | 21       | 22  | AI2 OFFSET CLIP AT 0  | 1    | Default ON                                             |  |
| "COIL"    | 22       | 23  | Reserved              | 1    |                                                        |  |
| "COIL"    | 23       | 24  | Ignore Broadcasts     | 1    | Turn OFF to obey broadcasts (ID=0),<br>defaults ON     |  |
| "COIL"    | 24       | 25  | DI1 PULLUP            | 1    | Default ON, OFF = PULLDOWN                             |  |

| Color Key  |          |     |                             |      |                                                        |  |
|------------|----------|-----|-----------------------------|------|--------------------------------------------------------|--|
| Read Only, | RO       |     | Read/Write, RW              |      | Non-Volatile on PWR cycle, 10,000-write lifetime limit |  |
| Туре       | ADDRESS  |     | ENTITY                      | BITS | NOTES                                                  |  |
|            | PROTOCOL | PLC |                             |      | All addresses described are "PLC"<br>numbers           |  |
| "COIL"     | 25       | 26  | DI2 PULLUP                  | 1    | Default ON, OFF = PULLDOWN                             |  |
| "COIL"     | 26       | 27  | DO's BI-STABLE              | 1    | Default ON, OFF = Monostable (1-shot)                  |  |
| "COIL"     | 27       | 28  | AO1/VSNS LEAVE<br>UNCHANGED | 1    | Default ON, Overrides AO1/VSNS Default<br>Cmd          |  |
| "COIL"     | 28       | 29  | AO2 LEAVE UNCHANGED         | 1    | Default ON, Overrides AO2 Default<br>Command           |  |
| "COIL"     | 29       | 30  | DEBOUNCE COUNTERS IN        | 1    | Default ON; OFF for High Speed Counting                |  |
| "COIL"     | 30       | 31  | FILTER COUNTERS IN          | 1    | Default ON; OFF for High Speed Counting                |  |
| "COIL"     | 31       | 32  | RESET RADIO                 | 1    | Always Reads OFF; Write ON for Reset                   |  |
| "COIL"     | 32       | 33  | FAST AI(DI1)                | 1    | Default ON = Samples, OFF=Filtered<br>Average          |  |
| "COIL"     | 33       | 34  | FAST AI(DI2)                | 1    | Default ON = Samples, OFF=Filtered<br>Average          |  |
| "COIL"     | 34       | 35  | DI1 PULLUP ACTIVE           | 1    | Default ON; OFF Overrides DI1PULLUP                    |  |
| "COIL"     | 35       | 36  | DI2 PULLUP ACTIVE           | 1    | Default ON; OFF Overrides DI2PULLUP                    |  |
| "COIL"     | 36       | 37  | AI1 250 OHM PD ACTIVE       | 1    | Default OFF, Enclosure Model Only                      |  |
| "COIL"     | 37       | 38  | AI2 250 OHM PD ACTIVE       | 1    | Default OFF, Enclosure Model Only                      |  |
| "COIL"     | 38       | 39  | DI1 125 OHM PD ACTIVE       | 1    | Default OFF, Enclosure Model Only                      |  |
| "COIL"     | 39       | 40  | DI2 125 OHM PD ACTIVE       | 1    | Default OFF, Enclosure Model Only                      |  |

Page 96 of 145

LUM0010AC Rev Sep-2015

| Color Key      |                                             |           |                      |      |                                                        |  |  |
|----------------|---------------------------------------------|-----------|----------------------|------|--------------------------------------------------------|--|--|
| Read Only,     | RO                                          |           | Read/Write, RW       |      | Non-Volatile on PWR cycle, 10,000-write lifetime limit |  |  |
| Туре           | ADDRESS                                     |           | ENTITY               | BITS | NOTES                                                  |  |  |
|                | PROTOCOL                                    | PLC       |                      |      | All addresses described are "PLC"<br>numbers           |  |  |
| "COIL"         | 40                                          | 41        | Reserved             | 1    |                                                        |  |  |
| "COIL"         | 41                                          | 42        | Reserved             | 1    |                                                        |  |  |
| "COIL"         | 42                                          | 43        | Reserved             | 1    |                                                        |  |  |
| "COIL"         | 43                                          | 44        | Reserved             | 1    |                                                        |  |  |
| "COIL"         | 44                                          | 45        | AI1 250 OHM PD FAULT | 1    | Enc. Model Only; Auto-Clears if succ. retry            |  |  |
| "COIL"         | 45                                          | 46        | AI2 250 OHM PD FAULT | 1    | Enc. Model Only; Auto-Clears if succ. retry            |  |  |
| "COIL"         | 46                                          | 47        | DI1 125 OHM PD FAULT | 1    | Enc. Model Only; Auto-Clears if succ. retry            |  |  |
| "COIL"         | 47                                          | 48        | DI2 125 OHM PD FAULT | 1    | Enc. Model Only; Auto-Clears if succ. retry            |  |  |
| Discrete In    | puts, read wi                               | th commar | nd code 02.          |      |                                                        |  |  |
| DISCRETE<br>IN | 10000                                       | 10001     | DI1                  | 1    | Real-Time state of DI1; "1" = DI1 > 1.75V              |  |  |
| DISCRETE<br>IN | 10001                                       | 10002     | DI2                  | 1    | Real-Time state of DI2; "1" = DI2 > 1.75V              |  |  |
| DISCRETE<br>IN | 10002                                       | 10003     | D1 of AI1            | 1    | Compare of AI1: "1" = AI1 > 1.65V                      |  |  |
| DISCRETE<br>IN | 10003                                       | 10004     | DI OF AI2            | 1    | Compare of AI2: "1" = AI2 > 1.65V                      |  |  |
| DISCRETE<br>IN | 10004                                       | 10005     | DTR                  | 1    | Real-Time state of IODTR line on J3                    |  |  |
| Input Regi     | Input Registers, read with command code 04. |           |                      |      |                                                        |  |  |

| Color Key    |          |       |                 |      |                                                        |  |
|--------------|----------|-------|-----------------|------|--------------------------------------------------------|--|
| Read Only    | RO       |       | Read/Write, RW  |      | Non-Volatile on PWR cycle, 10,000-write lifetime limit |  |
| Туре         | ADDRESS  |       | ENTITY          | BITS | NOTES                                                  |  |
|              | PROTOCOL | PLC   |                 |      | All addresses described are "PLC"<br>numbers           |  |
| INPUT<br>REG | 30000    | 30001 | AI1 MSW         | 16   | Upper 16 bits; msb=5V, lsb=152.587uV                   |  |
| INPUT<br>REG | 30001    | 30002 | A1 LSW          | 16   | Lower bits, lsb=2.3283nV                               |  |
| INPUT<br>REG | 30002    | 30003 | AI2 MSW         | 16   | Upper 16 bits; msb=5V, lsb=152.587uV                   |  |
| INPUT<br>REG | 30003    | 30004 | A2 LSW          | 16   | Lower bits, lsb=2.3283nV                               |  |
| INPUT<br>REG | 30004    | 30005 | DI1 COUNTER MSW | 16   | Upper 16 bits of 32 bit counter                        |  |
| INPUT<br>REG | 30005    | 30006 | DI1 COUNTER LSW | 16   | Lower 16 bits of 32 bit counter                        |  |
| INPUT<br>REG | 30006    | 30007 | DI2 COUNTER MSW | 16   | Upper 16 bits of 32 bit counter                        |  |
| INPUT<br>REG | 30007    | 30008 | DI2 COUNTER LSW | 16   | Lower 16 bits of 32 bit counter                        |  |
| INPUT<br>REG | 30008    | 30009 | Vbatt           | 16   | Supply Voltage; 0-33.164V, lsb=32.62mV                 |  |
| INPUT<br>REG | 30009    | 30010 | degC            | 16   | Signed degC temperature of radio PCB                   |  |
| INPUT        | 30010    | 30011 | ALL DI'S        | 16   | 10016:10001, unused bits = 0's                         |  |

Page 98 of 145

LUM0010AC Rev Sep-2015

| Color Key    |          |       |                       |      |                                                        |  |
|--------------|----------|-------|-----------------------|------|--------------------------------------------------------|--|
| Read Only,   | RO       |       | Read/Write, RW        |      | Non-Volatile on PWR cycle, 10,000-write lifetime limit |  |
| Туре         | ADDRESS  |       | ENTITY                | BITS | NOTES                                                  |  |
|              | PROTOCOL | PLC   |                       |      | All addresses described are "PLC"<br>numbers           |  |
| REG          |          |       |                       |      |                                                        |  |
| INPUT<br>REG | 30011    | 30012 | ALL COILS 16:1        | 16   | PLC Addresses 16:1, but Read-Only                      |  |
| INPUT<br>REG | 30012    | 30013 | ALL COILS 32:17       | 16   | PLC Addresses 32:17, but Read-Onl                      |  |
| INPUT<br>REG | 30013    | 30014 | AI1 MSW Offset Result | 16   | AI1 MSW - AI1 USER OFFSET                              |  |
| INPUT<br>REG | 30014    | 30015 | AI2 MSW Offset Result | 16   | AI2 MSW - AI2 USER OFFSET                              |  |
| INPUT<br>REG | 30015    | 30016 | AI(DI1)               | 16   | 0-3.5Vin; lsb=53.406uV                                 |  |
| INPUT<br>REG | 30016    | 30017 | AI(DI2)               | 16   | 0-3.5Vin; lsb=53.406uV                                 |  |
| INPUT<br>REG | 30017    | 30018 | Al1                   | 32FP | IEEE754 Short Float in unscaled Volts                  |  |
| INPUT<br>REG | 30019    | 30020 | AI2                   | 32FP | IEEE754 Short Float in unscaled Volts                  |  |
| INPUT<br>REG | 30021    | 30022 | AI(DI1)               | 32FP | IEEE754 Short Float in unscaled Volts                  |  |
| INPUT<br>REG | 30023    | 30024 | AI(DI2)               | 32FP | IEEE754 Short Float in unscaled Volts                  |  |

LUM0010AC Rev Sep-2015

Page 99 of 145

| Color Key    |          |       |                  |      |                                                        |  |
|--------------|----------|-------|------------------|------|--------------------------------------------------------|--|
| Read Only,   | RO       |       | Read/Write, RW   |      | Non-Volatile on PWR cycle, 10,000-write lifetime limit |  |
| Туре         | ADDRESS  |       | ENTITY           | BITS | NOTES                                                  |  |
|              | PROTOCOL | PLC   |                  |      | All addresses described are "PLC" numbers              |  |
| INPUT<br>REG | 30025    | 30026 | Vbatt            | 32FP | IEEE754 Short Float in unscaled Volts                  |  |
| INPUT<br>REG | 30027    | 30028 | degC             | 32FP | IEEE754 Short Float in unscaled Celsius                |  |
| INPUT<br>REG | 30029    | 30030 | DO1 CURRENT      | 16   | lsb=534 uA, Res=34 mA; Not Accurate in<br>Fault        |  |
| INPUT<br>REG | 30030    | 30031 | DO2 CURRENT      | 16   | lsb=534 uA, Res=34 mA; Not Accurate in<br>Fault        |  |
| INPUT<br>REG | 30031    | 30032 | Reserved1        | 16   |                                                        |  |
| INPUT<br>REG | 30032    | 30033 | Reserved2        | 16   |                                                        |  |
| INPUT<br>REG | 30033    | 30034 | ALL COILS 48:33  | 16   | PLC Addresses 48:33, but Read-Only                     |  |
| INPUT<br>REG | 30034    | 30035 | Reserved         |      |                                                        |  |
| INPUT<br>REG | 30035    | 30036 | Reserved         |      |                                                        |  |
| INPUT<br>REG | 30036    | 30037 | Reserved         |      |                                                        |  |
| INPUT        | 30037    | 30038 | Discrete In 16:1 | 16   | PLC Addrs 16:1, Read-Only, MSB=16,                     |  |

Page 100 of 145

LUM0010AC Rev Sep-2015

| Color Key      |                |           |                    |      |                                                        |  |
|----------------|----------------|-----------|--------------------|------|--------------------------------------------------------|--|
| Read Only,     | RO             |           | Read/Write, RW     |      | Non-Volatile on PWR cycle, 10,000-write lifetime limit |  |
| Туре           | ADDRESS        |           | ENTITY             | BITS | NOTES                                                  |  |
|                | PROTOCOL       | PLC       |                    |      | All addresses described are "PLC"<br>numbers           |  |
| REG            |                |           |                    |      | LSB=1                                                  |  |
| INPUT<br>REG   | 30038          | 30039     | Reserved           |      |                                                        |  |
| INPUT<br>REG   | 30039          | 30040     | Reserved           |      |                                                        |  |
| INPUT<br>REG   | 30040          | 30041     | Reserved           |      |                                                        |  |
| INPUT<br>REG   | 30041          | 30042     | Reserved           |      |                                                        |  |
| INPUT<br>REG   | 30042          | 30043     | Reserved           |      |                                                        |  |
| Holding R      | egisters, read | with comm | nand code 03.      |      |                                                        |  |
| HOLDING<br>REG | 40000          | 40001     | ALL COILS 16:1     | 16   | PLC Addresses 16:1                                     |  |
| HOLDING<br>REG | 40001          | 40002     | ALL COILS 32:17    | 16   | PLC Addresses 32:17                                    |  |
| HOLDING<br>REG | 40002          | 40003     | DO'S DEFAULT DELAY | 16   | .28 sec units of Retry Timeout to DO<br>Defaults       |  |
| HOLDING<br>REG | 40003          | 40004     | AI1 USER OFFSET    | 16   | Value to subtract from 30001 for 30014                 |  |
| HOLDING        | 40004          | 40005     | AI2 USER OFFSET    | 16   | Value to subtract from 30002 for 30015                 |  |

LUM0010AC Rev Sep-2015

Page 101 of 145

| Color Key      |          |       |                      |      |                                                             |  |
|----------------|----------|-------|----------------------|------|-------------------------------------------------------------|--|
| Read Only,     | RO       |       | Read/Write, RW       |      | Non-Volatile on PWR cycle, 10,000-write lifetime limit      |  |
| Туре           | ADDRESS  |       | ENTITY               | BITS | NOTES                                                       |  |
|                | PROTOCOL | PLC   |                      |      | All addresses described are "PLC"<br>numbers                |  |
| REG            |          |       |                      |      |                                                             |  |
| HOLDING<br>REG | 40005    | 40006 | DO MONOSTABLE TIME   | 16   | Duration of DO ON, if 27 OFF,<br>~.15sec/count, range 0-255 |  |
| HOLDING<br>REG | 40006    | 40007 | AO1 Command          | 16   | 0-22mA: lsb=335.693nA                                       |  |
| HOLDING<br>REG | 40007    | 40008 | AO2 Command          | 16   | 0-22mA: lsb=335.693nA                                       |  |
| HOLDING<br>REG | 40008    | 40009 | AO1/VSNS Default Cmd | 16   | 0-22mA: lsb=335.693nA                                       |  |
| HOLDING<br>REG | 40009    | 40010 | AO2 Default Command  | 16   | 0-22mA: lsb=335.693nA                                       |  |
| HOLDING<br>REG | 40010    | 40011 | AO1 Customer Offset  | 16   | Added to 40007 lsb=335.693nA                                |  |
| HOLDING<br>REG | 40011    | 40012 | AO2 Customer Offset  | 16   | Added to 40008 lsb=335.693nA                                |  |
| HOLDING<br>REG |          |       | Reserved             |      |                                                             |  |
| HOLDING<br>REG |          |       | Reserved             |      |                                                             |  |
| HOLDING<br>REG |          |       | Reserved             |      |                                                             |  |

Page 102 of 145

LUM0010AC Rev Sep-2015

| Color Key      |          |       |                  |      |                                                        |  |
|----------------|----------|-------|------------------|------|--------------------------------------------------------|--|
| Read Only,     | RO       |       | Read/Write, RW   |      | Non-Volatile on PWR cycle, 10,000-write lifetime limit |  |
| Туре           | ADDRESS  |       | ENTITY           | BITS | NOTES                                                  |  |
|                | PROTOCOL | PLC   |                  |      | All addresses described are "PLC"<br>numbers           |  |
| HOLDING<br>REG |          |       | Reserved         |      |                                                        |  |
| HOLDING<br>REG | 40033    | 40034 | ALL COILS 48:33  | 16   | PLC Addresses 48:33, but Read-Only                     |  |
| HOLDING<br>REG | 40034    | 40035 | Reserved         |      | reserved for Coils 64:49                               |  |
| HOLDING<br>REG | 40035    | 40036 | Reserved         |      | reserved for Coils 80:65                               |  |
| HOLDING<br>REG | 40036    | 40037 | Reserved         |      | reserved for Coils 96:81                               |  |
| HOLDING<br>REG | 40037    | 40038 | Discrete In 16:1 | 16   | PLC Addrs 16:1, Read-Only, MSB=16,<br>LSB=1            |  |
| HOLDING<br>REG | 40038    | 40039 | Reserved         |      |                                                        |  |
| HOLDING<br>REG | 40039    | 40040 | Reserved         |      |                                                        |  |
| HOLDING<br>REG | 40040    | 40041 | Reserved         |      |                                                        |  |
| HOLDING<br>REG | 40041    | 40042 | Reserved         |      |                                                        |  |
| HOLDING        | 40042    | 40043 | Reserved         |      | reserved for Discrete In 96:81                         |  |

LUM0010AC Rev Sep-2015

Page 103 of 145

| Color Key      |               |       |                |      |                                                        |  |
|----------------|---------------|-------|----------------|------|--------------------------------------------------------|--|
| Read Only,     | Read Only, RO |       | Read/Write, RW |      | Non-Volatile on PWR cycle, 10,000-write lifetime limit |  |
| Туре           | ADDRESS       |       | ENTITY         | BITS | NOTES                                                  |  |
|                | PROTOCOL PLC  |       |                |      | All addresses described are "PLC"<br>numbers           |  |
| REG            |               |       |                |      |                                                        |  |
| HOLDING<br>REG | 42000         | 42001 | DI1            | 1    | Real-Time state of DI1; "1" = DI1 > 1.75V              |  |
| HOLDING<br>REG | 42001         | 42002 | DI2            | 1    | Real-Time state of DI2; "1" = DI2 > 1.75V              |  |
| HOLDING<br>REG | 42002         | 42003 | DI of AI1      | 1    | Compare of AI1: "1" = AI1 > 1.65V                      |  |
| HOLDING<br>REG | 42003         | 42004 | DI of AI2      | 1    | Compare of AI2: "1" = AI2 > 1.65V                      |  |
| HOLDING<br>REG | 42004         | 42005 | DTR            | 1    | Real-Time state of IODTR line on J3                    |  |

# 7.2 Coil Descriptions

Read these Coils with command code 01 and write with command code 05.

#### 7.2.1 1 DO1; DISCRETE OUTPUT #1

- Emulates a contact closure to GND using a solid-state device.
- Rated current is 2.0 Amps maximum; protection algorithms shut OFF the DO at about 2.25 Amps.
- See 5 DO1 FAULT (on page 105) for Fault sensing and coils 13, 15, and register 40003 for default settings.
- 27 DO's BI-STABLE (on page 108) and Register 40006 allow automatic shut OFF of the DO after an interval.

# 7.2.2 2 DO2; DISCRETE OUTPUT #2

Similar operation to Coil 1.

## 7.2.3 3 SENSOR POWER

- Radio power-on default controlled by Coil 4.
- See Coil 7 for Fault sensing.
- The I/O terminal is now shared with Analog Output AO1.
- Activation of this coil overrides any setting of AO1.

#### 7.2.4 4 SENSOR POWER-ON DEFAULT

Factory pre-set to ON.

# 7.2.5 5 DO1 FAULT

- DO1 Current is sensed and turned OFF if > 2.25 A nominal, resulting in an ON condition of this synthetic "coil".
- Radio periodically turns DO1 back **ON** and checks for persistence of Fault.
- If the fault condition ends, this coil automatically reverts to OFF.

# 7.2.6 6 DO2 FAULT

Similar operation to Coil 5.

LUM0010AC Rev Sep-2015

Page 105 of 145

This document is the property of FreeWave Technologies, Inc. and contains proprietary information owned by FreeWave®. This document cannot be reproduced in whole or in part by any means without written permission from FreeWave Technologies, Inc.

# 7.2.7 7 SENSOR POWER FAULT

- Similar operation to Coils 5 and 6, except the Fault threshold is >50 mA.
- An algorithm allows the Fault threshold to be exceeded for several milliseconds to allow charging of the external sensor bypass capacitors.
- Sensors having large bypass capacitance may nevertheless force this Fault and not be usable with the Sensor Power output.
- Such devices may be low-side switched with a DO or permanently powered by B+ IN.
- It is possible to achieve an extra pseudo-DI function by powering a resistor sized to draw approximately 100 mA from Sensor Power connected to a contact closure whose other side is GND. Closure causes a "1" on Read of this coil.
- Since the re-try duty cycle of the 100 mA current is low, only about 1 mA of extra average supply current results.
- Any powered sensors present would need to be powered by direct connection to B+ IN.

## 7.2.8 8 COMM FAIL FAULT LATCH

- In case of communication failure, DOs can be set up to go to default states under control of Coils 13 to 16.
- This coil serves to inform (after communication is restored) that the link was lost long enough to activate the Defaults.
- This coil remains **ON** until turned **OFF** by Modbus command.

#### 7.2.9 9 CLEAR COUNTER 1 ON READ

- If **ON**, this coil causes the DI1 counter to be cleared automatically when Read, preventing loss of counts occurring between a Read and subsequent Clear (see Coil 19).
- This coil only functions if the Read is of both Registers 30005 and 30006.
- Factory default setting is **OFF**, so that **DI1 Counter** accumulates up to the maximum value of 4,294,967,295.

#### 7.2.10 10 CLEAR COUNTER 2 ON READ

Similar operation to Coil 9.

#### 7.2.11 11 CNTR1 INC ON 0-1 EDGE

- Factory default setting is **OFF**, so that falling edges of DI1 cause the counter to increment.
- Change of this setting by Modbus command may cause a false increment.

Page 106 of 145

This document is the property of FreeWave Technologies, Inc. and contains proprietary information owned by FreeWave®. This document cannot be reproduced in whole or in part by any means without written permission from FreeWave Technologies, Inc.

# 7.2.12 12 CNTR2 INC ON 0-1 EDGE

Similar to Coil 11.

## 7.2.13 13 DO1 LEAVE UNCHANGED

- Factory default setting is **ON**.
- You may not want the radio to automatically enter defined default states after communication loss.
- This coil takes precedence over the default state setting of Coil 15.

## 7.2.14 14 DO2 LEAVE UNCHANGED

Similar to Coil 13.

# 7.2.15 15 DO1 DEFAULT STATE

- Factory default setting is **OFF**.
- If Coil 13 is OFF and communication is lost longer than the timeout of Register 40003, DO1 goes to the state of this coil.

## 7.2.16 16 DO2 DEFAULT STATE

Similar to Coil 15.

# 7.2.17 17 CNTR1 INC LATCH

- Power-on state is **OFF**.
- Latch is set **ON** when an increment event occurs on DI1 and can only be cleared to **OFF** using a Modbus command.
- This is useful for single event detection, such as plunger arrival.

# 7.2.18 18 CNTR2 INC LATCH

Similar to Coil 17

# 7.2.19 19 CNTR1 CLEAR

- Forced reset to zero of **DI1 Counter**.
- Setting this coil to **ON** clears the counter and this coil, so that a Read of this coil is always **OFF**.

# 7.2.20 20 CNTR2 CLEAR

Similar to Coil 19.

Page 107 of 145

LUM0010AC Rev Sep-2015

## 7.2.21 21 AI1 OFFSET CLIP AT 0

- ON Unsigned Offset calculation (30014 = 30001 40004) forced to zero in case: 40004 > 30001.
- OFF: Unsigned Offset calculation (30014 = 30001 40004) allowed to wrap in case: 40004 > 30001.

**Example**: If 40004 = 30001 + 1, 30014 = 65,535.

# 7.2.22 22 AI2 OFFSET CLIP AT 0

Similar to Coil 21.

#### 7.2.23 25 DI1 PULLUP

Important!: When toggling this coil between **ON** and **OFF**, the device automatically reboots.

- Factory default setting is **ON**.
- A 10Kohm internal resistor attached to the input is connected to the 3.3 V logic supply to provide a pullup for closed-contact-to-GND sensors.
- Turning this coil **OFF** connects the resistor as a pulldown to GND for use with closedcontact-to-voltage sensors.

#### 7.2.24 26 DI2 PULLUP

Similar to Coil 25.

#### 7.2.25 27 DO's BI-STABLE

- Factory default setting is **ON**.
- States of DO1 and DO2 are persistent unless changed by Modbus command or communication loss defaults.
- If Coil 27 is reset to OFF (mono-stable), a DO ON state will timeout after an interval set in Register 40006.
- In case a communication loss default turns ON the DO, a single ON interval occurs even if the link repeatedly restores and fails.
- Clearing the **Coil 8: Comm Fail Fault Latch** re-arms for communication loss default events to turn **ON** the DO.
- Each actual Modbus **ON** command to a DO results in a new **ON** interval.

Page 108 of 145

This document is the property of FreeWave Technologies, Inc. and contains proprietary information owned by FreeWave®. This document cannot be reproduced in whole or in part by any means without written permission from FreeWave Technologies, Inc.
- The automatic timeout mode is useful if the DO is connected to a device which is not rated for continuous **ON**, so that link or SCADA outages does not damage it.
- Modbus traffic may be reduced, as the need to command a DO back **OFF** may be eliminated.

#### 7.2.26 28 AO1/VSNS LEAVE UNCHANGED

- Factory default setting is **ON**.
- ON causes the AO to stay at its current state when the radio goes to default conditions.
- This overrides the default state in Holding Register 40009.

#### 7.2.27 29 AO2 LEAVE UNCHANGED

- Factory default setting is **ON**.
- ON causes the AO to stay at its current state when the radio goes to default conditions.
- This overrides the default state in Holding Register 40010.

#### 7.2.28 30 DEBOUNCE COUNTERS

- Factory default setting is **ON**.
- See the **Debouced** option in Counting Mode (on page 47).

#### 7.2.29 31 FILTER COUNTERS

- Factory default setting is **ON**.
- See the Filtered option in Counting Mode (on page 47).

#### 7.2.30 32 RESET RADIO

- Write **ON** to reset the radio.
- This is mostly for Modbus parsing in the menus, used to reset the radio to get back to operation mode.

#### 7.2.31 33, 34 FAST AI(DI1)/FAST AI(DI2)

- **ON** is raw fast, no filtering, AI(DI).
- **OFF** is filtered average.

#### 7.2.32 35, 36 DI1/DI2 PULLUP ACTIVE

- ON leaves DI pull up enabled, which is the default condition.
- OFF turns off DI pull up.

Page 109 of 145

LUM0010AC Rev Sep-2015

This document is the property of FreeWave Technologies, Inc. and contains proprietary information owned by FreeWave®. This document cannot be reproduced in whole or in part by any means without written permission from FreeWave Technologies, Inc.

#### 7.2.33 37,38 AI1 AI2 250 OHM PD ACTIVE

- ON turns on 250 ohm termination resistor for AI, turning 4-20 mA signal into 1-5V for sampling.
- Only applicable to the enclosed radio models.

#### 7.2.34 39, 40 DI1 125 OHM PD ACTIVE

- ON turns on 125 ohm termination resistor for DI.
- Only applicable to the enclosed radio models.

#### 7.2.35 45, 46 AI1/AI2 250 OHM PD FAULT

- **ON** means current through 250 ohm termination resistor for AI was too high, termination resistor is disabled.
- This coil clears when the termination resistor is retried and is not in a fault condition.

#### 7.2.36 47, 48 DI1/DI2 125 OHM PD FAULT

- **ON** means current through 125 ohm termination resistor for AI 3 and 4 was too high, termination resistor is disabled.
- This coil clears when the termination resistor is retried and is not in a fault condition.

## 7.3 Discrete Input Descriptions

Read these Discrete Inputs with command code 02.

#### 7.3.1 10001 DI1

The present state of DI1. Logic threshold is 1.15 to 2.15 V.

#### 7.3.2 10002 DI2

Similar to Register 10001.

#### 7.3.3 10003 DI OF AI1

- The most recent conversion of AI1 compared to a threshold of 1.65 V exactly.
- This comparison is made at 330 msec intervals and no counting or latching functions are available.
- Useful for slow devices such as float switches.

Page 110 of 145

This document is the property of FreeWave Technologies, Inc. and contains proprietary information owned by FreeWave®. This document cannot be reproduced in whole or in part by any means without written permission from FreeWave Technologies, Inc.

• The Als present a 136 Kohm resistance to GND, so a 10 K pullup resistor is required between the analog channel and power supply (B+) when using a contact to GND or open collector as the source.

#### 7.3.4 10004 DI OF AI2

Similar to Register 10003.

#### 7.3.5 10005 DI of IODTR

- Pin 3 of the J3 10-pin connector can be used as an auxiliary DI.
- The pin presents a 3 Kohm to 7 Kohm resistance to GND and a threshold voltage of up to 2.4 V.
- For use with a contact to GND or open collector, a pullup resistor must be supplied that is able to pull the input above 2.4 V.

**Example**: A recommended resistor for a 12 V pullup source would be 8.2 Kohm or less.

## 7.4 Holding Register Descriptions

Read these registers with command code 03.

#### 7.4.1 40001 ALL COILS 16:1 READ ONLY

Holding Register combining Coils 16:1 in a single register.

#### 7.4.2 40002 ALL COILS 32:17 READ ONLY

Holding Register combining Coils 29:17 in a single register.

#### 7.4.3 40003 DO's DEFAULT DELAY

The duration in units of 1/3 second that the radio DOs will hold their current values while searching for the network before invoking the Default settings of Coils 13-16.

#### 7.4.4 40004 AI1 USER OFFSET

- An unsigned integer to be subtracted from the AI1 MSW at Register 30001, with the result placed in Register 30014.
- Useful for translating offset sensors such as 1-5 V or 4-20 mA types so that their minimum output Reads as \$0000 in Register 30014.

#### 7.4.5 40005 AI2 USER OFFSET

Similar to Holding Register 40004.

This document is the property of FreeWave Technologies, Inc. and contains proprietary information owned by FreeWave®. This document cannot be reproduced in whole or in part by any means without written permission from FreeWave Technologies, Inc.

#### 7.4.6 40006 DO MONOSTABLE TIME

- If Coil 27 is **OFF**, this register sets the time interval before a DO in the **ON** state is automatically shut **OFF**.
- Range is 0-255 in units of approximately 0.15 second.

#### 7.4.7 40007, 40008 AO1/AO2 Command

- Analog value to be output on AO. Least significant bit corresponds to 335.693 nA.
- Nominal range is from 0-22 mA.

#### 7.4.8 40009, 40010 AO1/AO2 Default Command

AO command value in default conditions.

#### 7.4.9 40011, 40012 AO1/AO2 Customer Offset

AO customer offset. Added to AO command before output.

## 7.4.10 42001-42005 Discrete inputs mapped to individual holding registers

- Discrete inputs mapped into individual input registers.
- If Discrete Input 10001 is set to **ON**, then Holding Register 42001 is equal **1**.
- If Discrete Input 10001 is equal to **OFF**, then Holding Register 42001 is equal to **0**.
- The 2000 address shift may change in future firmware revisions.
- This is NOT recommended, use Holding Register 40038 or Discrete Inputs.

## 7.5 Input Register Descriptions

Read these registers with command code 04.

#### 7.5.1 30001 AI1 MSW

- The Most Significant Word of the Al1 conversion.
- One least-significant-bit (lsb) = 152.587 uV.
- Although full scale would be 10 V, the hardware limits the maximum to 5.625 V.
- Most users only require this MSW.

#### 7.5.2 30002 AI1 LSW

• If the maximum possible resolution is required, the final 5 bits of the AI1 conversion are here, left-justified.

Page 112 of 145

LUM0010AC Rev Sep-2015

This document is the property of FreeWave Technologies, Inc. and contains proprietary information owned by FreeWave®. This document cannot be reproduced in whole or in part by any means without written permission from FreeWave Technologies, Inc.

 This is so that the MSW, LSW register pair can be regarded as a 32-bit unsigned integer with 10 V = \$FFFFFFF.

#### 7.5.3 30003 AI2 MSW

Similar to Register 30001.

#### 7.5.4 30004 AI2 LSW

Similar to Register 30002.

#### 7.5.5 30005 DI1 COUNTER MSW

- The upper 16 bits of a 32 bit DI1 counter (unsigned) formed by registers 30005, 30006.
- The Counter is controlled by Coils 9, 11, 19.
- Maximum count rate is dependent on Max and Min Packet Sizes.
- Sizes 2, 2 allow counting as low as 20 msec per phase (both "1" and "0"), while sizes 9, 9 allow only down to 50 msec per phase.

#### 7.5.6 30006 DI1 COUNTER LSW

- The lower 16 bits of the 30005, 30006 Counter.
- This LSW is used often but, if the Clear-On-Read function of Coil 9 is needed, both registers must be Read in a single command.

#### 7.5.7 30007 DI2 COUNTER MSW

Similar to Register 30005.

#### 7.5.8 30008 DI2 COUNTER LSW

Similar to Register 30006.

#### 7.5.9 30009 VBATT

- The supply voltage to the radio as an unsigned integer in units of 32.62 mV per lsb.
- Useful for remote monitoring of battery charge.

#### 7.5.10 30010 DEGC

The temperature of the radio PCB as a signed integer with units of 1 degree Celsius per lsb.

Page 113 of 145

LUM0010AC Rev Sep-2015

This document is the property of FreeWave Technologies, Inc. and contains proprietary information owned by FreeWave®. This document cannot be reproduced in whole or in part by any means without written permission from FreeWave Technologies, Inc.

#### 7.5.11 30011 ALL DIs

For convenience, all the DIs are combined in a single word, with DI1 as Isb and unused bits Read as 0.

#### 7.5.12 30012 ALL COILS 16:1

For convenience, Coils 16:1 are combined in a single word, with Coil 1 as lsb.

#### 7.5.13 30013 ALL COILS 32:17

For convenience, Coils 32:17 are combined in a single word, with Coil 17 as lsb. Unused bits are Read as 0.

#### 7.5.14 30014 Al1 MSW Offset Result

 Some Modbus controllers lack a convenient means of adjusting Modbus AI readings for offset.

**Example**: A 1-5 V pressure transmitter would define 0 PSI as a 1.00 V output, for which the AI1 conversion MSW would be 6553.

- For convenience, enter an unsigned integer (such as 6553) in Register 40004 which will be subtracted from the AI1 MSW of Register 30001 and the unsigned result placed here.
- No provision for multiplicative scaling is made and no corrected LSW is available.
- Negative results may be forced to \$0000 according to Coil 21, or allowed to wrap to 65,536.

#### 7.5.15 30015 AI2 MSW Offset Result

Similar to Register 30014.

#### 7.5.16 30016 AI(DI1)

- An analog voltage applied to the DI1 terminal is measured and can be read at this register.
- Range of the input is 0-3.5 V with scale of 53.406 uV/lsb.
- The converter used has 10-bit resolution.
- If using a wiring setup that halves the voltage from the 1-5 V sensor, the digitized value of the DI voltage will represent the actual (halved) voltage at the DI.
- The scaling factor of 53.406 uV/Isb keeps this halved voltage.
- To obtain the voltage level read by the 1-5 V sensor before it was halved, multiply the voltage read from Register 30016 by a factor of two.
- A simple digital lowpass filter is applied to reduce the effect of random noise and has a packet-size dependent time constant of about 0.5 to 2 seconds.

Page 114 of 145

This document is the property of FreeWave Technologies, Inc. and contains proprietary information owned by FreeWave®. This document cannot be reproduced in whole or in part by any means without written permission from FreeWave Technologies, Inc.

- The filters' effectiveness against coherent signals, such as power line interference, varies with packet size in a complicated manner.
- Some combinations of packet size, interfering frequency and accuracy needed require the interfering signal be mitigated with external filtration or shielding.

#### 7.5.17 30017 AI(DI2)

Similar to Register 30016.

#### 7.5.18 30018, 30019 AI1 SHORT FLOAT

- This register pair, which should be read together, forms an IEEE754 standard Short (32 bit) Floating Point number which is the value in register 30001 AI1 MSW converted to an unscaled voltage.
- Neither register 30002 AI1 LSW nor 40004 AI1 User Offset contribute to this value.

#### 7.5.19 30020, 30021 AI1 SHORT FLOAT

Similar to Register 30018, 30019.

#### 7.5.20 30022, 30023 AI(DI1) SHORT FLOAT

Similar to Register 30018, 30019.

#### 7.5.21 30024, 30025 AI(DI2) SHORT FLOAT

Similar to Register 30018, 30019.

#### 7.5.22 30026, 30027 VBATT SHORT FLOAT

Similar to Register 30018, 30019.

#### 7.5.23 30028, 30029 DEGC SHORT FLOAT

Similar to Register 30018, 30019. Units are degrees Celsius.

#### 30030 DO1/DO2 CURRENT

Current measurement of DO, least significant bit is 916 uA, not accurate during protection as circuit is open, not conducting current.

#### 7.5.24 30034 ALL COILS 33:48

Coils 33:48 mapped into an input register, similar to Register 30012,30013.

LUM0010AC Rev Sep-2015

Page 115 of 145

This document is the property of FreeWave Technologies, Inc. and contains proprietary information owned by FreeWave®. This document cannot be reproduced in whole or in part by any means without written permission from FreeWave Technologies, Inc.

#### 7.5.25 30038 DISCRETE IN 1:16

Discrete inputs 1:16 mapped into an input register. Most significant bit is discrete input 16, least significant bit is input 1.

LUM0010AC Rev Sep-2015

## 8. Specifications

These are the specifications for the Spelled out product name:

- FGR2-IO-IOE Specifications (on page 118)
- FGR2-IOS-C-U and FGR2-IOS-CE-U Specifications (on page 121)
- FGRIO-S Specifications (on page 124)
- I2-IOS-C-U Specifications (on page 126)

This document is the property of FreeWave Technologies, Inc. and contains proprietary information owned by FreeWave®. This document cannot be reproduced in whole or in part by any means without written permission from FreeWave Technologies, Inc.

## 8.1 FGR2-IO-IOE Specifications

Specifications may change at any time without notice. For the most up-to-date specifications information, see the product's data sheet available at <u>www.freewave.com</u>.

| FGR2-IO-IOE Specifications                                                               |                                                                        |                     |     |
|------------------------------------------------------------------------------------------|------------------------------------------------------------------------|---------------------|-----|
| Transmitter                                                                              |                                                                        |                     |     |
| Frequency Range                                                                          | 902 – 928 MHz                                                          |                     |     |
| Output Power                                                                             | 1 W                                                                    |                     |     |
| Range, Line of Sight<br>(LOS)                                                            | 60 miles with clear LOS                                                |                     |     |
| Modulation                                                                               | 2 level GFSK, 115.2 Kbps                                               |                     |     |
| Occupied Bandwidth                                                                       | 230 kHz                                                                |                     |     |
| Hopping Patterns                                                                         | 15 per Band, 105 total, user selectat                                  | ble                 |     |
| Hopping Channels                                                                         | 50 to 112, user selectable                                             |                     |     |
| Hopping Bands                                                                            | 7, user selectable                                                     |                     |     |
| RF Connector                                                                             | Type SMA, TNC (Female connector                                        | rs)                 |     |
| Receiver                                                                                 |                                                                        |                     |     |
| Sensitivity (board-level only)                                                           | -106 dBm at 10 <sup>-6</sup> BER<br>-108 dBm at 10 <sup>-4</sup> BER   |                     |     |
| Selectivity                                                                              | 20 dB at fc ± 115 kHz                                                  |                     |     |
|                                                                                          | 60 dB at fc ± 145 kHz                                                  |                     |     |
| System Gain                                                                              | 140 dB                                                                 |                     |     |
| Data Transmission <sup>(1)</sup>                                                         |                                                                        |                     |     |
| Error Detection                                                                          | 32 bit CRC, retransmit on error                                        |                     |     |
| Link Throughput                                                                          | 115.2 Kbps                                                             |                     |     |
| Data Interface                                                                           | Serial                                                                 |                     |     |
| Protocol                                                                                 | RS-232/422/485, 1200 baud – 115.2 Kbaud                                |                     |     |
| Data Connector                                                                           | 10-pin header with locking ramp 0.1 inch spacing, power/data connector |                     |     |
| Input Modbus R                                                                           |                                                                        | Wire<br>Replacement |     |
| 2: Precision AIs (20 bits, 0-5.625 V, 0.1% FS Accuracy), also act as exact-threshold DIs |                                                                        | x                   | х   |
| 2: DIs with counters (32 bit<br>bits, 0-3.5 V, 0.25% FS Ac                               | s, 1000 Hz), also act as aux. Als (10<br>curacy)                       | x                   | (2) |
| 1: DI with pull down resisto                                                             | х                                                                      |                     |     |

Page 118 of 145

LUM0010AC Rev Sep-2015

| FGR2-IO-IOE Specifications                                     |                                     |                   |                    |           |
|----------------------------------------------------------------|-------------------------------------|-------------------|--------------------|-----------|
| 1: DI with pulsed 50 mA pull-up for long-lines or high noise x |                                     |                   |                    |           |
| Output                                                         |                                     |                   |                    |           |
| 2: High Current (2 A sink to<br>self-resetting protection      | nd x                                | X <sup>(3)</sup>  |                    |           |
| 1: AO - 15 bits, 4-22mA, 0.<br>sensor power or DI              | A x                                 |                   |                    |           |
| 1: AO - 16 bits, 4-22mA, 0.                                    | 1% FS Accuracy                      |                   | x                  |           |
| Internal                                                       |                                     |                   |                    |           |
| 1: Battery / Supply Voltage                                    | - 10 bits, 0-30 V,                  | 1% FS Accuracy    | x                  |           |
| 1: Radio Temperature - 1° (<br>accuracy                        | C units, -40° C to                  | +70° C, 4° C      | x                  |           |
| Expandable I/O Stack up to                                     | o 15 Expansion M                    | lodules           | x                  |           |
| Diagnostics Interface                                          |                                     |                   |                    | ,         |
| Connector                                                      | Separate 20-pir                     | n PCB header      |                    |           |
| Power Requirements                                             |                                     |                   |                    |           |
| Operating Voltage                                              | +6.0 to +30.0 V                     | DC                |                    |           |
| Average Current (mA)                                           | Mode                                | +6.0 VDC          | +12.0 VDC          | +30.0 VDC |
| (currents shown with no                                        | Transmit                            | 800               | 380                | 170       |
| AO connections made)                                           | Receive                             | 90                | 55                 | 40        |
|                                                                | Idle                                | 24                | 16                 | 8         |
|                                                                | Modbus<br>Linked<br>Lowpower =<br>4 | 10                | 7                  | 5         |
|                                                                | Wire<br>Replacement<br>Linked       | 30                | 15                 | 8         |
| Product Safety                                                 |                                     |                   |                    |           |
| Standards                                                      | EN 60079-0:20                       | 12 + A11:2013 and | d EN 60079-15:2010 | )         |
| Labeling Information                                           | 😥 II 3 G Ex nA IIC Gc               |                   |                    |           |
| Conoral Information                                            | DEMKO 14 A                          | EX 1209313U       |                    |           |
|                                                                | 40°C to 175°C                       |                   |                    |           |
| Range                                                          | -40 C (0+75°C                       |                   |                    |           |

LUM0010AC Rev Sep-2015

| FGR2-IO-IOE Specifications |                                                  |  |
|----------------------------|--------------------------------------------------|--|
|                            | Every radio 100% factory tested over this range. |  |
| Dimensions                 | Enclosure: 181 L x 80 W x 38 H (mm)              |  |
| Weight                     | Enclosure: 163 g                                 |  |
| Humidity                   | 0 to 95% non-condensing                          |  |

(1) Data port not operative in wire replacement mode.

(2) DIs operative, but there are no counters in Wire Replacement mode.

(3) No current sensing in wire.

LUM0010AC Rev Sep-2015

## 8.2 FGR2-IOS-C-U and FGR2-IOS-CE-U Specifications

Specifications may change at any time without notice. For the most up-to-date specifications information, see the product's data sheet available at <u>www.freewave.com</u>.

| FGR2-IOS-C-U and FGR2-IOS-CE-U Specifications               |                                                                                  |        |                     |  |
|-------------------------------------------------------------|----------------------------------------------------------------------------------|--------|---------------------|--|
| Transmitter                                                 |                                                                                  |        |                     |  |
| Frequency Range                                             | 902 – 928 MHz                                                                    |        |                     |  |
| Output Power                                                | 1 W                                                                              | 1 W    |                     |  |
| Range, Line of Sight<br>(LOS)                               | 60 miles with clear LOS                                                          |        |                     |  |
| Modulation                                                  | 2 level GFSK, 115.2 Kbps                                                         |        |                     |  |
| Occupied Bandwidth                                          | 230 kHz                                                                          |        |                     |  |
| Hopping Patterns                                            | 15 per Band, 105 total, user selec                                               | table  |                     |  |
| Hopping Channels                                            | 50 to 112, user selectable                                                       |        |                     |  |
| Hopping Bands                                               | 7, user selectable                                                               |        |                     |  |
| RF Connector                                                | Type SMA, TNC (Female connec                                                     | ctors) |                     |  |
| Receiver                                                    |                                                                                  |        |                     |  |
| Sensitivity (board-level                                    | -107 dBm at 10 <sup>-6</sup> BER                                                 |        |                     |  |
| only)                                                       | -109 dBm at 10 <sup>-4</sup> BER                                                 |        |                     |  |
| Selectivity                                                 | 20 dB at fc ± 115 kHz                                                            |        |                     |  |
|                                                             | 60 dB at fc ± 145 kHz                                                            |        |                     |  |
| System Gain                                                 | m Gain 140 dB                                                                    |        |                     |  |
| Data Transmission <sup>(1)</sup>                            | F                                                                                |        |                     |  |
| Error Detection                                             | 32 bit CRC, retransmit on error                                                  |        |                     |  |
| Link Throughput                                             | 115.2 Kbps                                                                       |        |                     |  |
| Data Interface                                              | Serial                                                                           |        |                     |  |
| Protocol                                                    | RS-232/422/485, 300 baud – 115.2 Kbaud                                           |        |                     |  |
| Data Connector                                              | Connector 10-pin header with locking ramp 0.1 inch spacing, power/data connector |        |                     |  |
| Input                                                       |                                                                                  | Modbus | Wire<br>Replacement |  |
| 2: Precision AIs (20 bits, 0<br>also act as exact-threshold | -5.625 V, 0.1% FS Accuracy),<br>d DIs                                            | x      | х                   |  |
| 2: Precision AIs (20 bits, 0<br>also act as exact-threshold | x                                                                                | (2)    |                     |  |

LUM0010AC Rev Sep-2015

Page 121 of 145

This document is the property of FreeWave Technologies, Inc. and contains proprietary information owned by FreeWave®. This document cannot be reproduced in whole or in part by any means without written permission from FreeWave Technologies, Inc.

| FGR2-IOS-C-U and FGR2-IOS-CE-U Specifications                                                                                                    |                                                                                                    |                                                                                   |                                                                    |                                                  |
|----------------------------------------------------------------------------------------------------|----------------------------------------------------------------------------------------------------|-----------------------------------------------------------------------------------|--------------------------------------------------------------------|--------------------------------------------------|
| 2: Precision AIs (20 bits, 0-5.625 V, 0.1% FS Accuracy), also act as exact-threshold DIs                                                                                          |                                                                                                    |                                                                                   | x                                                                  |                                                  |
| 2: Precision AIs (20 bits, 0-<br>also act as exact-threshold                                                                                                    | -5.625 V, 0.1% FS<br>I DIs                                                                                                    | SAccuracy),                                                                       | x                                                                  |                                                  |
| Output                                                                                                    |                                                                                                    |                                                                                   |                                                                    |                                                  |
| 2: High Current (2 A sink to<br>and self-resetting protectio                                                                                                    | GND) DOs with<br>n                                                                                                    | current sensing                                                                   | x                                                                  | X <sup>(3)</sup>                                 |
| 1: AO - 15 bits, 4-22mA, 0.<br>50mA sensor power or DI                                                                                                    | 1% FS Accuracy,                                                                                                    | also acts as                                                                      | x                                                                  |                                                  |
| 1: AO - 16 bits, 4-22mA, 0.                                                                                                    | 1% FS Accuracy                                                                                                    |                                                                                   | x                                                                  |                                                  |
| Internal                                                                                                    |                                                                                                    |                                                                                   |                                                                    |                                                  |
| 1: Battery / Supply Voltage<br>Accuracy                                                                                                    | - 10 bits, 0-30 V,                                                                                                    | 1% FS                                                                             | x                                                                  |                                                  |
| 1: Radio Temperature - 1° C units, -40° C to +70° C, 4° C accuracy                                                                                                    |                                                                                                    |                                                                                   | x                                                                  |                                                  |
| Diagnostics Interface                                                                                                    |                                                                                                    |                                                                                   |                                                                    |                                                  |
| Connector                                                                                                    | Separate 20-pir                                                                                                    | PCB header                                                                        |                                                                    |                                                  |
| Power Requirements                                                                                                    |                                                                                                    |                                                                                   |                                                                    |                                                  |
|                                                                                                    |                                                                                                    |                                                                                   |                                                                    |                                                  |
| Operating Voltage                                                                                                    | +6.0 to +30.0 V                                                                                                    | DC                                                                                |                                                                    |                                                  |
| Operating Voltage                                                                                                    | +6.0 to +30.0 V                                                                                                    | DC<br>+6.0 VDC                                                                    | +12.0 VDC                                                          | +30.0 VDC                                        |
| Operating Voltage                                                                                                    | +6.0 to +30.0 V<br>Mode<br>Transmit                                                                                                    | DC<br>+6.0 VDC<br>800                                                             | +12.0 VDC<br>380                                                   | +30.0 VDC<br>170                                 |
| Operating Voltage                                                                                                    | +6.0 to +30.0 V<br>Mode<br>Transmit<br>Receive                                                                                                  | DC<br>+6.0 VDC<br>800<br>90                                                       | +12.0 VDC<br>380<br>55                                             | +30.0 VDC<br>170<br>40                           |
| Operating Voltage                                                                                                    | +6.0 to +30.0 V Mode Transmit Receive Idle                                                                                                    | DC<br>+6.0 VDC<br>800<br>90<br>24                                                 | +12.0 VDC<br>380<br>55<br>16                                       | +30.0 VDC<br>170<br>40<br>8                      |
| Operating Voltage<br>Average Current (mA)<br>(currents shown with no<br>AO connections made)                                                                                      | +6.0 to +30.0 V Mode Transmit Receive Idle Modbus Linked Lowpower = 4                                                                           | DC<br>+6.0 VDC<br>800<br>90<br>24<br>10                                           | +12.0 VDC<br>380<br>55<br>16<br>7                                  | +30.0 VDC<br>170<br>40<br>8<br>5                 |
| Operating Voltage<br>Average Current (mA)<br>(currents shown with no<br>AO connections made)                                                                                      | +6.0 to +30.0 V<br>Mode<br>Transmit<br>Receive<br>Idle<br>Modbus<br>Linked<br>Lowpower =<br>4<br>Wire<br>Replacement<br>Linked                  | DC +6.0 VDC 800 90 24 10 30                                                       | +12.0 VDC<br>380<br>55<br>16<br>7<br>15                            | +30.0 VDC<br>170<br>40<br>8<br>5<br>5<br>8       |
| Operating Voltage Average Current (mA) (currents shown with no AO connections made) Product Safety                                                                                | +6.0 to +30.0 V<br>Mode<br>Transmit<br>Receive<br>Idle<br>Modbus<br>Linked<br>Lowpower =<br>4<br>Wire<br>Replacement<br>Linked                  | DC +6.0 VDC 800 90 24 10 30                                                       | +12.0 VDC<br>380<br>55<br>16<br>7<br>15                            | +30.0 VDC<br>170<br>40<br>8<br>5<br>5<br>8       |
| Operating Voltage         Average Current (mA)         (currents shown with no         AO connections made)         Product Safety         Standards                              | +6.0 to +30.0 V<br>Mode<br>Transmit<br>Receive<br>Idle<br>Modbus<br>Linked<br>Lowpower =<br>4<br>Wire<br>Replacement<br>Linked<br>EN 60079-0:20 | DC +6.0 VDC 800 90 24 10 30 12 + A11:2013 an                                      | +12.0 VDC<br>380<br>55<br>16<br>7<br>15<br>15<br>d EN 60079-15:207 | +30.0 VDC<br>170<br>40<br>8<br>5<br>8<br>8<br>10 |
| Operating Voltage         Average Current (mA)         (currents shown with no         AO connections made)         Product Safety         Standards         Labeling Information | +6.0 to +30.0 V<br>Mode<br>Transmit<br>Receive<br>Idle<br>Modbus<br>Linked<br>Lowpower =<br>4<br>Wire<br>Replacement<br>Linked<br>EN 60079-0:20 | DC<br>+6.0 VDC<br>800<br>90<br>24<br>10<br>30<br>12 + A11:2013 and<br>x nA IIC Gc | +12.0 VDC<br>380<br>55<br>16<br>7<br>15<br>15<br>15                | +30.0 VDC<br>170<br>40<br>8<br>5<br>8<br>8<br>10 |

Page 122 of 145

LUM0010AC Rev Sep-2015

| FGR2-IOS-C-U and FGR2-IOS-CE-U Specifications |                                                                              |  |
|-----------------------------------------------|------------------------------------------------------------------------------|--|
| General Information                           |                                                                              |  |
| Operating Temperature                         | -40°C to +75°C                                                               |  |
| Range                                         | Every radio 100% factory tested over this range.                             |  |
| Dimensions                                    | Board Level: 127 L x 62 W x 16 H (mm)<br>Enclosure: 173 L x 96 W x 35 H (mm) |  |
| Weight                                        | Board Level: 60 g<br>Enclosure: 509 g                                        |  |
| Humidity                                      | 0 to 95% non-condensing                                                      |  |

(1) Data port not operative in wire replacement mode.

(2) DIs operative, but there are no counters in Wire Replacement mode.

(3) No current sensing in wire.

This document is the property of FreeWave Technologies, Inc. and contains proprietary information owned by FreeWave®. This document cannot be reproduced in whole or in part by any means without written permission from FreeWave Technologies, Inc.

#### 8.3 FGRIO-S Specifications

Note: FGRIO-S models are no longer available for purchase from FreeWave.

**FreeWave Recommends**: The FGR2-IOS models as an over the air backwards compatible replacement.

Specifications may change at any time without notice. For the most up-to-date specifications information, see the product's data sheet available at <u>www.freewave.com</u>.

| FGRIO-S Specifications |                                        |
|------------------------|----------------------------------------|
| Radio                  |                                        |
| Frequency Range        | 902 – 928 MHz                          |
| Output Power           | 100 mW                                 |
| Range, Line-of-sight   | 2 miles                                |
| Modulation             | 2 level GFSK                           |
| Occupied Bandwidth     | 230 kHz                                |
| Hopping Patterns       | 15, user selectable                    |
| Hopping Channels       | 50 to 112, user selectable             |
| Hopping Bands          | 7, user selectable                     |
| RF Connector           | SMA female                             |
| Receiver               |                                        |
| Sensitivity            | -98 dBm at 10 <sup>-6</sup> BER        |
|                        | -100 dBm at 10 <sup>-4</sup> BER       |
| Selectivity            | 20 dB at fc ± 115 kHz                  |
|                        | 60 dB at fc ± 145 kHz                  |
| System Gain            | 130 dB                                 |
| Data Transmission      |                                        |
| Error Detection        | 32 bit CRC, retransmit on error        |
| Link Throughput        | 115.2 Kbps                             |
| Data Interface         | Serial                                 |
| Protocol               | RS-232/422/485, 300 baud – 115.2 Kbaud |
| Data Connector         | 10-pin header                          |
| Analog Inputs          |                                        |
| Number of Inputs       | 2                                      |
| Accuracy, Resolution   | ± 0.1%, 16 bit                         |

Page 124 of 145

LUM0010AC Rev Sep-2015

| FGRIO-S Specifications                |                                                 |                |           |           |
|---------------------------------------|-------------------------------------------------|----------------|-----------|-----------|
| Input Range                           | $0.2 - 5.62 V$ , 94 K $\Omega$ input resistance |                |           |           |
| Digital Inputs                        |                                                 |                |           |           |
| Number of Inputs                      | 2                                               |                |           |           |
| Input Pull-up                         | 10 KΩ to 3.3                                    | V              |           |           |
| Input Pull-down                       | 10 KΩ to GN                                     | D              |           |           |
| Input Connector                       | Mini Phoenix                                    | (3.55 mm)      |           |           |
| Slave Input to Master Output<br>Delay | 1 sec. maxim                                    | num            |           |           |
| Signal Input Voltage Maximum          | ± 20 V                                          |                |           |           |
| Maximum Count Size & Rate             | 32 bits, 1000                                   | Hz             |           |           |
| AI of DI Accuracy, Resolution         | ± 0.25%, 10 t                                   | bit            |           |           |
| AI of DI Input Range                  | 0-3.5 V                                         |                |           |           |
| Digital Output                        |                                                 |                |           |           |
| Number of Outputs                     | 2                                               |                |           |           |
| Current Rating                        | 2 Amps maximum                                  |                |           |           |
| Voltage Rating                        | Lesser of: 20 V or the radio supply voltage     |                |           |           |
| Diagnostic Interface                  |                                                 |                |           |           |
| Connector                             | Separate 20-                                    | pin PCB header |           |           |
| Power Requirements                    |                                                 |                |           |           |
| Operating Voltage                     | +6.0 to +20.0                                   | ) V DC         |           |           |
| Average Current Usage (mA)            | Mode                                            | +6.0 VDC       | +12.0 VDC | +20.0 VDC |
|                                       | Transmit                                        | 120            | 68        | 48        |
|                                       | Receive                                         | 68             | 38        | 28        |
|                                       | Linked                                          | 12             | 7         | 6         |
| General Information                   |                                                 |                |           |           |
| Operating Temperature Range           | -40° C to +75                                   | i° C           |           |           |
| Dimensions                            | 138 mm L x 76 mm W x 12 mm H                    |                |           |           |
| Weight                                | 58 g                                            |                |           |           |
| Humidity                              | 0 to 95% non-condensing                         |                |           |           |

This document is the property of FreeWave Technologies, Inc. and contains proprietary information owned by FreeWave®. This document cannot be reproduced in whole or in part by any means without written permission from FreeWave Technologies, Inc.

## 8.4 I2-IOS-C-U Specifications

Specifications may change at any time without notice. For the most up-to-date specifications information, see the product's data sheet available at <u>www.freewave.com</u>.

| I2-IOS-C-U Specification                                                                             | S                                                                                     |     |                     |
|----------------------------------------------------------------------------------------------------|---------------------------------------------------------------------------------------|-----|---------------------|
| Transmitter                                                                                          |                                                                                       |     |                     |
| Frequency Range                                                                                      | 2.4 - 2.483 GHz (FHSS)                                                                |     |                     |
| Output Power                                                                                         | 5 mW to 500 mW                                                                        |     |                     |
| Range, Line of Sight<br>(LOS)                                                                        | 20 miles with clear LOS                                                               |     |                     |
| Modulation                                                                                           | 2 level GFSK, 115.2 Kbps                                                              |     |                     |
| Occupied Bandwidth                                                                                   | 230 kHz                                                                               |     |                     |
| Hopping Patterns                                                                                     | 15 per Band, 105 total, user selectal                                                 | ble |                     |
| Hopping Channels                                                                                     | 50 to 80, user selectable                                                             |     |                     |
| Hopping Bands                                                                                        | 7, user selectable                                                                    |     |                     |
| RF Connector                                                                                         | Type SMA, TNC (Female connector                                                       | rs) |                     |
| Receiver                                                                                             |                                                                                       |     |                     |
| Sensitivity (board-level only)                                                                       | -105 dBm at 10 <sup>-6</sup> BER<br>-107 dBm at 10 <sup>-4</sup> BER                  |     |                     |
| Selectivity                                                                                          | TBD                                                                                   |     |                     |
| System Gain                                                                                          | 134 dB                                                                                |     |                     |
| Data Transmission                                                                                    |                                                                                       |     |                     |
| Error Detection                                                                                      | 32 bit CRC, retransmit on error                                                       |     |                     |
| Link Throughput                                                                                      | 115.2 Kbps                                                                            |     |                     |
| Data Interface                                                                                       | Serial                                                                                |     |                     |
| Protocol                                                                                             | RS-232/422/485, 300 baud – 115.2 Kbaud                                                |     |                     |
| Data Connector                                                                                       | Data Connector 10-pin header with locking ramp 0.1 inch spacing, power/data connector |     |                     |
| Input                                                                                                | Modbus Wire<br>Replacer                                                               |     | Wire<br>Replacement |
| 2: Precision Als (20 bits, 0-<br>act as exact-threshold DIs                                          | -5.625 V, 0.1% FS Accuracy), also                                                     | x   | x                   |
| 2: DIs with counters (32 bits, 1000 Hz), also act as aux. Al's (10 bits, 0-3.5 V, 0.25% FS Accuracy) |                                                                                       | x   | (2)                 |
| 1: DI with pull down resisto                                                                         | or (5 Kohm)                                                                           | x   |                     |
| 1: DI with pulsed 50 mA pull-up for long-lines or high noise x                                       |                                                                                       |     |                     |

Page 126 of 145

LUM0010AC Rev Sep-2015

| I2-IOS-C-U Specifications                                                                 |                                                                              |                    |                      |                  |
|-------------------------------------------------------------------------------------------|------------------------------------------------------------------------------|--------------------|----------------------|------------------|
| Output                                                                                    |                                                                              |                    |                      |                  |
| 2: High Current (2 A sink to GND) DO's with current sensing and self-resetting protection |                                                                              |                    | nd x                 | X <sup>(3)</sup> |
| 1: AO - 15 bits, 4-22mA, 0.1% FS Accuracy, also acts as 50mA sensor power or DI           |                                                                              |                    | A x                  |                  |
| 1: AO - 16 bits, 4-22mA, 0.                                                               | 1% FS Accuracy                                                               |                    | x                    |                  |
| Internal                                                                                  |                                                                              |                    |                      |                  |
| 1: Battery / Supply Voltage                                                               | - 10 bits, 0-30 V,                                                           | 1% FS Accuracy     | x                    |                  |
| 1: Radio Temperature - 1° (<br>accuracy                                                   | C units, -40° C to                                                           | +70° C, 4° C       | x                    |                  |
| Diagnostics Interface                                                                     |                                                                              |                    |                      |                  |
| Connector                                                                                 | Separate 20-pir                                                              | ו PCB header       |                      |                  |
| Power Requirements                                                                        |                                                                              |                    |                      |                  |
| Operating Voltage                                                                         | +6.0 to +30.0 V                                                              | 'DC                |                      |                  |
| Average Current (mA)                                                                      | Mode                                                                         | +6.0 VDC           | +12.0 VDC            | +30.0 VDC        |
|                                                                                           | Transmit                                                                     | 375                | 295                  | 140              |
|                                                                                           | Receive                                                                      | 120                | 80                   | 51               |
|                                                                                           | Idle                                                                         | 9                  | 5                    | 3                |
|                                                                                           | Modbus<br>Linked Low<br>power = 4                                            | 10                 | 7                    | 5                |
|                                                                                           | Wire<br>Replacement<br>Linked                                                | 30                 | 15                   | 8                |
| General Information                                                                       |                                                                              |                    |                      |                  |
| Operating Temperature<br>Range                                                            | -40°C to +75°C                                                               | . Every radio 100% | 6 factory tested ove | r this range.    |
| Dimensions                                                                                | Board Level: 127 L x 62 W x 16 H (mm)<br>Enclosure: 173 L x 96 W x 35 H (mm) |                    |                      |                  |
| Weight                                                                                    | Board Level: 58 g<br>Enclosure: 1.2 lbs                                      |                    |                      |                  |
| Humidity                                                                                  | 0 to 95% non-condensing                                                      |                    |                      |                  |

This document is the property of FreeWave Technologies, Inc. and contains proprietary information owned by FreeWave®. This document cannot be reproduced in whole or in part by any means without written permission from FreeWave Technologies, Inc.

Page 128 of 145

LUM0010AC Rev Sep-2015

#### 9. Ports

These are the ports for the Spelled out product name:

- FGR2-IO-IOE Ports (on page 130)
- FGR2-IOS-CE-U Ports (on page 131)
- FGR2-IOS-C-U Ports (on page 132)
- FGRIO-S Ports (on page 133)

LUM0010AC Rev Sep-2015

This document is the property of FreeWave Technologies, Inc. and contains proprietary information owned by FreeWave®. This document cannot be reproduced in whole or in part by any means without written permission from FreeWave Technologies, Inc.

#### 9.1 FGR2-IO-IOE Ports

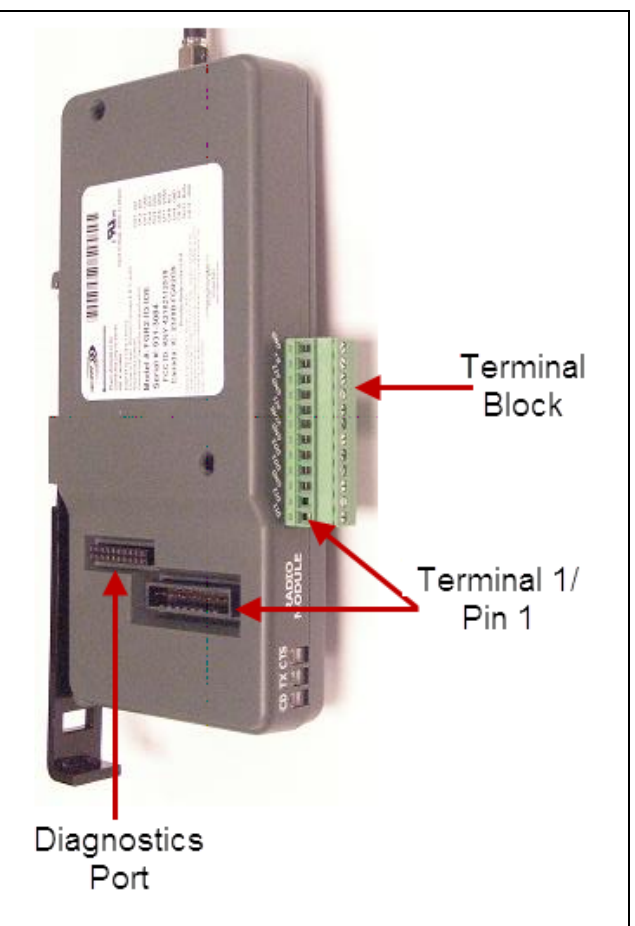

Page 130 of 145

LUM0010AC Rev Sep-2015

#### 9.2 FGR2-IOS-CE-U Ports

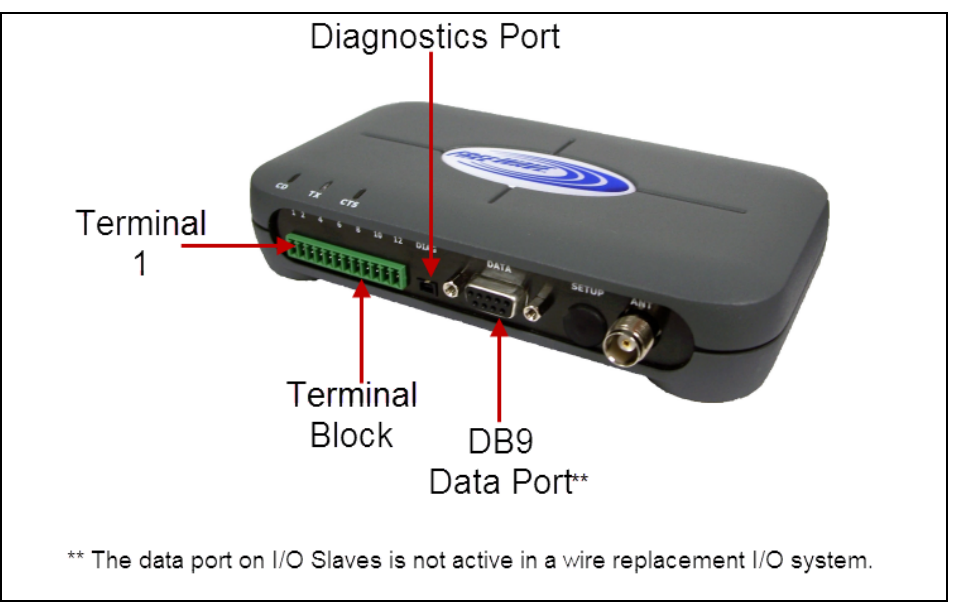

LUM0010AC Rev Sep-2015

This document is the property of FreeWave Technologies, Inc. and contains proprietary information owned by FreeWave®. This document cannot be reproduced in whole or in part by any means without written permission from FreeWave Technologies, Inc.

#### 9.3 FGR2-IOS-C-U Ports

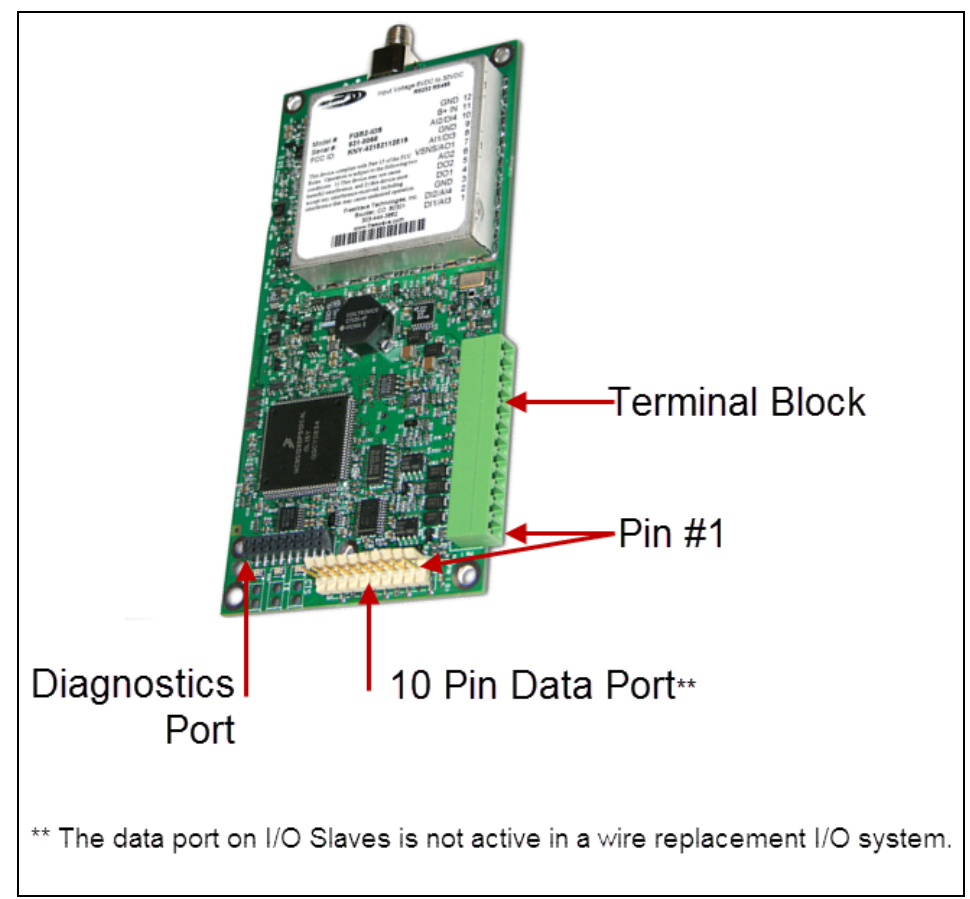

Page 132 of 145

LUM0010AC Rev Sep-2015

#### 9.4 FGRIO-S Ports

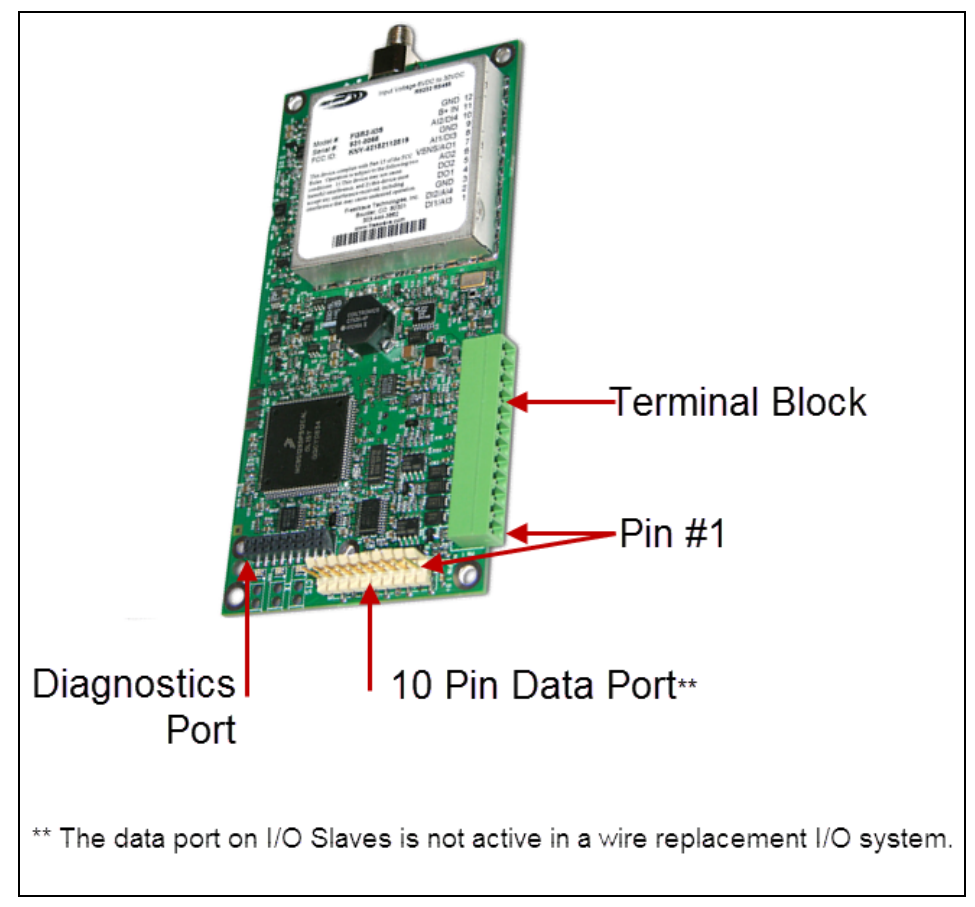

Page 133 of 145

Page 134 of 145

LUM0010AC Rev Sep-2015

## **10. Terminal Block Layouts**

These are the terminal block layouts for the Spelled out product name:

- FGR2-IO-IOE Terminal Block Layout (on page 136)
- FGR2-IOS-C-U and FGR2-IOS-CE-U Terminal Block Layout (on page 137)
- FGRIO-S Terminal Block Layout (on page 138)

LUM0010AC Rev Sep-2015

This document is the property of FreeWave Technologies, Inc. and contains proprietary information owned by FreeWave®. This document cannot be reproduced in whole or in part by any means without written permission from FreeWave Technologies, Inc.

### **10.1 FGR2-IO-IOE Terminal Block Layout**

| 12 - Ground<br>11 - B+ IN<br>10 - Analog Input 2<br>9 - Ground<br>8 - Analong Input 1<br>7 - VSNS/Analog Out 1*<br>6 - Analong Output 2*<br>5 - Digital Output 2<br>4 - Digital Output 1<br>3 - Ground<br>2 - Digital Input 2 or Analog Input 4†<br>1 - Digital Input 1 or Analog Input 3† |
|----------------------------------------------------------------------------------------------------|
| * Analog Outputs 1 and 2 are not available in a wire replacement I/O system.                                                                                                    |
| †Analog Inputs 3 and 4 are 0 to +3.3 VDC inputs. See wiring diagrams in this document for details.                                                                                                    |

This document is the property of FreeWave Technologies, Inc. and contains proprietary information owned by FreeWave®. This document cannot be reproduced in whole or in part by any means without written permission from FreeWave Technologies, Inc.

# 10.2 FGR2-IOS-C-U and FGR2-IOS-CE-U Terminal Block Layout

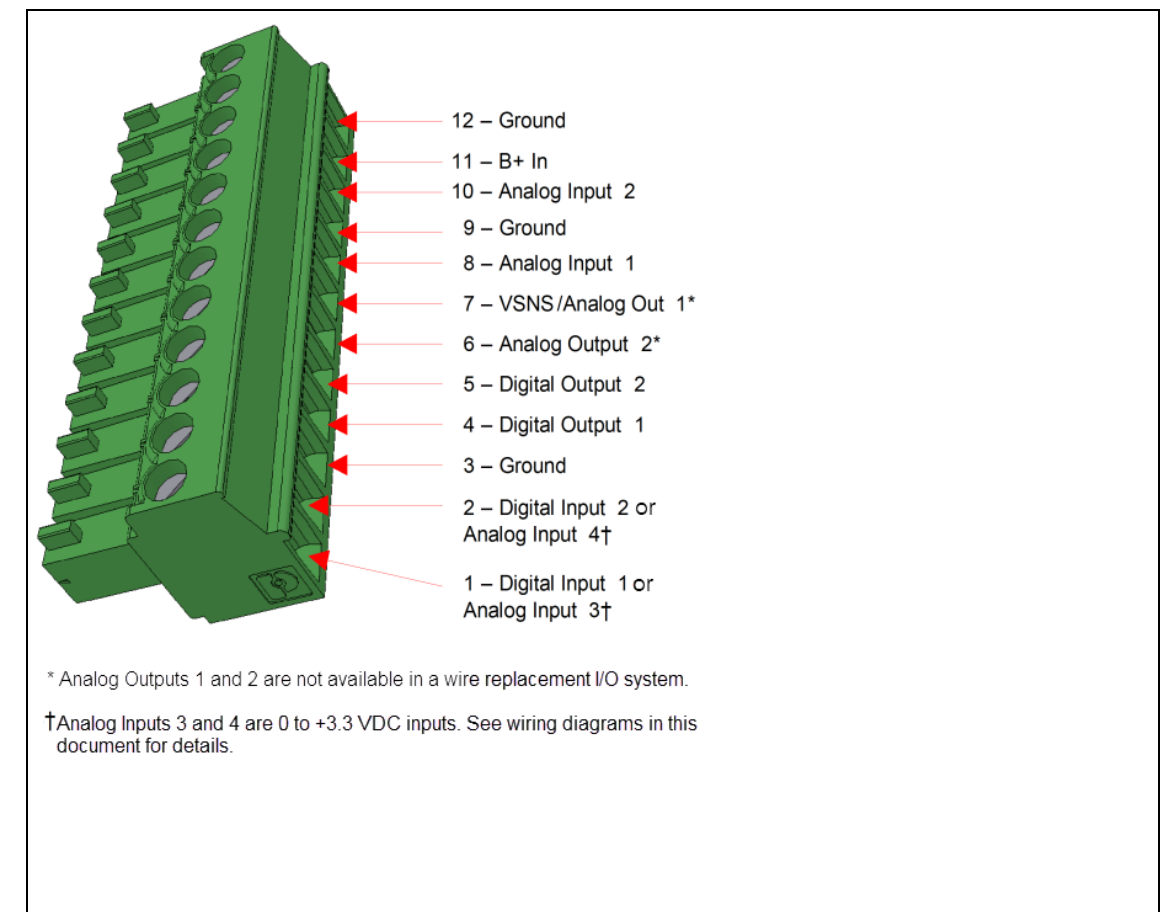

LUM0010AC Rev Sep-2015

Page 137 of 145

#### **10.3 FGRIO-S Terminal Block Layout**

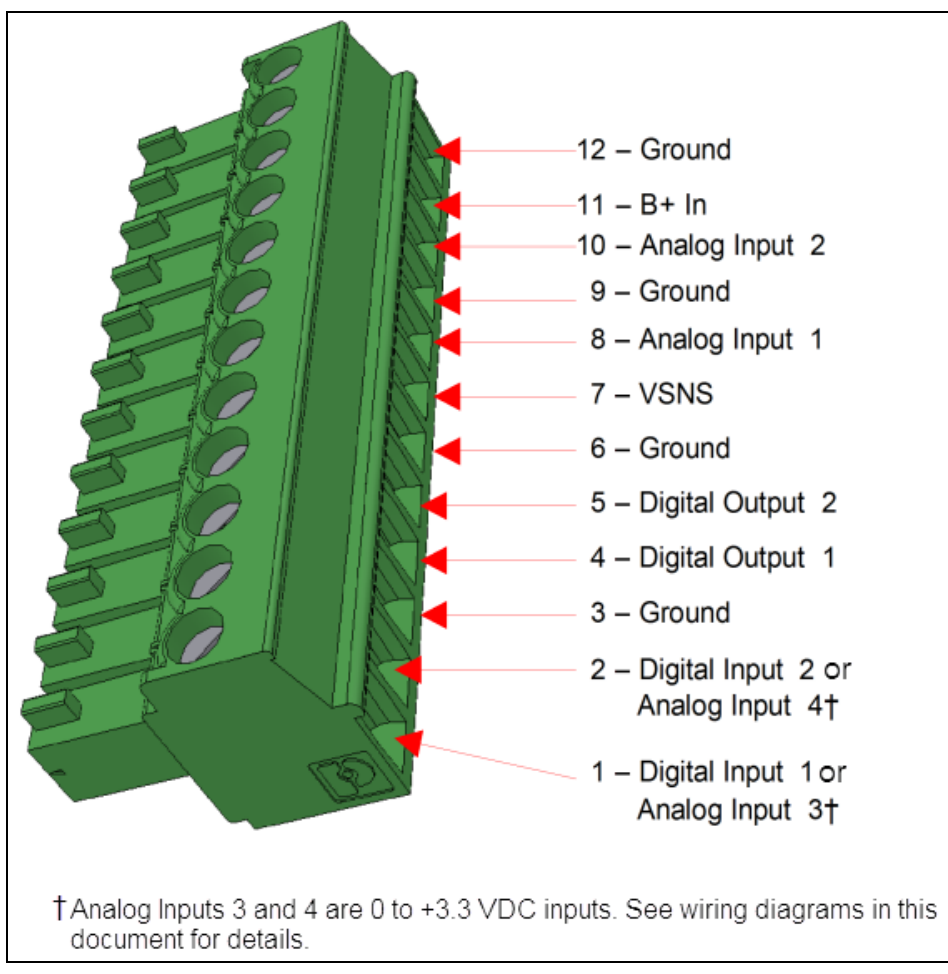

This document is the property of FreeWave Technologies, Inc. and contains proprietary information owned by FreeWave®. This document cannot be reproduced in whole or in part by any means without written permission from FreeWave Technologies, Inc.

## Appendix A: DI of Al1 Pull-Up Resistor Network

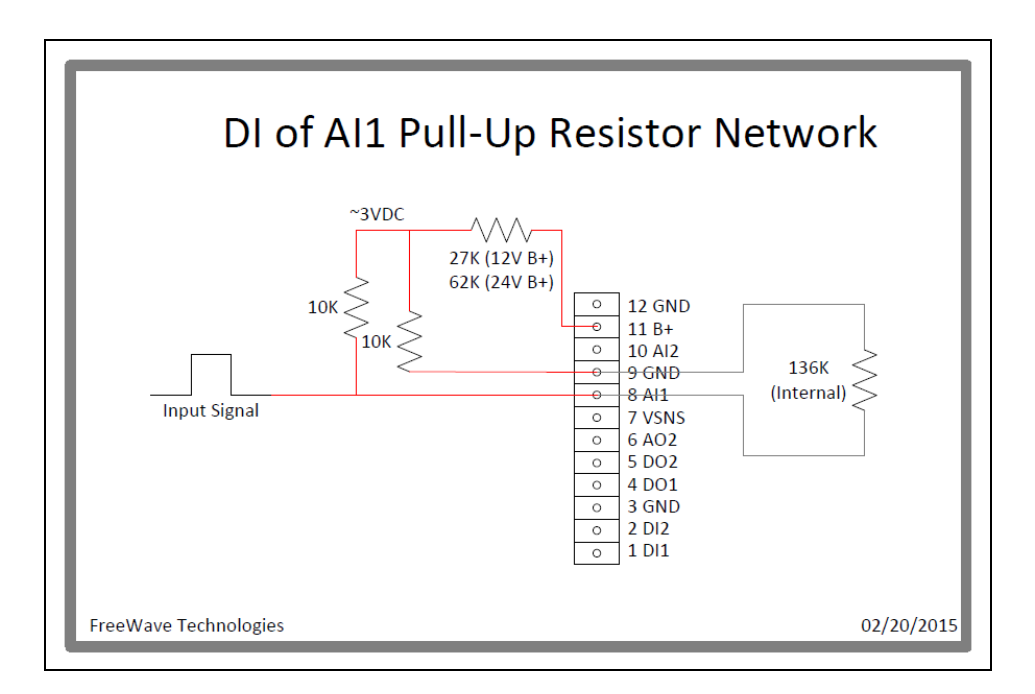

LUM0010AC Rev Sep-2015

Page 139 of 145

Page 140 of 145

LUM0010AC Rev Sep-2015

## **Appendix B: Troubleshooting Terminal Emulators**

These are some common issues encountered while using terminal emulators

Nothing displays on the screen after placing the radio into Setup mode.

This usually indicates one of two things; either the wrong Com port is selected or a null modem cable is being used.

Change the COM port, verify the cable, and attempt to connect again.

If the radio was previously configured, you could be using the wrong port to access the **Setup** menu.

Note: For more information, see Setup Port on page 32. Try connecting to the other port.

Unreadable characters display on the screen after placing the radio into Setup mode.

This typically indicates a baud rate mismatch.

- Unreadable characters before grounding the pin indicates Diagnostics is enabled and the terminal emulator is connected to the Diagnostics pins.
- Update the terminal emulator's baud rate to 19200 and reconnect to the radio.

The Setup menu displays on the screen, but nothing happens when keys on the keyboard are pressed.

This usually indicates flow control is turned on in a three-wire connection (Rx, Tx, and Gnd).

Update the terminal emulator's flow control setting to None and reconnect to the radio.

A connection exists, the terminal emulator is receiving data, and some data is correct, but the remaining data is in unrecognizable characters.

Page 141 of 145

LUM0010AC Rev Sep-2015

This document is the property of FreeWave Technologies, Inc. and contains proprietary information owned by FreeWave®. This document cannot be reproduced in whole or in part by any means without written permission from FreeWave Technologies, Inc.

This usually indicates a parity mismatch.

Ensure that the parity of the radio and the parity of emulator are set the same.

LUM0010AC Rev Sep-2015

## **Appendix C: Frequently Asked Questions**

Q: Can I/O be used with a 1 Watt radio?

**A:** The FGRIO-M functions as a standard 900 MHz 1 Watt serial radio with a 60 mile line-of-sight range.

The FGRIO-S functions as an FGR Short Range radio with a 2 mile line-of-sight range.

The FGR2-IOS-C-U and FGR2-IOS-CE-U function as FGR2 radios with a 60 mile line-of-sight range.

Q: Can the I/O radios be repeated through our other radios to extend the range?

**A:** From the I/O Slave to the I/O Master, you cannot use a Repeater. When the I/O Master is integrated into a standard serial network, you can use Repeaters between the I/O Master and the Serial Master as they already are in existing FreeWave networks. The I/O Master cannot function as a Slave/Repeater.

Q: Can the I/O Master operate as Slave/Repeater in the overall network?

**A:** The IO Master currently does not have the capability to operate as a Slave/Repeater. It does function as the Master to the I/O Slave, and as a MultiPoint Slave to the rest of the network.

Q: Can data be sent directly from the I/O Slave to the Master of the serial network?

**A:** No. The wire replacement system functions as wire replacement only. The IO Slave's serial ports are inactive and do not have the capability of transmitting data directly to the Master of a serial network.

Q: What timing issues does a wire replacement system introduce?

Page 143 of 145

LUM0010AC Rev Sep-2015

This document is the property of FreeWave Technologies, Inc. and contains proprietary information owned by FreeWave®. This document cannot be reproduced in whole or in part by any means without written permission from FreeWave Technologies, Inc.

**A:** Although a wire replacement system mimics a wired connection, the electronics and communication heartbeat do cause some signal delay. The worst case delay for digital signals in either direction and in the Sensor Power command from I/O Master to IO Slave is 167 ms, assuming a robust link. Worst case delay from I/O Master Sensor Power assertion to I/O Master Analog Output refresh is 700 ms.

LUM0010AC Rev Sep-2015
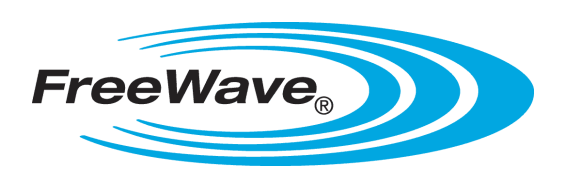